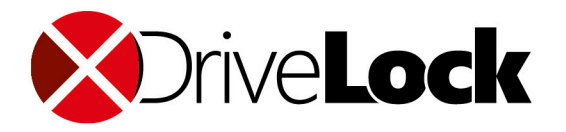

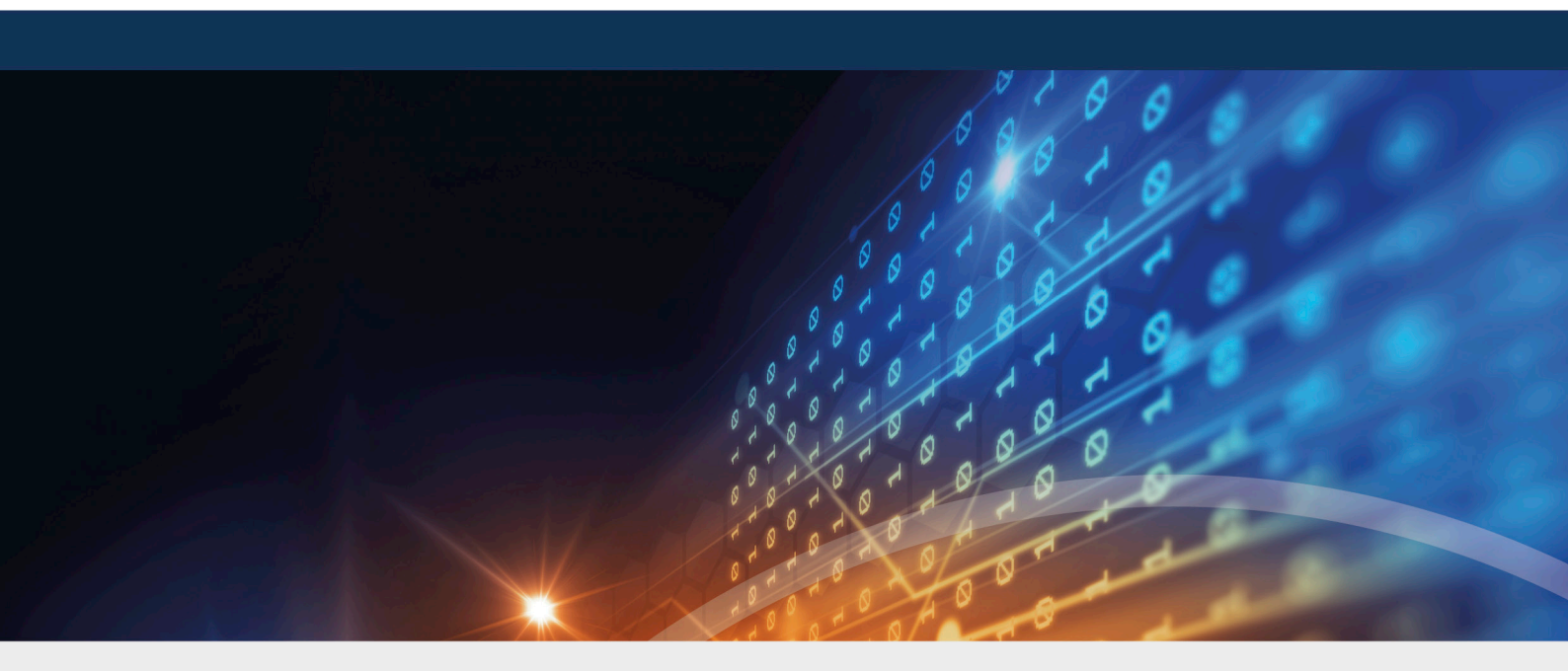

## BitLocker Management

Manual 2020.2

DriveLock SE 2021

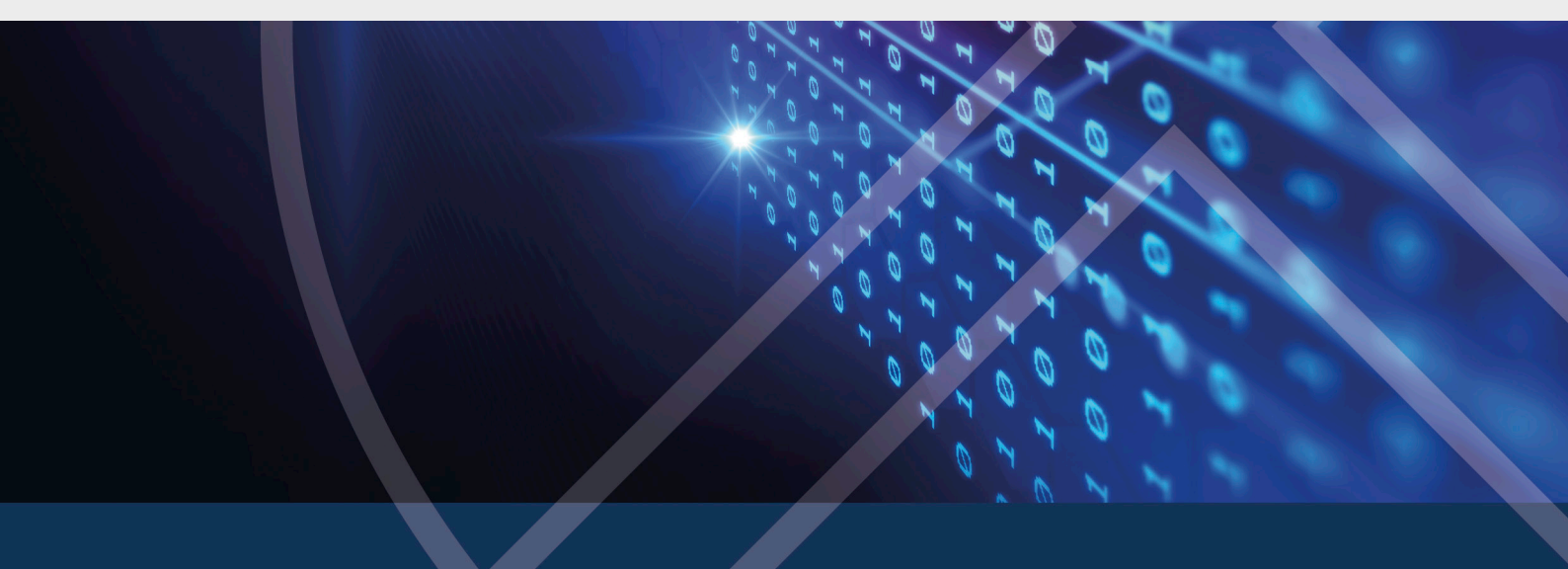

## Table of Contents

| 1 DRIVELOCK BITLOCKER MANAGEMENT                    | 6  |
|-----------------------------------------------------|----|
| 1.1 General information                             | 6  |
| 1.1.1 System Requirements                           | 6  |
| 1.1.2 Algorithms for DriveLock BitLocker Management |    |
| 1.1.3 Licensing BitLocker Management                |    |
| 1.2 BitLocker policy configuration                  |    |
| 1.2.1 Encryption settings                           |    |
| 1.2.1.1 Encryption certificates                     |    |
| 1.2.1.1.1 Create encryption certificates            |    |
| 1.2.1.2 Deployment settings                         |    |
| 1.2.1.3 Hard disk encryption settings               | 15 |
| 1.2.1.3.1 The General tab                           | 15 |
| 1.2.1.3.2 The Recovery tab                          | 20 |
| 1.2.1.3.3 The Execution options tab                 | 20 |
| 1.2.1.4 Pre-boot authentication settings            |    |
| 1.2.1.4.1 The Authentication type tab               | 22 |
| 1.2.1.4.2 The Password options tab                  | 24 |
| 1.2.2 Decryption                                    | 27 |
| 1.2.2.1 Decrypting encrypted drives                 | 27 |
| 1.2.3 Override policy settings (BitLocker)          | 29 |
| 1.3 Sample configuration                            |    |
| 1.4 Recovery                                        | 32 |
| 1.4.1 Recovering encrypted hard disks               | 32 |
| 1.4.2 Recovery process                              | 34 |
| 1.5 Taking over native BitLocker                    |    |
| 1.5.1 Integrating existing BitLocker environments   |    |

| 1.5.2 Additional modifications of BitLocker policies             |    |
|------------------------------------------------------------------|----|
| 1.6 DriveLock Agent                                              | 41 |
| 1.6.1 BitLocker pre-boot authentication                          | 41 |
| 1.6.2 BitLocker Management on client computers (DriveLock Agent) | 41 |
| 1.6.3 Encrypting client computers                                | 42 |
| 1.6.3.1 Delay encryption                                         | 44 |
| 1.6.4 Integrating data partitions with existing BitLocker        | 46 |
| 1.7 DriveLock Control Center                                     |    |
| 1.7.1 BitLocker Management in the DCC                            | 49 |
| 1.7.1.1 Assigning a computer-specific BitLocker password         | 50 |
| 1.7.1.2 Allowing a user-defined BitLocker password               | 52 |
| 1.7.2 BitLocker event report                                     | 54 |
| 1.7.2.1 Customizing the BitLocker event report                   | 54 |
| 1.7.2.2 Listing of BitLocker-relevant events                     | 55 |
| 1.8 Tracing BitLocker actions                                    | 55 |
| 2 DRIVELOCK PRE-BOOT AUTHENTICATION                              |    |
| 2.1 Policy configuration with pre-boot authentication settings   | 57 |
| 2.1.1 License DriveLock PBA                                      | 57 |
| 2.1.2 Pre-boot authentication settings                           | 57 |
| 2.1.2.1 Authentication type                                      | 57 |
| 2.1.2.2 Logon methods                                            | 59 |
| 2.1.2.3 Users                                                    | 60 |
| 2.1.2.4 User synchronization                                     | 60 |
| 2.1.2.5 User wipe                                                | 60 |
| 2.1.2.6 Appearance                                               | 61 |
| 2.1.2.7 Network pre-boot (UEFI)                                  | 61 |
| 2.1.2.8 Emergency logon                                          | 61 |

|                                  | 2.1.2.9 Self-wipe                                                                                                    | 62                                                                |
|----------------------------------|----------------------------------------------------------------------------------------------------|-------------------------------------------------------------------|
| 2                                | .1.3 Override policy settings (DriveLock PBA)                                                                                                    | 63                                                                |
| 2.2                              | Network pre-boot authentication (UEFI)                                                                                                    | .65                                                               |
| 2                                | .2.1 Network pre-boot (UEFI)                                                                                                    | .66                                                               |
| 2                                | .2.2 Use case 1: Automatic logon                                                                                                    | .68                                                               |
| 2                                | .2.3 Use case 2: Network login for all AD users                                                                                                    | 69                                                                |
| 2                                | .2.4 Network PBA settings in the DOC                                                                                                    | .71                                                               |
| 2.3                              | Settings for emergency logon                                                                                                    | .72                                                               |
| 2.4                              | DriveLock Agent                                                                                                    | .75                                                               |
| 2                                | .4.1 Installing the DriveLock PBA on the DriveLock Agent                                                                                                    | .75                                                               |
| 2                                | .4.2 Login to the DriveLock PBA                                                                                                    | 75                                                                |
| 2                                | .4.3 Network pre-boot authentication                                                                                                    | 78                                                                |
| 2                                | .4.4 Emergency logon with recovery code                                                                                                    | .80                                                               |
| 2.5                              | DriveLock PBA command line tool                                                                                                    | 82                                                                |
| 3 DR                             | IVELOCK BITLOCKER TO GO                                                                                                    | 85                                                                |
| 3.1                              | BitLocker To Go policy configuration                                                                                                    | 85                                                                |
| 3                                |                                                                                                    | 00                                                                |
| -                                | .1.1 General settings for BitLocker To Go                                                                                                    | 86                                                                |
| 3                                | .1.1 General settings for BitLocker To Go                                                                                                    | .86<br>.87                                                        |
| 3                                | .1.1 General settings for BitLocker To Go<br>.1.2 Recovering encrypted drives<br>3.1.2.1 Administrative password                                                                                                    | .86<br>.87<br>.87                                                 |
| 3                                | <ul> <li>1.1 General settings for BitLocker To Go</li> <li>1.2 Recovering encrypted drives</li> <li>3.1.2.1 Administrative password</li> <li>3.1.2.2 Certificate-based recovery</li> </ul>                                                                                                    | .86<br>.87<br>.87<br>.88                                          |
| 3                                | <ul> <li>1.1 General settings for BitLocker To Go</li> <li>1.2 Recovering encrypted drives</li> <li>3.1.2.1 Administrative password</li> <li>3.1.2.2 Certificate-based recovery</li> <li>1.3 Settings for enforced encryption</li> </ul>                                                                                                    | .86<br>.87<br>.87<br>.88<br>.88                                   |
| 3<br>3<br>3.2                    | <ul> <li>1.1 General settings for BitLocker To Go</li> <li>1.2 Recovering encrypted drives</li> <li>3.1.2.1 Administrative password</li> <li>3.1.2.2 Certificate-based recovery</li> <li>1.3 Settings for enforced encryption</li> <li>Sample configuration for BitLocker To Go encryption</li> </ul>                                                                                                    | .86<br>.87<br>.87<br>.88<br>.88<br>.88                            |
| 3<br>3<br>3.2<br>3               | <ul> <li>1.1 General settings for BitLocker To Go</li> <li>1.2 Recovering encrypted drives</li> <li>3.1.2.1 Administrative password</li> <li>3.1.2.2 Certificate-based recovery</li> <li>1.3 Settings for enforced encryption</li> <li>Sample configuration for BitLocker To Go encryption</li> <li>2.1 Create drive whitelist rule</li> </ul>                                                                                                    | 86<br>.87<br>.87<br>.88<br>.88<br>.88<br>.88<br>.89               |
| 3<br>3.2<br>3.3                  | <ul> <li>1.1 General settings for BitLocker To Go</li> <li>1.2 Recovering encrypted drives</li> <li>3.1.2.1 Administrative password</li> <li>3.1.2.2 Certificate-based recovery</li> <li>1.3 Settings for enforced encryption</li> <li>Sample configuration for BitLocker To Go encryption</li> <li>2.1 Create drive whitelist rule</li> <li>BitLocker To Go recovery</li> </ul>                                                                                                | 86<br>.87<br>.87<br>.88<br>.88<br>.88<br>.89<br>.90               |
| 3<br>3.2<br>3.3<br>3.3<br>3.3    | <ul> <li>1.1 General settings for BitLocker To Go</li> <li>1.2 Recovering encrypted drives</li> <li>3.1.2.1 Administrative password</li> <li>3.1.2.2 Certificate-based recovery</li> <li>1.3 Settings for enforced encryption</li> <li>Sample configuration for BitLocker To Go encryption</li> <li>2.1 Create drive whitelist rule</li> <li>BitLocker To Go recovery</li> <li>3.1 Recovery procedure</li> </ul>                                                                | 86<br>.87<br>.87<br>.88<br>.88<br>.88<br>.89<br>.90<br>.91<br>.92 |
| 3<br>3.2<br>3.3<br>3.3<br>3<br>3 | <ul> <li>1.1 General settings for BitLocker To Go</li> <li>1.2 Recovering encrypted drives</li> <li>3.1.2.1 Administrative password</li> <li>3.1.2.2 Certificate-based recovery</li> <li>1.3 Settings for enforced encryption</li> <li>Sample configuration for BitLocker To Go encryption</li> <li>2.1 Create drive whitelist rule</li> <li>BitLocker To Go recovery</li> <li>3.1 Recovery procedure</li> <li>3.2 Recovery in the DriveLock Operations Center (DOC)</li> </ul> | 86<br>.87<br>.87<br>.88<br>.88<br>.88<br>.90<br>.91<br>.92<br>.92 |

| COPYRIGHT                                    |    |
|----------------------------------------------|----|
| INDEX                                        |    |
| 3.5.2 Encryption rules                       |    |
| 3.5.1 Administrative password rules          | 96 |
| 3.5 Use cases                                | 95 |
| 3.4.1 BitLocker To Go on the DriveLock Agent |    |

### 1 DriveLock BitLocker Management

BitLocker Management offers you a number of advantages when compared to the standard usage of Microsoft BitLocker:

- Manage encryption with BitLocker technology from a central location
- Keep track of all client computers whose hard disks are encrypted with BitLocker
- Easily integrate native BitLocker environments in DriveLock BitLocker Management
- In addition to the common authentication methods, BitLocker Management also supports smartcard and token.
- Monitor the encryption and decryption states of individual client computers in the DriveLock Control Center
- BitLocker Management provides a secure and central administration of recovery keys
- Quickly decommission devices when they are lost or stolen in case they are re-connected to the network
- BitLocker Management prohibits unauthorized access to decommissioned or recycled devices
- DriveLock pre-boot authentication for BitLocker allows you to unlock the system partition using your Windows login. This eliminates the need to enter the computer-specific BitLocker password.

#### **1.1 General information**

#### **1.1.1 System Requirements**

Note: For information on general system requirements (hardware and operating system requirements), see the latest Release Notes at DriveLock Online Help.

Warning: In some cases, it may be necessary to prepare the hard disk with the boot partition prior to using it with BitLocker. In this case, please perform the following steps: Check the status using "manage-bde -status c:" If the following error message pops up, "ERROR: The volume C: could not be opened

by BitLocker. This may be because the volume does not exist, or because it is not a valid BitLocker volume." make sure to prepare the hard disk. See https://docs.microsoft.com/de-de/windows-server/administration/windows-com-

mands/bdehdcfg. In an admin command line, you can prepare it by using "bdehdcfg.exe -target default" or "bdehdcfg.exe -target default -restart -quiet" (without prompting for scripting)

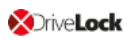

#### DriveLock BitLocker Management supports the following operating systems:

- Windows 7
  - Starting with Windows 7 SP1 (version 6.1.7601)
  - only 64 bit operating system
  - only Ultimate and Enterprise Editions
  - an existing Trusted Platform Module (TPM chip or vTPM) is mandatory

#### • Windows 8

- starting with Windows 8.1, Update 1 (version 6.3.9600)
- 32 bit and 64 bit operating systems
- only Professional and Enterprise Editions
- no TPM required (recommended for security reasons)

#### • Windows 10

- starting with Windows 10 1607 (version 10.0.14393)
- 32 bit and 64 bit operating systems
- only Professional, Enterprise and Education Editions
- no TPM required (recommended for security reasons)

Warning: Please note that the BitLocker feature for server operating systems is not installed by default.

# DriveLock PreBoot Authentication (DriveLock PBA) for Bitlocker only supports the following operating systems:

- Windows 10
  - UEFI firmware required
  - 64 bit operating systems
  - only Professional, Enterprise and Education Editions
  - no TPM required (recommended for security reasons)

#### 1.1.2 Algorithms for DriveLock BitLocker Management

BitLocker Management uses the following algorithms that are based on the operating systems in use. The methods of the relevant previous versions are also supported. See System requirements.

| Operating system | Algorithm                   |  |  |  |
|------------------|-----------------------------|--|--|--|
|                  | • AES 128 bit with diffuser |  |  |  |
|                  | • AES 256 bit with diffuser |  |  |  |
| Windows 7        | • AES 128 bit               |  |  |  |
|                  | • AES 256 bit               |  |  |  |
|                  |                             |  |  |  |
|                  | • AES 128 bit               |  |  |  |
| Windows 8.1      | • AES 256 bit               |  |  |  |
|                  |                             |  |  |  |
| Windows 10       | • AES XTS 128 bit           |  |  |  |
|                  | • AES XTS 256 bit           |  |  |  |

Note: The default algorithm for data drives is AES 128 (this is the most compatible algorithm for almost all operating systems).

Note: Make sure to select the right algorithm. The above standard algorithms are the best choice in this case. When you integrate existing BitLocker environments, choosing the right one will affect how fast DriveLock can decrypt and re-encrypt the environment.

#### **1.1.3 Licensing BitLocker Management**

#### To license BitLocker Management, please follow these steps:

- 1. Select the policy where you want to license BitLocker Management.
- 2. Select Global configuration, then Settings and then click License.
- 3. This opens the License Properties; go to the General tab.
- 4. Click **Add license file...** and follow the instructions.
- 5. Next, select your **license file**(BitLocker license).

6. In the following dialog, please specify how to activate your license file. We recommend online activation.

Mote: Make sure that you are connected to the Internet.

- 7. Finally, confirm that your license for BitLocker Management will be added to DriveLock Enterprise Service.
- 8. Confirm your settings in the final dialog to activate BitLocker Management.
- 9. Your license appears in the license properties on the **General** tab.
- Next, open the Licensed computers tab. Select All computers on which you want to use BitLocker Management. You can also add individual computers, groups or organizational units by clicking Add.
- 11. Check the BitLocker Management box.

Warning: If you have already licensed Disk Protection (DriveLock FDE), BitLocker Management cannot be used in the same policy at the same time.

12. Apply your changes by clicking OK.

Note: If you have purchased the separate license for DriveLock PBA for BitLocker, you can also license it here. See also Licensing DriveLock PBA.

#### **1.2 BitLocker policy configuration**

#### **1.2.1 Encryption settings**

BitLocker Management allows you to manage the encryption of the client computers with BitLocker in your network from a central point.

Once you have licensed BitLocker Management, saved the policy and reopened it, you will see the new BitLocker Management sub-node in the **Encryption** node. Open the new sub-node to specify the settings for encryption, installation and authentication and to generate the encryption certificates.

Note: If you are using BitLocker Management for the first time, start by creating the certificates.

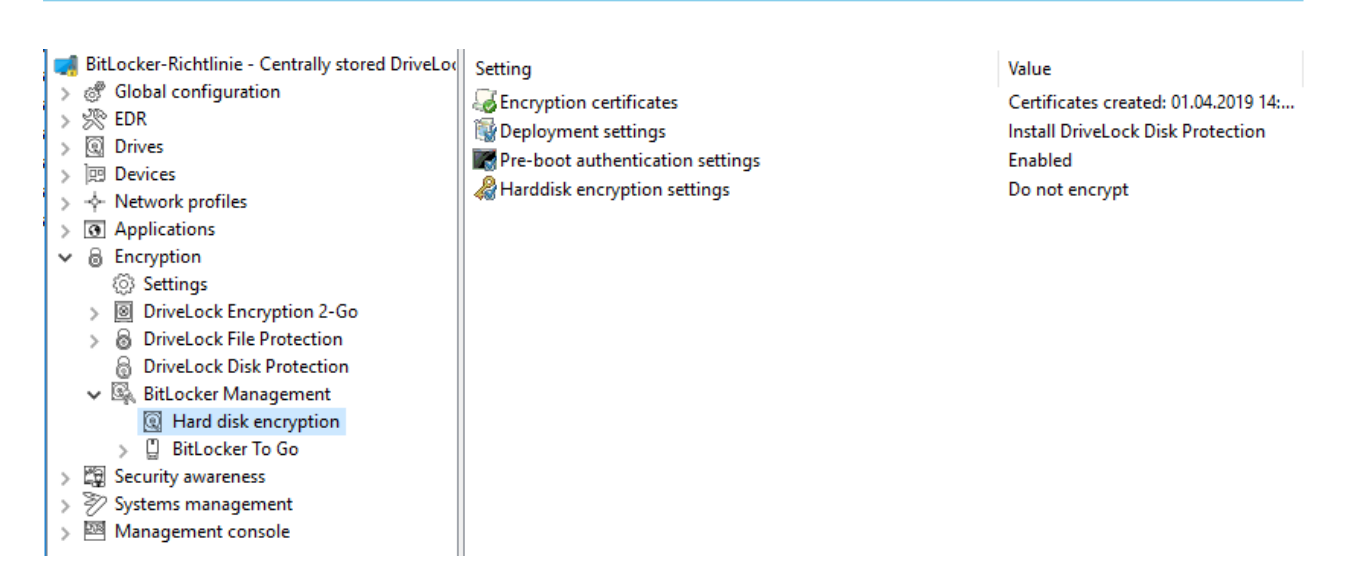

#### 1.2.1.1 Encryption certificates

To use BitLocker Management to encrypt hard drives, you first need encryption certificates. DriveLock requires these certificates for both encryption and recovery (to provide the recovery key and for a possible emergency logon).

DriveLock automatically adds the encryption certificates to the Windows Certificate Store where it also stores the passwords.

Note: It is absolutely necessary to store the encryption certificates in another secure location in the file system or on a smartcard.

BitLocker encryption certificates consist of two parts, the actual certificate (see figure below **DLBiDataRecovery.cer**) and the private key (see figure below **DLBiDataRecovery.pfx**):

| DLBIDataRecovery.cer | 04.12.2018 | Security Certificate          |
|----------------------|------------|-------------------------------|
| DLBIDataRecovery.pfx | 04.12.2018 | Personal Information Exchange |

The certificate for emergency logon consists of the following parts:

| 🔄 DLBIEmergencyLogon.cer | 04.12.2018 | Security Certificate          |
|--------------------------|------------|-------------------------------|
| DLBIEmergencyLogon.pfx   | 04.12.2018 | Personal Information Exchange |

Warning: Prevent these certificates from being overwritten, as they are required for the clients' system recovery.

When you create a new policy to use for controlling BitLocker Management (BitLocker policy), always generate new certificates first. Proceed as described in chapter Creating encryption certificates for BitLocker Management.

#### **1.2.1.1.1 Create encryption certificates**

#### Please do the following:

1. When you are finished creating the BitLocker policy and licensing BitLocker Management, save and reopen the policy. Then the BitLocker Management subnode appears in the policy tree.

Note: A text message indicates that no encryption certificates have been generated yet:

- 2. Click the **Encryption certificates** option or open the link in the text message.
- 3. In the Encryption certificate Properties dialog, select the Generate certificates button.

You can import any existing certificates by clicking the **Manage certificates** button. If you do so, make sure that you do not overwrite any existing certificates because otherwise recovery will be impossible.

4. Follow the wizard and specify a **certificate backup location**. This can either be a folder in the file system or a smart card.

Note: Please make sure that the appropriate security requirements regarding storage location and access are met. 5. In the next step, define the passwords for the private keys (see figure).

| Ø | Note: In this dialog, you specify the password for both the emergency logon |
|---|-----------------------------------------------------------------------------|
|   | certificate and the recovery certificate.                                   |

| Encryption Certificate Creation X                                                                 |                                                                                                    |        |  |
|---------------------------------------------------------------------------------------------------|----------------------------------------------------------------------------------------------------|--------|--|
| Certificate protection<br>Type the password to                                                    |                                                                                                    |        |  |
| Private keys for th<br>Passwords are no<br>need the passwor<br>and recovery.<br>Please save these | e certificates are protected by passwords.<br>t stored as part of the DriveLock policy. You will<br>ds to access private keys for emergency logon<br>e passwords in a secure location. |        |  |
| Emergency logon certi                                                                             | ficate password                                                                                                    |        |  |
| Password                                                                                          | •••••                                                                                                    |        |  |
| Confirm password                                                                                  | •••••                                                                                                    |        |  |
| Recovery certificate p                                                                            | assword                                                                                                    |        |  |
| Password                                                                                          | •••••                                                                                                    |        |  |
| Confirm password                                                                                  | •••••                                                                                                    |        |  |
|                                                                                                   | ,                                                                                                    |        |  |
|                                                                                                   | < Back Next > (                                                                                                    | Cancel |  |

6. Next, DriveLock generates the encryption certificates in the location you specified.

#### 1.2.1.2 Deployment settings

When BitLocker Management or the DriveLock PBA for BitLocker is installed on a DriveLock agent, the users are informed by default and their client computer is restarted after 30 seconds after the installation. You can change these settings if necessary.

#### **Installation tab**

| Deployment                                  | t settings Properties                                                                                          | ?               | ×     |  |
|---------------------------------------------|----------------------------------------------------------------------------------------------------|-----------------|-------|--|
| Installation                                | Options                                                                                                    |                 |       |  |
| Display u                                   | user information / confirm computer restarts                                                                   |                 |       |  |
| Disp<br>Disp                                | ay notification area icon while configuring the comp<br>lav notification area icon while encrypting local hard | uter<br>I disks |       |  |
| ⊡ Disp                                      | lay user information before installing updates                                                                 |                 |       |  |
| 🗹 Auto                                      | matically confirm all message boxes after 6                                                                    | 🚔 mir           | nutes |  |
| When BitLo                                  | cker Management installation is finished                                                                       |                 |       |  |
| Restart the system after     30     seconds |                                                                                                    |                 |       |  |
| ODon                                        | ot restart the computer (wait until manual restart)                                                            |                 |       |  |
|                                             | lun program after installation is finished                                                                     |                 |       |  |
|                                             |                                                                                                    |                 |       |  |
| 5                                           | Run as the currently logged-on user                                                                            |                 |       |  |
|                                             | Run also after deinstallation                                                                                  |                 |       |  |
|                                             |                                                                                                    |                 |       |  |
|                                             |                                                                                                    |                 |       |  |
|                                             | OK Cancel                                                                                                    | Ar              | opły  |  |

On this tab you can decide whether notifications are displayed or not, and you can also choose when they appear in the notification area: during configuration, during encryption and/or before installing updates.

Select **Do not restart the computer (wait until manual restart)** if you want to control the reboot. This allows you to start your own installation script, for example, with a shell command after the installation.

Two options are available:

- **Run as the currently logged on user**: The script runs with the rights of the user who is currently logged on. Normally it would run under the local system account.
- Run also after uninstall: The script runs during installation and uninstallation.

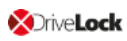

#### **Options tab**

**Show BitLocker Management logon messages**: Select this option if you want the preboot authentication information to appear in the notification area of the client computer after logon to Windows.

A message with detailed information will appear on the client computer (see figure):

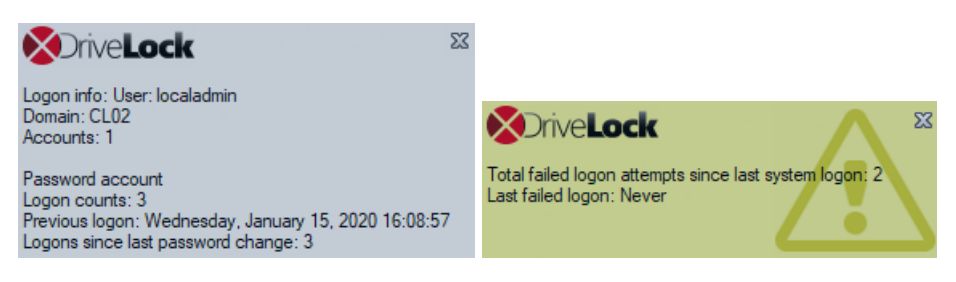

#### 1.2.1.3 Hard disk encryption settings

#### 1.2.1.3.1 The General tab

On this tab you set the values for encryption and decryption with BitLocker.

| Propertie                                   | s                                                                |                                                      |                              |                    |                       |          | ?         |              | ×         |
|---------------------------------------------|------------------------------------------------------------------|------------------------------------------------------|------------------------------|--------------------|-----------------------|----------|-----------|--------------|-----------|
| General                                     | Recovery                                                         | Execution o                                          | ptions                       |                    |                       |          |           |              |           |
| Encrypt local hard disks on agent computers |                                                                  |                                                      |                              |                    |                       |          |           |              |           |
| Encr                                        | yption algorit                                                   | nm priority (to                                      | pmost has                    | high               | est priori            | ty)      |           |              |           |
| AES<br>AES<br>AES                           | 6 (256 bit key<br>5-XTS (256 b<br>6 (128 bit key<br>5-XTS (128 b | length)<br>t key length)<br>length)<br>t kev lenath) |                              |                    |                       | <b>^</b> | Mo<br>Mov | ve u<br>e do | ip<br>iwn |
|                                             | onfigure enc                                                     | yption setting                                       | gs per driv                  | e                  | Setting               | js       |           |              |           |
| Initia                                      | encryption                                                       |                                                      |                              |                    |                       |          |           |              | - 1       |
|                                             | ncrypt only u<br>isplay warnin                                   | sed disk spa<br>g when disks                         | ce (fast ini<br>s are not fi | tial er<br>ully er | ncryption<br>ncrypted | )        |           |              |           |
| Settings for native BitLocker               |                                                                  |                                                      |                              |                    |                       | -        |           |              |           |
| Manage native BitLocker environment         |                                                                  |                                                      |                              |                    |                       |          |           |              |           |
| ΜH                                          | ide native Bi                                                    | Locker cont                                          | ext menu (                   | entrie             | s                     |          |           |              |           |
| Insta                                       | llation protec                                                   | tion ———                                             |                              |                    |                       |          |           |              | - 1       |
| E                                           | Encrypt only if pre-boot login succeeded at least once           |                                                      |                              |                    |                       |          |           |              |           |
| Response to configuration changes           |                                                                  |                                                      |                              |                    |                       |          |           |              |           |
| 🔿 Delay decryption by 3 🌲 days              |                                                                  |                                                      |                              |                    |                       |          |           |              |           |
| ۲                                           | Do not decr                                                      | /pt                                                  |                              |                    |                       |          |           |              |           |
|                                             |                                                                  |                                                      | ОК                           |                    | Cance                 |          |           | Appl         | ly        |

The following options are available:

- 1. Encrypt local hard disks on Agent computers:
  - Select this option to start the **encryption** of the hard disks with BitLocker. Before you do so, make sure that all other encryption settings (see below) are specified.

Warning: As soon as you check this option and the policy has been assigned and updated on the client, the encryption process starts.

• To allow **decryption** (see detailed description in chapter decryption), uncheck the option and, if necessary, specify a delay in days.

Warning: Once you uncheck the option and do not specify a delay (and the policy is assigned and synchronized by the client), the decryption process will start.

#### 2. Encryption algorithm priority:

The list of the different encryption methods is processed from top to bottom.
 Once BitLocker Management finds a suitable algorithm that can be applied to the client, it will use it for encryption.

Mote: We recommend placing the strongest algorithm at top level.

- You can also sort the algorithms manually according to your requirements.
- Hardware encryption algorithm:

This is a special algorithm some producers build in to their hard disks. If you want to use this algorithm, please move it to the top of the list.

• Example:

You may want to move the **AES with Elephant diffuser (128 or 256 bit key length)** entry up if you have many computers with Windows 7 systems to encrypt, so that this algorithm is preferred.

#### 3. Configure encryption settings per drive:

 Select the required encryption algorithm for the system drive and the data drives by clicking the **Settings** button or choose 'Not encrypted' if no encryption is required.

Note: Please ensure that the drive letter and system partition assignment is the same for all computers this BitLocker policy is assigned to.

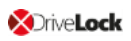

| Encryption per drive |                            |        |  |
|----------------------|----------------------------|--------|--|
| Encryption set       | ings for each local drives |        |  |
| Drive                | Encryption                 | ^      |  |
| C:                   | AES (256 bit key length)   |        |  |
| 💽 D:                 | AES (256 bit key length)   |        |  |
| 🤇 E:                 | Not encrypted              |        |  |
| 💽 F:                 | Not encrypted              |        |  |
| 💽 G:                 | Not encrypted              |        |  |
| 💽 H:                 | Not encrypted              |        |  |
| 🤇 I:                 | Not encrypted              |        |  |
| 🤇 J:                 | Not encrypted              |        |  |
| 🧲 K:                 | Not encrypted              |        |  |
| L:                   | Not encrypted              |        |  |
| M·                   | Not encrypted              | *      |  |
| Change               | ОК                         | Cancel |  |

#### 4. Initial encryption

#### • Encrypt only used disk space (fast initial encryption):

- Select this option if you want to encrypt only the used disk space.
- Background:

With Windows 8, BitLocker introduced a feature that the hard disk does not have to be fully encrypted, but only the part where data is stored. Encryption is much faster for this reason.

• Issue:

Data that has been deleted from the hard disk and that is no longer visible in the Explorer may actually still exist and the original data can be accessed with special tools.

Note: We recommend that you only enable this option if you want to encrypt new hard disks, for example. Make sure that there is no old sensitive data on the hard disk. Likewise, this option is recommended for all SSDs.

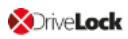

#### • Display warning when disks are not fully encrypted

Each time the system is rebooted or the DriveLock Agent is restarted, the system checks whether all hard disks are already fully encrypted according to the settings. If this is not the case, the user is notified accordingly.

#### 5. Settings for native BitLocker

#### Manage native BitLocker environment

Select this option if you want to manage existing (native) BitLocker environments with DriveLock BitLocker Management. Please refer to chapter Integrating existing BitLocker environments for more information.

Note: Once you select this option and assign the policy accordingly, a wizard opens on the client computers with native BitLocker-encrypted (and thus locked) data drives; this wizard prompts the user to take over the drives. This is where you must provide the passwords for the locked partitions before they can be taken over.

#### • Hide native BitLocker context menu entries

This option is enabled by default. It hides all BitLocker options in the Windows Start menu or in the Explorer so that the native BitLocker dialogs are not displayed. This limits the chance of accidentally encrypting a hard disk or a drive with BitLocker but without DriveLock.

#### 6. Installation protection

#### • Encrypt only if pre-boot logon succeeded at least once

This is a preventive measure that keeps encryption separate from the initial logon to the PBA. Encryption is delayed until the first logon is successful.

#### 7. Response to configuration changes

#### • Delay decryption by [x] days:

This setting delays the decryption for the specified number of days. This may be useful so that the client computers and their users can be properly prepared for decryption.

The default value is **3** days. This value provides additional protection against misconfiguration. If you want to perform decryption immediately, change the setting to 0 days.

#### • Do not decrypt:

This option is enabled by default. Its purpose is to prevent unintentional decryption of BitLocker encryption when the configuration is changed, for example, after

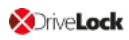

0

DriveLock Agent updates, if group memberships are changed, or if the policy is no longer used by the DriveLock Agent.

Warning: Note that decryption is triggered only by disabling the **Encrypt local disks on agent computers** option described above. Decryption starts once the DriveLock Agent receives the configured policy with the mandatory decryption setting.

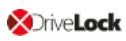

#### 1.2.1.3.2 The Recovery tab

On this tab you specify where the encrypted recovery data should be stored. These are the settings you need when you start the recovery process.

#### The following option is currently available:

1. DriveLock Enterprise Service:

Select this option if you want to send the encrypted recovery data to the DriveLock Enterprise Service (DES).

#### 2. File server (UNC path)

If you select this option, your encrypted recovery data is stored on a server, for example. When you select this option, you can specify a user name and password under the **Log in to file server** option.

#### 3. Local folder on Agent computers (not recommended)

We recommend this option only if you store the key files on a secure storage medium (e.g. USB device) or move them to a secure location later.

#### 1.2.1.3.3 The Execution options tab

On this tab you can select options for starting and delaying the encryption.

You can configure whether BitLocker encryption on the DriveLock Agent should start depending on certain events, or whether the user can delay the encryption. The objective is to disturb the user as little as possible and to keep the computer performance constant without compromising the protection provided by the encryption.

In the top section of the **Execution options** tab, check the **Start encryption only in the following events:** option to specify conditions that determine when encryption is allowed to start. For example, if you want to specify that encryption should start only on a client computer if no users are logged in, check the option as illustrated in the figure below:

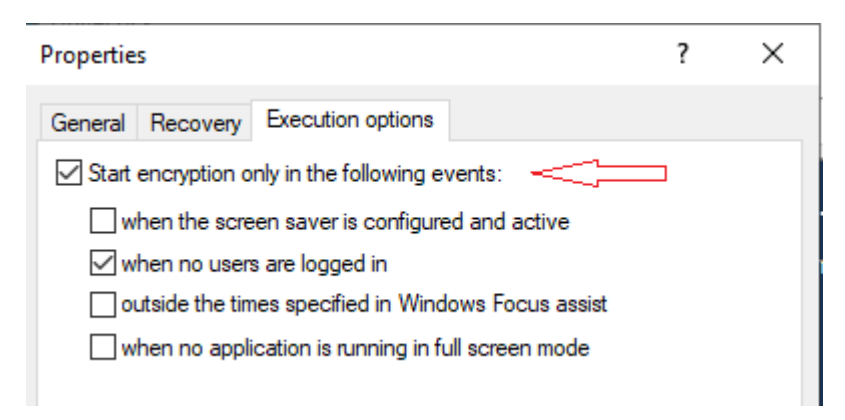

Note: When selecting the option when no application is running in full screen mode, make sure that the application is actually running in full screen mode and not just maximized. This option is particularly important when running CAD/CAM applications, for example.

In the lower section, you specify the maximum number of hours users are allowed to delay encryption. A value of up to 9000 hrs. is possible here. You also specify how long the delay notification is displayed to the user. Once this time has expired and the user has taken no action on their client computer, the encryption will start automatically. The same applies if no user is logged in.

Note: As soon as the user receives the delay notification, encryption will start and the protectors will be created automatically. Immediately after that, encryption is paused and then resumes once the user clicks Encrypt in the notification or the delay time expires (without user interaction). Then encryption continues. The system is already protected at that point, and the user must enter a password (or PIN in the case of TPM) when rebooting.

| Properties |            |                         |              |        | ?          | ×    |
|------------|------------|-------------------------|--------------|--------|------------|------|
| General Re | ecovery    | Execution options       |              |        |            |      |
| Start end  | ryption o  | nly in the following e  | vents:       |        |            |      |
| when       | the scre   | en saver is configure   | d and acti   | ve     |            |      |
| ✓ when     | no users   | are logged in           |              |        |            |      |
| outsid     | de the tim | es specified in Wind    | ows Focus    | assist |            |      |
| when       | no appli   | cation is running in fu | ill screen n | node   |            |      |
|            |            |                         |              |        |            |      |
| Users ca   | n delay ti | he encryption by a m    | aximum of    | 12     | hou        | urs. |
| A corres   | ponding r  | notification appears f  | or 2         | mir    | nutes; aft | er   |
| this time  | the encry  | ption process starts    | immediatel   | у.     |            |      |
|            |            |                         |              |        |            |      |
|            |            |                         |              |        |            |      |
|            |            |                         |              |        |            |      |
|            |            |                         |              |        |            |      |
|            |            |                         |              |        |            |      |
|            |            |                         |              |        |            |      |
|            |            |                         |              |        |            |      |
|            |            |                         |              |        |            |      |
|            |            | ОК                      | C            | ancel  | Ap         | ply  |

#### **1.2.1.4 Pre-boot authentication settings**

#### 1.2.1.4.1 The Authentication type tab

Your choice of pre-boot authentication type (PBA) differs depending on whether the computers whose hard disks you want to encrypt contain a Trusted Platform Module (TPM) or not.

In the example below, the BitLocker pre-boot authentication is explicitly used. For information about DriveLock pre-boot authentication for BitLocker, refer to the corresponding chapter.

#### The following options are available on the Authentication type tab:

| Properties                                                                                                    |                                      |                                                                         |                                         |                                      | ?                   | ×     |  |  |
|----------------------------------------------------------------------------------------------------|--------------------------------------|-------------------------------------------------------------------------|-----------------------------------------|--------------------------------------|---------------------|-------|--|--|
| Appearance                                                                                                    | Use                                  | r synchronization                                                       | Users                                   | s                                    | User-v              | vipe  |  |  |
| Emergency log                                                                                                    | on                                   | Self-wipe                                                               | Netwo                                   | rk pre-bo                            | oot (UE             | FI)   |  |  |
| Authentication type Password options Logon methods                                                                                                    |                                      |                                                                         |                                         |                                      |                     |       |  |  |
| Pre-boot authentic                                                                                                    | ation typ                            | e                                                                       |                                         |                                      |                     | _     |  |  |
| O No pre-boot au                                                                                                    | thentica                             | tion                                                                    |                                         |                                      |                     |       |  |  |
| BitLocker requ<br>computers. On<br>additional auth                                                                                                    | ires an a<br>ly the sy<br>enticatio  | ictive Trusted Platfo<br>stem partition will b<br>on required to boot t | orm Module<br>e encrypted<br>the comput | e (TPM) d<br>d, there is<br>er.      | on all<br>s no      |       |  |  |
| BitLocker pre-b                                                                                                    | oot auth                             | entication 📒                                                            |                                         |                                      |                     |       |  |  |
| The BitLocker password is required to boot the client computer. All users<br>of this computer must use this password to log in. A recovery key is<br>provided in case of emergencies. |                                      |                                                                         |                                         |                                      |                     |       |  |  |
| O DriveLock pre-                                                                                                    | boot aut                             | hentication 🔀                                                           |                                         |                                      |                     |       |  |  |
| User authentic<br>authenticate th<br>authentication                                                                                                    | ation is r<br>ne user, t<br>can be i | equired to boot the<br>the user name and<br>used. All emergence         | client com<br>password o<br>y logon me  | puter. To<br>or 2-facto<br>thods are | o<br>or<br>e availa | able. |  |  |
| The BitLocker PBA is used instead of the DriveLock PBA when there<br>is a BIOS system in place and/or no DriveLock PBA license available.                                             |                                      |                                                                         |                                         |                                      |                     |       |  |  |
| Global options                                                                                                    |                                      |                                                                         |                                         |                                      |                     |       |  |  |
| <ul> <li>Automatically unlock all data partitions</li> <li>Mitigate TPM security to eliminate repeated entry of a recovery key (e.g. in connection with a docking station)</li> </ul> |                                      |                                                                         |                                         |                                      |                     |       |  |  |
|                                                                                                    |                                      | ОК                                                                      | Canc                                    | el                                   | Ap                  | ply   |  |  |

- 1. Select the first option No pre-boot authentication,
  - if there is a TPM built in on the hard disks you want to encrypt. In this case, an additional authentication when booting the computer is not required.

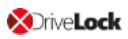

Mote: The protector DriveLock uses is called **TPM only**.

- Here, BitLocker accesses a TPM which has to be activated first in BIOS.
- If you chose this option, you can close the dialog and continue because you do not need to specify a password on the next tab.
- 2. Select the second option BitLocker pre-boot authentication (see figure),
  - if there is no TPM built in on the hard disks you want to encrypt or if you are not sure whether it is active.
  - In this case, DriveLock uses the original Windows BitLocker PBA.
  - Open the **Password options** tab to specify a password or to select one of the other options.
- 3. In both cases, we recommend checking the **Automatically unlock all data par-titions** check box. With this option set, both the system partition and all data partitions are unlocked after authentication on the computers you assign the BitLocker policy to.
  - Note: Unlike Microsoft, DriveLock unlocks the data partitions automatically for all users of a computer. The unlocking process by DriveLock BitLocker Management works independently of the Windows Bitlocker functionality; this means, for example, that the call manage-bde -status still returns "Automatic Unlock: Disabled" for drives that DriveLock unlocks.
- 4. The **Mitigate TPM security** ... option can be used to customize the TPM platform validation. The option is useful, for example, when BitLocker-encrypted laptops keep requesting the recovery key whenever the laptop is not connected to its docking station. The new option affects all types of pre-boot authentication, as DriveLock uses TPM-based protection mechanisms where TPM is available (TPM only, TPM/PIN, TPM/StartupKey). The option is disabled by default.

#### **1.2.1.4.2 The Password options tab**

There are different options available:

Note: The options on this tab are only available if you have selected BitLocker pre-boot authentication the authentication type.

In this case, none of the other tabs are active, because the options on these tabs refer exclusively to the authentication type **DriveLock pre-boot authen-tication**.

| Properties                                                                                   |                                                                            |                                                                                                    |                                                   |                          | ?       | $\times$ |
|----------------------------------------------------------------------------------------------|----------------------------------------------------------------------------|----------------------------------------------------------------------------------------------------|---------------------------------------------------|--------------------------|---------|----------|
| Appearance                                                                                   | Use                                                                        | er synchronization                                                                                                    | Users                                             | s                        | User-v  | vipe     |
| Emergency log                                                                                | on                                                                         | Self-wipe                                                                                                    | Netwo                                             | rk pre-b                 | oot (UE | FI)      |
| Authentication                                                                               | Logo                                                                       | on metho                                                                                                    | ods                                               |                          |         |          |
| Valid for: == BitL<br>BitLocker passwo<br>Password<br>Confirm<br>User cannot<br>Vser must ch | ocker p<br>rd:<br>change<br>nange p                                        | e password                                                                                                    | on                                                |                          |         |          |
| Password mu<br>Allow onl<br>Allow nur<br>Minimum pass<br>A valid pass<br>1<br>1<br>Treat     | ust meet<br>y numbe<br>sword k<br>word mu<br>lower c<br>upper c<br>numbers | t the following requirers<br>and Latin based char<br>ength 8<br>ist contain at least<br>case letters 1<br>case letters 1<br>s as special charact | ements:<br>acters<br>charactur<br>numl<br>specers | ers<br>bers<br>sial char | acters  |          |
|                                                                                              |                                                                            | ОК                                                                                                    | Cano                                              | el                       | Ap      | ply      |

- 1. You specify a **BitLocker password** and select none of the other options in the in the top part of the dialog:
  - The encryption process starts when you activate it and/or assign the policy. The user of the client computer is allowed to change the password later or continues to use the password you specified.

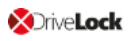

Note: Please note that you are responsible for communicating the password to the users over a secure channel.

- 2. You check the **User cannot change password** box:
  - Please specify a fixed password which the user can never change. The initial encryption process starts automatically even without the user being logged on to the client computer, after you activate it and/or assign the policy.
  - As soon as the user starts the computer, the BitLocker password must be entered to unlock the encrypted hard disks.

Note: Please provide users with the appropriate password information over a secure channel.

- The password is entered independently of the encryption progress, i.e. as soon as encryption is started, the BitLocker password must be entered in the PBA.
- 3. You check the **User must change password** option (see figure):
  - The user can specify a password, you do not enter a password here.
  - If required, you can define the requirements the user password must meet.
  - The encryption process starts as soon as the user specifies the password.
  - The password may be changed later.

The options below **Password must meet the following requirements:** provide precise criteria that a password assigned by the user must meet. The option is selected by default.

1. You can select the **Allow numbers only** option if all client computers are equipped with a TPM which means that 6 characters are allowed.

Warning: If there is no TPM on client computers or non-system partitions need to be encrypted as well, the default is still at least 8 characters. (Microsoft default for passwords on data partitions).

- The Allow numbers and Latin based characters option restricts the usage of allowed characters. Special characters can no longer be used with this setting.
   Please note the information in the BitLocker pre-boot authentication chapter.
- 3. With the A valid password must contain at least... options you define the

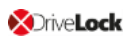

number of letters, numbers and special characters:

- The password may be between 8 and 20 characters long. A number below 8 or higher than 20 leads to an error message.
- Define the minimum requirements (number of letters, number, special characters etc.).
- If you select the **Treat numbers as special characters** option, numbers count as numbers and also as special characters. Please make sure that the numbers and special characters correspond.

If you want to set individual passwords for individual client computers, you can do so in the DriveLock Control Center. Here you can also monitor the encryption progress. Please refer to BitLocker Management in the DriveLock Control Center (DCC) for more information.

#### 1.2.2 Decryption

Decryption is triggered with a single setting that is specified in the **Harddisk encryption settings** on the **General** tab.

You can monitor the decryption process (same as the encryption process) in the DriveLock Control Center (DCC), see below:

| 5                                                                                                    | Verschlüsselte Festplatten Verschlüsselte Festplatten: Verschlüsselte Festplatten - DriveLock Control Center 7.9. 1. 21488        |                                                                                                    |                                                                    |                                                                            |                                                                                  |                                                                                                    |                                                                                               |                                                                                                 | ×                                       |                                                                                      |                                                                                                    |           |                                           |
|----------------------------------------------------------------------------------------------------|----------------------------------------------------------------------------------------------------|----------------------------------------------------------------------------------------------------|--------------------------------------------------------------------|----------------------------------------------------------------------------|----------------------------------------------------------------------------------|----------------------------------------------------------------------------------------------------|-----------------------------------------------------------------------------------------------|-------------------------------------------------------------------------------------------------|-----------------------------------------|--------------------------------------------------------------------------------------|----------------------------------------------------------------------------------------------------|-----------|-------------------------------------------|
| Start                                                                                                    | Aktionen                                                                                                    | Einstellun                                                                                                    | gen                                                                |                                                                            |                                                                                  |                                                                                                    |                                                                                               |                                                                                                 |                                         |                                                                                      |                                                                                                    |           | ?                                         |
| (J)<br>Neu laden                                                                                                   | Spalten                                                                                                    | <b>↓</b><br>Sortieren                                                                                                    | Gruppieren                                                         | Suche                                                                      | Filter                                                                           | Computersp                                                                                              | ezifisches Benutzerde                                                                         | îniertes                                                                                        |                                         |                                                                                      |                                                                                                    |           |                                           |
| Allcomoin                                                                                                    | -<br>For                                                                                                    | Tieren / Cru                                                                                                    | T                                                                  | Suchan /                                                                   | Filtern                                                                          | BitLocker Ke                                                                                            | nnwort • BitLocker-Ke                                                                         | nnwort                                                                                          |                                         |                                                                                      |                                                                                                    |           |                                           |
| Aligement                                                                                                    | scelte Festo                                                                                                    | latten: Vers                                                                                                    | blüccelte Fe                                                       | stolatten V                                                                |                                                                                  |                                                                                                    | Computer                                                                                      |                                                                                                 |                                         |                                                                                      |                                                                                                    |           |                                           |
| versenius                                                                                                    | ssente i esip                                                                                                    | atten. verst                                                                                                    | and a server re                                                    |                                                                            |                                                                                  |                                                                                                    |                                                                                               |                                                                                                 |                                         |                                                                                      |                                                                                                    |           |                                           |
| Ziehen Sie ein                                                                                                    | ne Spaltenüb                                                                                                    | perschrift in                                                                                                    | diesen Berei                                                       | ch, um nach die                                                            | eser zu grupp                                                                    | pieren                                                                                                  |                                                                                               |                                                                                                 |                                         |                                                                                      |                                                                                                    |           |                                           |
| ComputerNam                                                                                                    | ne Zeitster                                                                                                    | npel                                                                                                    | Laufwer                                                            | Label                                                                      | Größe                                                                            | Algorythm                                                                                               | nus Verschlüsselter Ant                                                                       | eil Status                                                                                      | Methode \                               | /ersion                                                                              | Protektoren                                                                                                    |           |                                           |
|                                                                                                    | 27.11.2                                                                                                    | 2018 10:41:0                                                                                                    | 08 C:                                                              | System                                                                     | 39,8 G                                                                           | B XTS AES 2                                                                                             | 256 27 %                                                                                      | Wird entschlüsselt                                                                              | BitLocker                               | 10.0.17134.319                                                                       | TPM and PIN, Recovery                                                                                                    | Key       |                                           |
| MLO-1803-BL                                                                                                    | 27.11.2                                                                                                    | 2018 10:37:3                                                                                                    | 84 E:                                                              | BitLockerNat                                                               | tive 9,98 G                                                                      | B XTS AES 1                                                                                             | 128 100 %                                                                                     | Verschlüsselt                                                                                   | BitLocker :                             | 10.0.17134.319                                                                       | Passphrase, Recovery K                                                                                                    | ≥y        |                                           |
|                                                                                                    | 27.11.2                                                                                                    | 2018 10:40:3                                                                                                    | 88 D:                                                              | Data                                                                       | 19,5 G                                                                           | в -                                                                                                    | 0 %                                                                                           | Entschlüsselt                                                                                   | -                                       |                                                                                      |                                                                                                    |           |                                           |
| MLO-WIN7-BL                                                                                                    | L 27.11.2                                                                                                    | 2018 10:40:5                                                                                                    | 60 C:                                                              |                                                                            | 59,6 G                                                                           | B AES 256                                                                                               | 57 %                                                                                          | Wird entschlüsselt                                                                              | BitLocker 6                             | 5.1.7600.16385                                                                       | TPM and PIN, Recovery                                                                                                    | Key       |                                           |
| <                                                                                                    |                                                                                                    |                                                                                                    |                                                                    |                                                                            |                                                                                  | ٢ >                                                                                                    |                                                                                               |                                                                                                 |                                         |                                                                                      |                                                                                                    |           |                                           |
| Verschlüsselte Festplatten: 4 🚦 DLSE Vadministrator 🚦 DLSERVER. DLSE. local 🦼                                      |                                                                                                    |                                                                                                    |                                                                    |                                                                            |                                                                                  |                                                                                                    |                                                                                               |                                                                                                 |                                         |                                                                                      |                                                                                                    |           |                                           |
| verschlusseite                                                                                                    | erestplattel                                                                                                    | n: 4                                                                                                    |                                                                    |                                                                            |                                                                                  |                                                                                                    |                                                                                               |                                                                                                 |                                         | DLSE\Adminis                                                                         | strator 📄 DLSERVER.                                                                                                    | DLSE.loca | al _:                                     |
| verschlusselte                                                                                                    | er esipiattei                                                                                                    | 1: 4                                                                                                    |                                                                    |                                                                            |                                                                                  |                                                                                                    |                                                                                               |                                                                                                 |                                         | DLSE\Adminis                                                                         | strator 🧮 DLSERVER.                                                                                                    | OLSE.loca | al <sub>.e</sub> :                        |
| o la la la la la la la la la la la la la                                                                           | Encrypted                                                                                                    | n: 4<br>Disks                                                                                                    |                                                                    |                                                                            |                                                                                  | Encrypted [                                                                                             | Disks: Encrypted Disks - Dr                                                                   | iveLock Control Center 7                                                                        | 7.9.1.21488                             | DLSE\Adminis                                                                         | strator 📕 DLSERVER.                                                                                                    | -         | ند. <sup>اه</sup><br>×                    |
| Start A                                                                                                    | Encrypted I                                                                                                    | n: 4<br>Disks<br>Options                                                                                                   |                                                                    |                                                                            |                                                                                  | Encrypted [                                                                                             | Disks: Encrypted Disks - Dr                                                                   | iveLock Control Center 7                                                                        | 7.9.1.21488                             | DLSE \Adminis                                                                        | strator 📓 DLSERVER.                                                                                                    | - 🗆       | Ie<br>×<br>?                              |
| Start A                                                                                                    | Encrypted I<br>Actions (                                                                                                    | Disks<br>Options                                                                                                    |                                                                    | <b>Y</b>                                                                   |                                                                                  | Encrypted [                                                                                             | Disks: Encrypted Disks - Dr                                                                   | iveLock Control Center 7                                                                        | 7.9.1.21488                             | DLSE \Adminis                                                                        | strator 📕 DLSERVER.                                                                                                    | - 🗆       | ⊪. <sup>I</sup> i<br>×<br>?               |
| Start A<br>Refresh                                                                                                 | Encrypted Actions                                                                                                    | Disks<br>Options                                                                                                    | p Find                                                             | Filter<br>B                                                                | Computer -sp<br>itLocker pass                                                    | Encrypted [<br>becific l                                                                                | Disks: Encrypted Disks - Dr                                                                   | iveLock Control Center 7                                                                        | 7.9.1.21488                             | DLSE \Adminis                                                                        | strator 📕 DLSERVER.                                                                                                    | - 🗆       | :. It<br>×<br>?                           |
| Start A<br>Refresh<br>General                                                                                      | Encrypted I<br>Actions (<br>Columns<br>Sort                                                                                       | Disks<br>Options<br>U 2<br>Sort Grou<br>/ Group                                                                            | p Find<br>Find                                                     | Filter<br>/ Filter                                                         | Computer-sp<br>itLocker pass                                                     | Encrypted [<br>becific l<br>word + BitL<br>Computer                                                     | Disks: Encrypted Disks - Dr<br>The Disks - Dr<br>Disks - Dr<br>User-defined<br>ocker password | iveLock Control Center 7                                                                        | 7.9.1.21488                             | DLSE \Admini:                                                                        | strator 📕 DLSERVER.                                                                                                    | - 🗆       | ⊧. <sup>∣</sup> ⊧<br>×<br>©               |
| Start A<br>Refresh<br>General                                                                                      | Encrypted I<br>Actions (<br>Columns<br>Sort                                                                                       | Disks<br>Dptions<br>U A<br>Sort Group<br>/ Group<br>pted Disks                                                             | p Find<br>Find                                                     | Filter<br>/Filter                                                          | Computer-sp<br>itLocker pass                                                     | Encrypted [<br>becific t<br>word + BitL<br>Computer                                                     | Disks: Encrypted Disks - Dr                                                                   | iveLock Control Center 7                                                                        | 7.9.1.21488                             | DLSE (Adminis                                                                        | strator 📕 DLSERVER.                                                                                                    | - 🗆       | : la<br>×<br>?                            |
| Start A<br>Start A<br>Refresh<br>General<br>Drag a column                                                          | Encrypted<br>Actions<br>Columns<br>Sort i<br>Disks: Encry                                                                         | Disks<br>Diptions<br>U 2<br>Group<br>/ Group<br>/ Jeted Disks<br>to group by                                               | p Find<br>Find<br>X                                                | Filter<br>Filter<br>/ Filter                                               | Computer-sp<br>itLocker pass                                                     | Encrypted [<br>becific l<br>word * BitL<br>Computer                                                     | Disks: Encrypted Disks - Dr                                                                   | iveLock Control Center 7                                                                        | 7.9.1.21488                             | DLSE (Adminis                                                                        | strator DLSERVER.                                                                                                    | - D       | al .:<br>×<br>?                           |
| Start A<br>Start A<br>Start A<br>Refresh<br>General<br>Orag a column<br>ComputerName                               | Encrypted I<br>Actions (<br>Columns<br>Sort :<br>Hoisks: Encry<br>header here<br>e   Timestam                                     | Disks<br>Diptions<br>U 2<br>(Group<br>/ Group<br>/ Group<br>ppted Disks<br>to group by                                     | p Find<br>Find<br>Find<br>Tind<br>DriveLetter                      | Filter<br>/ Filter<br>Label                                                | Computer-sp<br>(Locker pass                                                      | Encrypted [<br>beafic t<br>word + BitL<br>Computer                                                      | Disks: Encrypted Disks - Dr                                                                   | iveLock Control Center 7                                                                        | 7.9.1.21488                             | DLSE (Adminis                                                                        | Protectors                                                                                                    | - 🗆       | al .:<br>×<br>! ?                         |
| Start A<br>Start A<br>Start A<br>Refresh<br>General<br>Drag a column<br>ComputerName                               | Encrypted I<br>Actions Columns<br>Sort I<br>Disks: Encry<br>header here<br>Timestam<br>27, 11, 20:                                | Disks<br>Diptions<br>U22<br>Sort Grou<br>/ Group<br>pted Disks<br>to group by<br>p<br>18 10:41:08                          | p Find<br>Find<br>Find<br>Tind<br>Tind<br>C:                       | Filter<br>Filter<br>/ Filter<br>Label<br>System                            | Computer-sp<br>(Locker pass                                                      | Encrypted [<br>bedfic t<br>word * BitL<br>Computer<br>Ngorithm 1<br>TS AES 256                          | Disks: Encrypted Disks - Dr                                                                   | iveLock Control Center 7                                                                        | 7.9.1.21488                             | DLSE\Adminis                                                                         | Protectors 9 TPM and PIN, Recover                                                                                                    | -         | × ?                                       |
| Start A<br>Start A<br>Refresh<br>General<br>Drag a column<br>ComputerName<br>MLO-1803-BL                           | Encrypted I<br>Actions Columns<br>Sort I<br>Disks: Encry<br>header here<br>e Timestam<br>27.11.20<br>27.11.20                     | Disks<br>Diptions<br>Sort Group<br>/ Group<br>pted Disks<br>to group by<br>p<br>P<br>Ba 10:41:08<br>Ba 10:37:34            | p Find<br>Find<br>X<br>DriveLetter<br>C:<br>E:                     | Filter<br>Filter<br>/ Filter<br>Label<br>System<br>BitLockerNative         | Computer-sp<br>itLocker pass                                                     | Encrypted I<br>becific I<br>word * BitL<br>Computer<br>Igorithm 1<br>TS AES 256<br>TS AES 256           | Disks: Encrypted Disks - Dr                                                                   | iveLock Control Center 7<br>State<br>Decryption In Progress<br>Fully Encrypted                  | Method<br>BitLock                       | DLSE\Adminis                                                                         | Protectors PTM and PIN, Recovery Passphrase, Recovery                                                                                                    | -         | × ×<br>• ?                                |
| Start A<br>Start A<br>Refresh<br>General General Orag a column<br>ComputerName<br>MLO-1803-BL                      | Encrypted I<br>Actions Columns<br>Sort I<br>Disks: Encry<br>header here<br>e Timestam<br>27.11.20<br>27.11.20<br>27.11.20         | Disks<br>Diptions<br>Sort Group<br>/ Group<br>pted Disks<br>to group by<br>p<br>18 10:41:08<br>18 10:37:34                 | p Find<br>Find<br>X DriveLetter<br>C:<br>E:<br>D:                  | Filter<br>Filter<br>/Filter<br>Label<br>System<br>BitLockerNative<br>Data  | Computer-sp<br>itLocker pass<br>99,8 GB X<br>9,98 GB X<br>19,5 GB -              | Encrypted I<br>becific I<br>word * BitL<br>Computer<br>Igorithm I<br>TS AES 256<br>TS AES 128           | Disks: Encrypted Disks - Dr                                                                   | State<br>Decryption In Progress<br>Fully Encrypted<br>Fully Decrypted                           | Methoc<br>BitLock                       | DLSE\Adminis                                                                         | Protectors Passphrase, Recovery Passphrase, Recovery Passphrase, Recover | -         | <u>, le</u><br>×<br>•                     |
| Start A<br>Start A<br>Refresh<br>General General Orag a column<br>ComputerName<br>MLO-1803-BL<br>MLO-WIN7-BL       | Encrypted I<br>Actions Columns<br>Sort I<br>Disks: Encry<br>header here<br>e Timestam<br>27.11.20<br>27.11.20<br>27.11.20         | Disks<br>Diptions<br>Sort Group<br>/ Group<br>ppted Disks<br>to group by<br>p<br>18 10:41:08<br>18 10:40:38<br>18 10:40:50 | p Find<br>Find<br>X DriveLetter<br>C:<br>E:<br>D:<br>C:            | /Filter<br>/Filter<br>Label<br>System<br>BitLockerNative<br>Data           | Disk size A<br>39,8 GB X<br>19,5 GB X<br>19,5 GB A                               | Encrypted I<br>becific I<br>word * BitL<br>Computer<br>Igorithm I<br>TS AES 256<br>TS AES 128<br>ES 256 | Disks: Encrypted Disks - Dr                                                                   | State<br>Decryption In Progress<br>Fully Encrypted<br>Fully Decrypted<br>Decryption In Progress | Methoc<br>BitLock<br>BitLock<br>BitLock | DLSE\Adminis                                                                         | Protectors Protectors  | -         | њ <sup>I</sup> ер                         |
| Start A<br>Start A<br>Start A<br>Refresh<br>General<br>Drag a column<br>ComputerName<br>MLO-1803-BL<br>MLO-WIN7-BL | Encrypted<br>Actions<br>Columns<br>Sort I<br>Disks: Encry<br>header here<br>e Timestam<br>27.11.20<br>27.11.20<br>27.11.20        | Disks<br>Deptions<br>Sort Grou<br>/ Group<br>pted Disks<br>to group by<br>p<br>18 10:41:08<br>18 10:40:50                  | p Find<br>Find<br>Find<br>C:<br>E:<br>D:<br>C:                     | Filter<br>Filter<br>/ Filter<br>Label<br>System<br>BitLockerNative<br>Data | Computer-sp<br>(tLocker pass<br>39,8 GB X<br>9,98 GB X<br>19,5 GB A<br>59,6 GB A | Encrypted I<br>becific U<br>word * BitL<br>Computer<br>Ugorithm I<br>TS AES 256<br>TS AES 128<br>ES 256 | Disks: Encrypted Disks - Dr                                                                   | State<br>Decryption In Progress<br>Fully Encrypted<br>Fully Decrypted<br>Decryption In Progress | Method<br>BitLock<br>BitLock            | DLSE (Adminis<br>Version<br>er 10.0.17134.33<br>er 10.0.17134.33<br>er 6.1.7600.1638 | Protectors PTPM and PIN, Recovery TPM and PIN, Recovery PTPM and PIN, Recovery                                                                                                    | -         | ±. Ie Ie Ie Ie Ie Ie Ie Ie Ie Ie Ie Ie Ie |
| Start A<br>Start A<br>Refresh<br>General General ComputerName<br>MLO-1803-BL<br>MLO-WIN7-BL                        | Encrypted I<br>Actions Columns<br>Columns Sort I<br>Disks: Encry<br>header here<br>e Timestam<br>27.11.20<br>27.11.20<br>27.11.20 | Disks<br>Doptions<br>Sort Group<br>rpted Disks<br>to group by<br>p<br>18 10:41:08<br>18 10:40:50                           | p Find<br>Find<br>Find<br>Find<br>Find<br>Find<br>Find<br>C:<br>C: | Filter<br>Filter<br>Jabel<br>System<br>BitLockerNative<br>Data             | Computer-sp<br>itLocker pass<br>39,8 GB X<br>9,98 GB X<br>19,5 GB A<br>59,6 GB A | Encrypted I<br>bedfic I<br>word * BitL<br>Computer<br>IS AES 256<br>TS AES 128<br>AES 256               | Disks: Encrypted Disks - Dr                                                                   | State<br>Decryption In Progress<br>Fully Encrypted<br>Fully Decrypted<br>Decryption In Progress | Methor<br>BitLock<br>BitLock            | DLSE\Adminis                                                                         | Protectors Protectors  | -         | <u>ن</u> اد<br>ج ۲                        |

The Event report (BitLocker events) also provides information on the decryption/encryption of individual computers.

#### 1.2.2.1 Decrypting encrypted drives

#### To start decrypting encrypted drives, proceed as follows:

- 1. Open the respective BitLocker policy.
- 2. Open the General tab in the Harddisk encryption settings dialog.

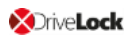

3. Uncheck the Encrypt local hard disks on Agent computers option.

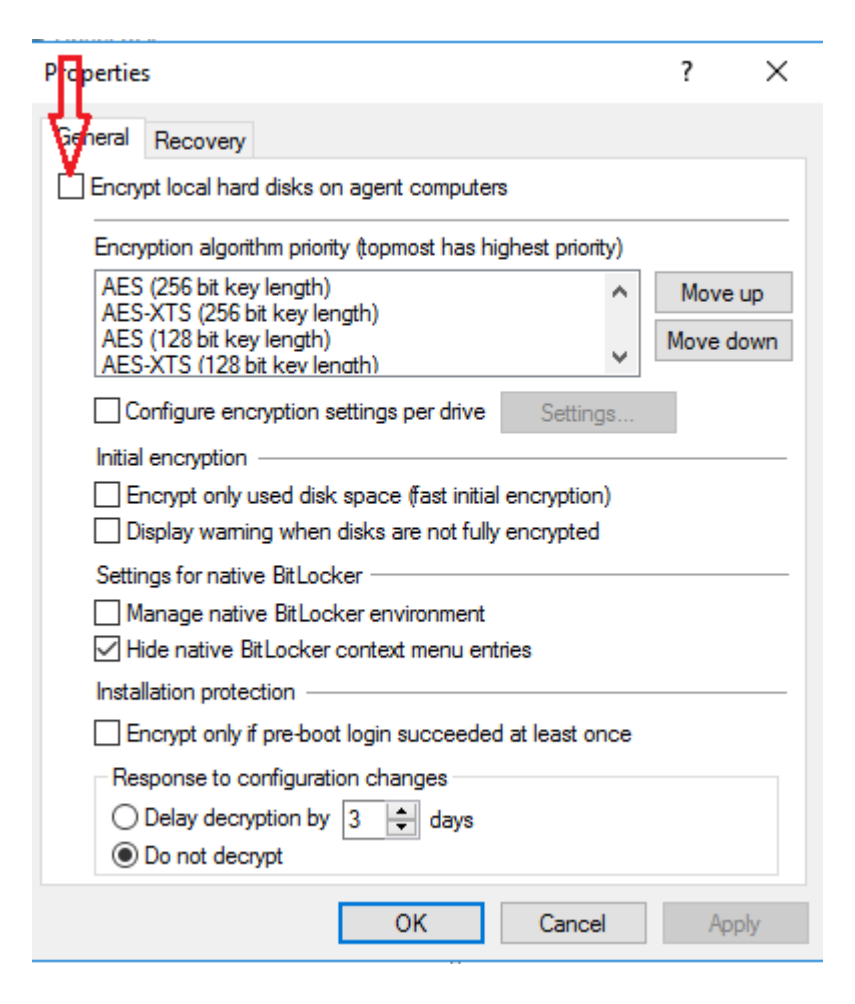

4. Set a value for the **Delay decryption by** *x* days setting. The default value is **3**, which means that decryption starts after 3 days. Depending on the value you enter, the decryption will be delayed by x days.

Note: In order to start the encryption process immediately, enter the value 0 here.

- 5. **Do not decrypt** is the default setting, which is intended to prevent unwanted decryption. It is deactivated as soon as you enter a value for the delay.
- 6. Click **OK** to confirm your settings.
- 7. The following message appears in the status bar of the client computer that is being decrypted.

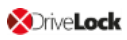

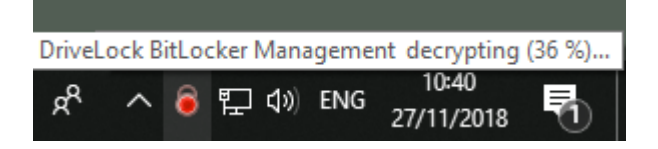

#### 1.2.3 Override policy settings (BitLocker)

To disable specific encryption settings on individual client computers, you can override the respective policy settings.

Warning: Note that the policy settings will not be re-enabled until you undo the reconfiguration.

Please do the following:

- 1. Open the **Agent remote control** in the **Operating** node of the DriveLock Management Console.
- 2. Select the DriveLock Agent you want to change the policy settings for.
- 3. From the context menu, select the menu item **Disk encryption properties...**.

Note: Please note that a connection between DES and DriveLock Agent must exist to display the encryption properties.

- 4. On the **General** tab you can see information about DriveLock Agent encryption. Click the **Reconfigure agent...** button.
- If you select the Override policy settings option and keep the Override general deployment settings option checked (default), the DriveLock Agent will be decrypted immediately and BitLocker will be disabled (see figure below).

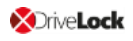

| _                                          | <u>^</u>             |                       | 1                   |    |                   |                            |                        |                     |
|--------------------------------------------|----------------------|-----------------------|---------------------|----|-------------------|----------------------------|------------------------|---------------------|
| CriveLock                                  | Remote computer      | Logged-on user        | Last contact        | D  | riveLock Versi    | Agent configuration        | Comment                |                     |
| Device Scanner                             | DLCLIENT01           | DLSE\User1            | 29.04.2020 16:58:45 | 20 | 0.1.0             | Zentral gespeichert        |                        |                     |
| Groups                                     |                      |                       |                     | _  |                   | 2.1                        |                        |                     |
| ✓ Policies Encr                            | yption Properties    |                       | ? >                 | <  | Reconfigure B     | itLocker Management        |                        | ×                   |
| Centrally stored policies                  |                      |                       |                     |    |                   |                            |                        |                     |
| Computer-specific policy cus               | ieral Users          |                       |                     |    | You can overrid   | de BitLocker Management    | settings in your comp  | any policy on       |
| 🕞 Active Directory / Local comp 🛛 Dis      | c encryption status  | Encryption in progres | s                   |    | is applied to the | e agent computer.          | area nere with the con | nparty policy triat |
| Configuration files                        |                      | Pre-boot authenticati | on not active       |    |                   |                            |                        |                     |
| Policy assignments Inst                    | alled Version        | 20.1.0.28328          |                     |    | ✓ Override po     | licy settings              | $\sim$                 |                     |
| > E DriveLock Enterprise Services [dls Red | coverv kev status    | Envelope: Not create  | ed                  |    | ✓ Ovemde          | general deployment settin  | gs                     |                     |
| > P DriveLock Cloud                        | ,,                   | Key backup: Not cre   | ated                |    |                   | ypt local hard disks       |                        |                     |
| > 🚳 DriveLock File Protection 🛛 🛛 Mar      | nual reconfiguration | Not active            |                     |    |                   | o not decrypt in case of c | onfiguration changes   |                     |
| ✓ ₿ Operating                              | j                    |                       |                     |    | Pre-boot aut      | thentication settings      |                        |                     |
| 🚡 Agent remote control                     |                      |                       |                     |    | Pre-b             | oot authentication type    |                        |                     |
| Retwork pre-boot computers Tru             | sted Platform Module | Not present           |                     |    | 0 N/              | n pre-boot authentication  |                        |                     |
| Shadowed files                             | e encryption status  |                       |                     |    |                   | t ocker Pre-Root Authenti  | eation                 |                     |
| D                                          | rive Size            | Encryption state      | Protection          |    |                   | ivel ook Pre-Root Authent  | ication                |                     |
|                                            | C 244GB              | Not encounted         |                     |    | 0.01              | IVELUCK THE-DOUL AULITERI  | ication                |                     |
|                                            | 0. 24,400            | Not choryptou         |                     |    | Override          | authentication methods     |                        |                     |
|                                            |                      |                       |                     |    |                   |                            | Windows                | Preboot             |
|                                            |                      |                       |                     |    | Local us          | eraccess                   |                        |                     |
|                                            |                      |                       |                     |    | Domain            | user access (with passwor  | d) 📃                   |                     |
| < .                                        |                      |                       |                     |    | Domain            | user access (with token)   | ····· 🛄 ·····          |                     |
|                                            |                      |                       |                     |    | Enab              | le logon using "password   | tokens"                |                     |
|                                            | Re-uplo              | ad recovery keys      | Reconfigure agent   |    |                   | lequire token PIN on Wind  | lows logon             |                     |
|                                            |                      |                       |                     |    | Override          | emergency access metho     | ds                     |                     |
|                                            |                      |                       | OK Cancel           |    | Allow             | emergency logon with us    | ername                 |                     |
|                                            | 1                    |                       |                     |    | S                 | ingle Sign-on after emerge | ency logon             |                     |
|                                            |                      |                       |                     |    | Allow             | emergency logon without    | user name              |                     |
|                                            |                      |                       |                     |    | Allow             | emergency logon for toke   | en users               |                     |
|                                            |                      |                       |                     |    |                   |                            |                        |                     |
|                                            |                      |                       |                     |    |                   |                            |                        |                     |
|                                            |                      |                       |                     |    |                   |                            |                        |                     |
|                                            |                      |                       |                     |    |                   |                            | ОК                     | Cancel              |

- 6. By checking the **Encrypt local hard disks** option, the encryption settings from the policy (e.g. algorithm or fast encryption) are applied.
- 7. If you select the **Do not decrypt in case of configuration changes** option, the corresponding policy option (Do not decrypt) is overwritten.
- 8. If you click **OK** now, your settings will be applied to the selected client computer with immediate effect.

#### 1.3 Sample configuration

Please find below a sample configuration for encryption involving the user entering a password on the client computer.

To quickly and easily encrypt the drives on your client computers, follow the instructions below in the specified order.

This sample process starts with the licensing of DriveLock BitLocker Management and ends with the encryption of the drives on the client computers.

Mote: For more information on the individual steps, see the cross-references.

- Create a new policy or use an existing one. In this document, the policy is referred to as the 'BitLocker Policy'.
- 2. Enter the appropriate licenses in the policy and license all computers.
- 3. In the policy, open the **Encryption** node and select **Hard disk encryption** in the **BitLocker Management** sub-node. Read more here.
- 4. First, create the encryption certificates.
- 5. Open the Deployment settings and specify the notifications you want the user to get.
- 6. Next, specify the Pre-boot authentication settings.
  - On the Authentication type tab, select BitLocker pre-boot authentication. Check the Automatically unlock all data partitions box.
  - On the **Password options** tab, select the **User must change password** option and specify the complexity requirements you want for the password.

Apply your changes by clicking OK.

- 7. Specify the following in the Hard disk encryption settings:
  - Open the General tab.
    - 1. First of all, check the **Encrypt local hard disks on Agent computers** option.
    - 2. Then set the entry **AES-XTS (256 bit key length)** to the highest position in the encryption algorithm priority.
    - 3. Optionally check the **Configure encryption settings per drive** box and select the encryption algorithm mentioned above for the drives C: and the

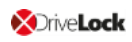

expected data drives via the **Settings** button. You can also specify **Not encrypted** if you do not require encryption.

- 4. Click **OK** to close the dialog.
- 5. In the Initial encryption section, check the **Encrypt only used disk space** (fast initial encryption) option; in the Initial protection section, select '0' for the number of days the decryption will be delayed.
- Next, open the Recovery tab and select the first option DriveLock Enterprise Service.

Click **OK** to close the dialog.

- 8. Save and publish the policy.
- 9. Your settings will be activated the next time the client computer's configuration is updated.
- 10. Depending on the setting, the hard disk encryption is executed immediately on the client computers or after the user enters the password.
  - Note: For more information on installing the DriveLock Agent or on policy management in general, please refer to the DriveLock Installation or Administration Guide at https://drivelock.help/.

#### 1.4 Recovery

#### **1.4.1 Recovering encrypted hard disks**

If users can no longer access their hard disk (system partition) encrypted with BitLocker Management, for example because they have forgotten their BitLocker password, the recovery certificate and the associated private key must be used to provide access.

Note: The upload of the recovery data starts when all drives that are needed for encryption have begun encrypting.

In this case, please start the recovery process. For this purpose, DriveLock offers you two possibilities:

1. In the **DriveLock Control Center**, open **HelpDesk** and click the **BitLocker recovery** button.(see figure).

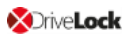

|                  | DriveLock Control Center 7.9.1.21488                                                                                                    | - 🗆 ×              |
|------------------|----------------------------------------------------------------------------------------------------|--------------------|
| Start            |                                                                                                    |                    |
| Overview         | Helpdesk Open Helpdesk views to see the state of the Agents, or use the operating buttons to solve problems direct.                                                                                                    | DLSE\Administrator |
| E Helpdesk       | Temporarily unlock agents Temporarily unlock agents Temporarily unlock agents Temporarily unlock agents                                                                                                    | ]                  |
| Statistic report | Image: Construction of the protection recovery     Image: Construction of the protection recovery     Image: Construction of the protection recovery       Image: Construction of the protection recovery     Image: Construction of the protection recovery     Image: Construction of the protection recovery | J                  |
| Event report     | Unlock Terminal Service drives Create volume identification file Disk Protection recovery tools                                                                                                    |                    |
| b Forensic       | Recently used Entities                                                                                                    |                    |
| inventory        | Leipdesk Encrypted<br>Disks                                                                                                    |                    |
| Plug-in          |                                                                                                    |                    |
| Settings         | Disk Protection Helpdesk                                                                                                    |                    |
| About            |                                                                                                    |                    |

2. In the **DriveLock Management Console**, select the **Operating** node and open the context menu for **Agent remote control** to select the **BitLocker Management recovery** menu item (see figure).

| 🦪 DriveLock - [DriveLock\Operating\Agent r                                                                                                    | emote control]          |                              |                                                                                   |                                             |                     |
|----------------------------------------------------------------------------------------------------|-------------------------|------------------------------|-----------------------------------------------------------------------------------|---------------------------------------------|---------------------|
| File Action View Help                                                                                                    |                         |                              |                                                                                   |                                             |                     |
| 🗢 🔿 🙍 🗐 🕼                                                                                                    |                         |                              |                                                                                   |                                             |                     |
| <ul> <li>DriveLock</li> <li>Device Scanner</li> <li>Product updates and support</li> <li>Policies         <ul> <li>Centrally stored policies</li> <li>Computer-specific policy customiz</li> <li>Active Directory / Local computer p</li> <li>Configuration files</li> <li>Policy assignments</li> <li>DriveLock Enterprise Services [dlserver]t</li> <li>DriveLock Cloud</li> <li>OpriveLock File Protection</li> <li>Operating</li> </ul> </li> </ul> | Remote computer         | Logged-on user<br>DLSE\User1 | Last contact<br>28.09.2018 07:53:57<br>27.08.2018 14:18:10<br>25.10.2018 14:15:06 | DriveLock Versi<br>7.8.1.19933<br>7.9.21166 | Agent configuration |
| 🚡 Agent remote control                                                                                                    |                         |                              |                                                                                   |                                             |                     |
| Network preb Connect                                                                                                    |                         |                              |                                                                                   |                                             |                     |
| Shadowed file Temporary unloss                                                                                                    | ock                     | >                            |                                                                                   |                                             |                     |
| Encryption reco                                                                                                    | overy                   | >                            |                                                                                   |                                             |                     |
| BitLocker Mana                                                                                                    | gement recovery         | >                            | BitLocker Manageme                                                                | nt recovery / emerg                         | ency logon          |
| DriveLock Disk                                                                                                    | Protection recovery and | tools >                      |                                                                                   |                                             |                     |
| Additional help                                                                                                    | desk tools              | >                            |                                                                                   |                                             |                     |
| All Tasks                                                                                                    |                         | >                            |                                                                                   |                                             |                     |
| View                                                                                                    |                         | >                            |                                                                                   |                                             |                     |
| Refresh                                                                                                    |                         |                              |                                                                                   |                                             |                     |
| Export List                                                                                                    |                         |                              |                                                                                   |                                             |                     |
| Properties                                                                                                    |                         |                              |                                                                                   |                                             |                     |
| Help                                                                                                    |                         |                              |                                                                                   |                                             |                     |

In both cases, the Recovery Wizard will open and guide you through the steps.

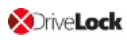

#### 1.4.2 Recovery process

To recover access to an encrypted hard disk, Please do the following::

- 1. Open the Disk Recovery wizard either from the DriveLock Control Center or the DriveLock Management Console.
- 2. In the first dialog, select the **BitLocker recovery key** option.

| Disk Recovery                                                                                                    | ×     |
|----------------------------------------------------------------------------------------------------|-------|
| Recovery type and source<br>Select the type of recovery to perform and the source of recovery<br>information.                                                                                                    |       |
| Select the type of recovery to be performed:<br>C Emergency logon<br>Use this option when a user needs to log on and does not have a<br>password for the Pre-Boot Authentication or forgot the password.<br>BitLocker recovery key<br>Use this option if a computer with an encrypted hard disk does not<br>start and you need to recover data from the hard disk.<br>Recovery information is retrieved from:<br>C Recovery files (copied from the client computer)<br>DriveLock Enterprise Service |       |
| < <u>B</u> ack <u>N</u> ext > C                                                                                                    | ancel |

Note: For information on emergency logon to the DriveLock PBA, refer to the corresponding chapter.

#### Select where the **recovery information is retrieved from:**.

Note: Which option you select, depends on your settings in the encryption settings dialog. We recommend the DriveLock Enterprise Service option.

3. In the next dialog, select the location of the certificate and/or private key (\*.PFX file).

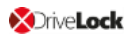

| Disk Recovery X                                                                                                    |
|----------------------------------------------------------------------------------------------------|
| Certificate private key file<br>Select the required certificate private key file and password.                                                              |
| Encryption certificates and private keys are needed for BitLocker<br>Management recovery. Please specify where certificates and private<br>keys are stored. |
| O Windows certificate storage                                                                                                    |
| ◯ Smart card                                                                                                    |
| File system (PFX files)                                                                                                    |
| Data recovery certificate private key file (PFX)                                                                                                    |
|                                                                                                    |
| Private key file password                                                                                                    |
|                                                                                                    |
|                                                                                                    |
|                                                                                                    |
| < <u>B</u> ack <u>N</u> ext > Cancel                                                                                                    |

You can also access the information stored in the Windows Certificate Store.

Note: If you specified earlier in the encryption settings dialog that the recovery information resides in the file system, please enter the matching password for the private key here.

- 4. Next, select the client computer that needs recovery from the list. Use a filter, if required.
- 5. Continue by requesting a recovery key in the next dialog.

Mote: The challenge-response feature will be fully available in the next version.

- 6. Wait a moment while DriveLock retrieves the recovery information.
- 7. The next dialog issues the recovery key.

Mote: Select the drive defined as system partition on the client computer.

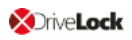

| Disk Recovery                                                                                                    | ×      |
|----------------------------------------------------------------------------------------------------|--------|
| Creating recovery information<br>Creating recovery information                                                                 |        |
| The recovery data was retrieved successfully.<br>Please forward the data retrieved to the end user or use the<br>key directly. |        |
| Drive to be recovered: C ~<br>Recovery key<br>304117-478742-036190-637087-061743-                                              | ]      |
| 423313-076505-639540                                                                                                    |        |
| < <u>B</u> ack Finish                                                                                                    | Cancel |

8. Provide the user with the recovery key.

Note: Please note that you are responsible for communicating the recovery key to the users over a secure channel.

9. Last, the user enters this key in the **BitLocker recovery** dialog when starting the client computer.
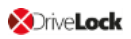

| BitLocker recovery                                                                                                    |
|----------------------------------------------------------------------------------------------------|
| Enter the recovery key for this drive                                                                                                    |
| 137313-565466-109802-034243-223377-384714-547921-146223                                                                                  |
| For more information on how to retrieve this key, go to<br>http://windows.microsoft.com/recoverykeyfaq from another PC or mobile device. |
| Use the number keys or function keys FI-F10 (use FIO for 0).                                                                             |
| Recovery key ID: E3279388-A77E-4842-8835-29AE5D944618                                                                                    |
|                                                                                                    |
|                                                                                                    |
|                                                                                                    |
|                                                                                                    |
| Press Enter to continue Press Esc for more recovery options                                                                              |
|                                                                                                    |
|                                                                                                    |
|                                                                                                    |
|                                                                                                    |

- Note: Note that this recovery key represents a major security risk. For this reason, BitLocker Management immediately initiates a password change by the user and replaces the recovery key with a new one.
- 10. The Change BitLocker Password wizard starts on the client computer and the user must specify a new password.

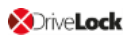

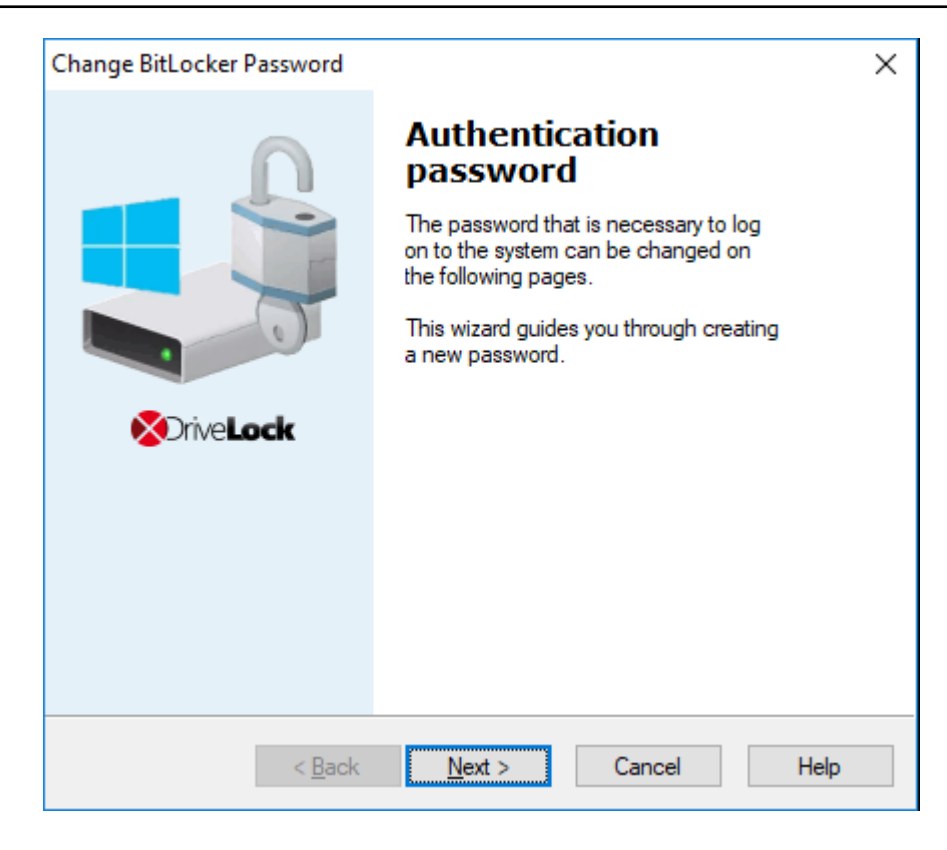

11. As soon as this is done, the user can enter this password when starting up the client computer.

### **1.5 Taking over native BitLocker**

### **1.5.1 Integrating existing BitLocker environments**

It is now simple to include hard disks and data drives from client computers that have already been encrypted in advance with native BitLocker into DriveLock BitLocker Management. DriveLock BitLocker Management allows you to control encryption and decryption from a central point without having to deal with the encryption state of individual client computers.

Enable the **Manage existing BitLocker environment** option in your BitLocker policy to specify that DriveLock can start the integration. By assigning the policy to the respective client computers, BitLocker Management is activated.

Note: If you do not enable this option and there are drives in your environment that have been encrypted with BitLocker before, DriveLock ignores these drives. They remain encrypted but cannot be managed with DriveLock BitLocker Management.

System drives differ from data drives:

• **System drives:** DriveLock automatically takes over system drives that have been encrypted before with native BitLocker; they do not necessarily have to be re-

encrypted. In the background, DriveLock adapts the algorithms and exchanges protectors (even External keys are deleted and re-created). If the encryption algorithms match, this is a very quick process; if they do not match, DriveLock re-encrypts the drives. Depending on the system and partition size, this may take a longer time. Since users unlock the system drive directly by logging on to the system or entering their BitLocker password, no further action is required from the user.

 Data drives: Data drives are neither unlocked nor integrated in DriveLock BitLocker Management automatically. Users will have to take action here: A wizard pops up on the client computer where the user selects the partitions that need to be unlocked. Then, the user enters the original BitLocker password and specifies a new one. Note that a password entry is only required if the User must change password option has been enabled in the Password options dialog before. However, if this option is not selected and a password is preset, make sure to let the users know. In this case, a password change is not required; the users simply select the drives that need to be unlocked and enter their original BitLocker password.

**Recovery keys:** DriveLock BitLocker Management creates new recovery keys when it integrates the native BitLocker environments.

**Encryption algorithms:** If you adhere to the Windows default settings for encryption algorithms, DriveLock BitLocker Management can take over native BitLocker environments easily and quickly.

### 1.5.2 Additional modifications of BitLocker policies

You will need to modify an existing BitLocker policy in the following cases:

- if the client computers the existing BitLocker policy is assigned to have changed (e.g. drive changes) or
- if the settings for encryption or decryption have changed, or
- if you upgrade your DriveLock agents to a higher version. For more information about updating the DriveLock Agent, refer to the Release Notes.

The encryption behavior changes depending on the setting in the respective policy.

Mote: Policy changes are applied in the next configuration update.

These are the different scenarios:

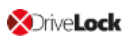

### Re-encrypt already encrypted partitions

If the encryption algorithm is changed in the policy, the system will decrypt the partition first and then immediately encrypt it again using the newly set algorithm. For example, if you had specified the algorithm AES 128 bit key length and changes it to AES-XTS 128 bit key length, encryption restarts.

• Exchange protectors of already encrypted partitions without new encryption If the encryption algorithm already corresponds to the algorithm specified in the policy, this approach is followed.

There are two possible reasons for such a behavior:

- In the first case, a change from TPM/PIN to TPM (and vice versa) leads to the exchange of protectors.
- In the second case, DriveLock is to integrate existing BitLocker partitions that have already been encrypted with the algorithm specified in the policy.

### • Decrypting partitions

Decryption is always triggered if either

- the Encrypt local hard disks on agent computers option has been unchecked or
- a drive is set to not encrypted in the Configure encryption settings per drive option, or
- the **Bitlocker Management** option is disabled in the License Options under **Licensed Computers**.

# • Encrypt newly added partitions

The encryption should always be triggered when new hardware or a new drive are added (in the **Configure encryption settings per drive** option). By doing so, you ensure that all data on new computers and drives is protected by BitLocker.

# 1.6 DriveLock Agent

### **1.6.1 BitLocker pre-boot authentication**

Please note that **an English keyboard layout** may be enabled when logging on to the BitLocker PreBootAuthentication (see figure below). Use the INSERT key to display the entered password if in doubt.

Warning: Please inform the users of this information and point out that special characters on an EN-US keyboard are occupied by other key combinations and that Y and Z are interchanged.

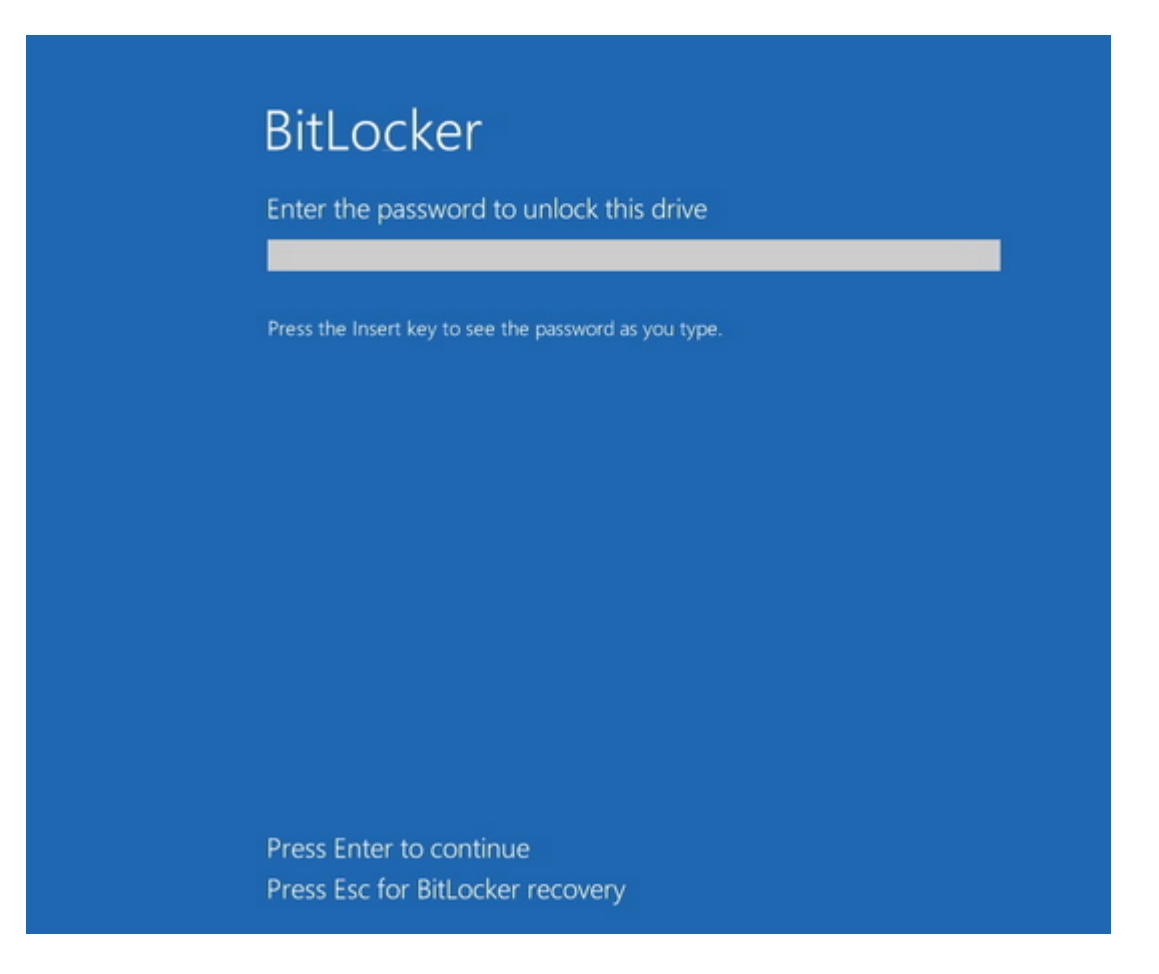

# 1.6.2 BitLocker Management on client computers (DriveLock Agent)

When your BitLocker policy is assigned to the appropriate client computers, disk encryption is initiated. Depending on the settings you specified in the Pre-Boot authentication settings dialog, encryption starts with or without the user having to enter a password.

Mote: Please provide users with the appropriate password information.

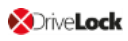

The user may also redefine the password later. The **DriveLock Agent** on the client computer provides the **Change BitLocker password** button on the **Encryption** tab for this purpose.

| <b>X</b> Drive <b>Lock</b>                                                                                                    |  |
|----------------------------------------------------------------------------------------------------|--|
| 💮 Home 💧 Encryption 🔥 Status 🕐 Help                                                                                                    |  |
| ******       Image: State of the state of the state of t |  |
|                                                                                                    |  |

# **1.6.3 Encrypting client computers**

# On the client computers, the hard disk encryption and the corresponding password entry are carried out as follows:

- 1. In one case, the user starts the (unencrypted) client computer and logs on to Windows as usual. In the other case, the user is already logged in and the DriveLock Agent has just been assigned the new BitLocker policy.
- 2. Two options are available:
  - a. If you specified a set password, the encryption process starts automatically and immediately without the user's interaction (no password entry or definition required).

The user can only follow the encryption process in the status bar.

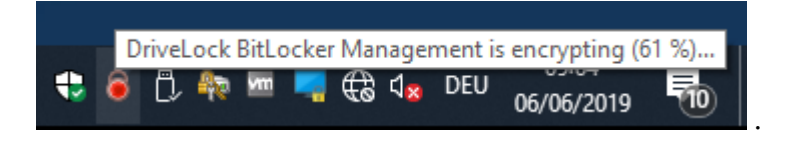

When the encryption process is finished, DriveLock issues the message described in item 5.

b. If the user must specify their own password, a wizard starts where the user defines an authentication password.

| BitLocker encryption |                                                                                                    | Х |
|----------------------|----------------------------------------------------------------------------------------------------|---|
| Ω                    | Authentication<br>password                                                                                      |   |
|                      | Your hard disk will be encrypted by<br>Windows BitLocker. To log on to your<br>computer a password is required. |   |
| 0                    | This wizard guides you through creating<br>this password.                                                       |   |
| OriveLock            |                                                                                                    |   |
|                      |                                                                                                    |   |
|                      |                                                                                                    |   |
|                      |                                                                                                    |   |
| < <u>B</u> ack       | Next > Cancel Help                                                                                              |   |

- 3. In case b. the user now assigns a password. The policy requirements are checked and only valid passwords are accepted.
- 4. As soon as the password has been defined and confirmed, the encryption process starts.
- 5. When this process is complete, the following notice appears on the user's screen:

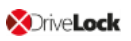

| BitLocker Disk | Protection                                                |       |
|----------------|-----------------------------------------------------------|-------|
|                | DriveLock BitLocker Management Installation               |       |
| DriveLock Bit  | Locker Management has finished encrypting your hard disk. |       |
| Continuing in  | 4:35                                                      | Close |

6. The next time the client computer starts up, the user enters the BitLocker password as pre-boot authentication thus unlocking the encrypted system partition (and the data partitions, where applicable).

In case a. the client computer starts without the user having to enter a password.

### 1.6.3.1 Delay encryption

Users can delay the encryption by selecting the appropriate time in the notification (see figure). Depending on how many hours are specified as the maximum value on the Execution options tab, the user can specify the time until the dialog is displayed again in the **Delay by** dropdown list. Encryption is then delayed for that long. When the specified maximum time is used up, encryption starts. It also starts if the user does nothing while the dialog is displayed or clicks on **Encrypt**.

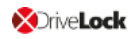

| DriveLock                                                                                         | VE <b>Lock</b>                                                          |                                                      |                                       |                                                             |                   |
|---------------------------------------------------------------------------------------------------|-------------------------------------------------------------------------|------------------------------------------------------|---------------------------------------|-------------------------------------------------------------|-------------------|
| Your computer will be                                                                             | encrypted.                                                              |                                                      | 1000                                  |                                                             | à                 |
| Encryption may affect<br>the encryption process<br>(depending on your a<br>To start encryption im | your compute<br>is. Select a de<br>dministrator's p<br>mediately, clici | er perform<br>lay time fr<br>preference<br>k the Enc | ance.<br>om the<br>es) and<br>rypt bu | If required, yo<br>dropdown lis<br>d click Later.<br>utton. | u can delay<br>st |
| Start encryption in 4:53                                                                          | Delay by                                                                | 10min                                                | ~                                     | Later                                                       | Encrypt           |

# 1.6.4 Integrating data partitions with existing BitLocker

There are two settings in the **Password options** of the BitLocker policy that determine how to unlock data partitions that have been encrypted with native BitLocker and that are to be integrated in DriveLock BitLocker Management:

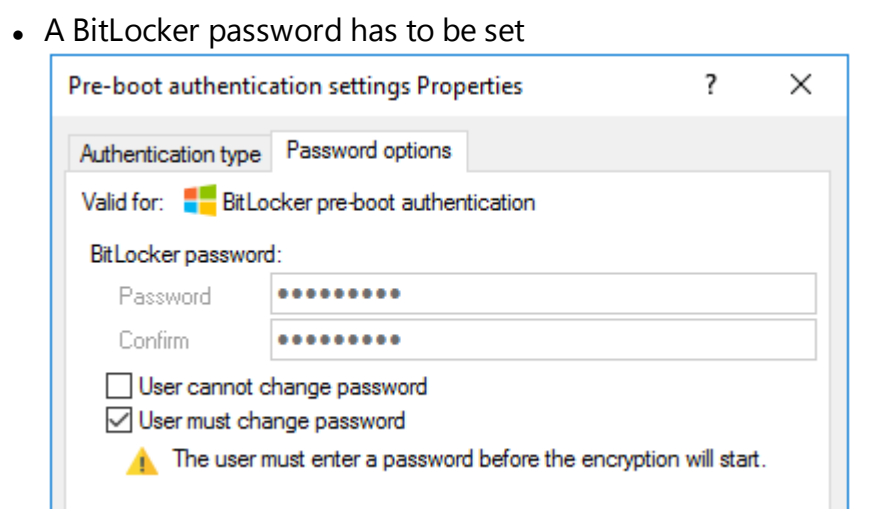

#### or

• the BitLocker password is preset.

| Pre-boot authenti                              | Pre-boot authentication settings Properties ? $\times$   |  |  |  |  |  |  |  |  |  |  |  |
|------------------------------------------------|----------------------------------------------------------|--|--|--|--|--|--|--|--|--|--|--|
| Authentication type                            | Authentication type Password options                     |  |  |  |  |  |  |  |  |  |  |  |
| Valid for: 📒 BitLocker pre-boot authentication |                                                          |  |  |  |  |  |  |  |  |  |  |  |
| BitLocker passwo                               | BitLocker password:                                      |  |  |  |  |  |  |  |  |  |  |  |
| Password                                       | Password ••••••                                          |  |  |  |  |  |  |  |  |  |  |  |
| Confirm                                        | Confirm                                                  |  |  |  |  |  |  |  |  |  |  |  |
| User cannot                                    | User cannot change password<br>User must change password |  |  |  |  |  |  |  |  |  |  |  |

Depending on the selected option, a different wizard opens on the client computer.

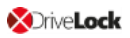

• One wizard prompts the user to change the password on the following dialog pages.

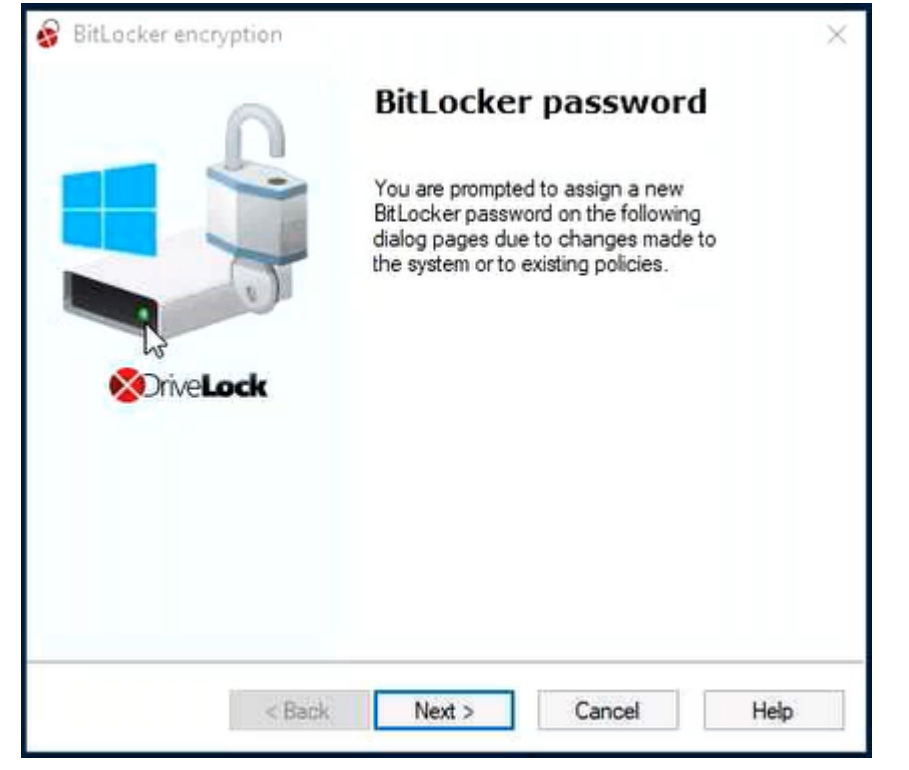

• The other wizard only contains information on how to integrate the native BitLocker environment:

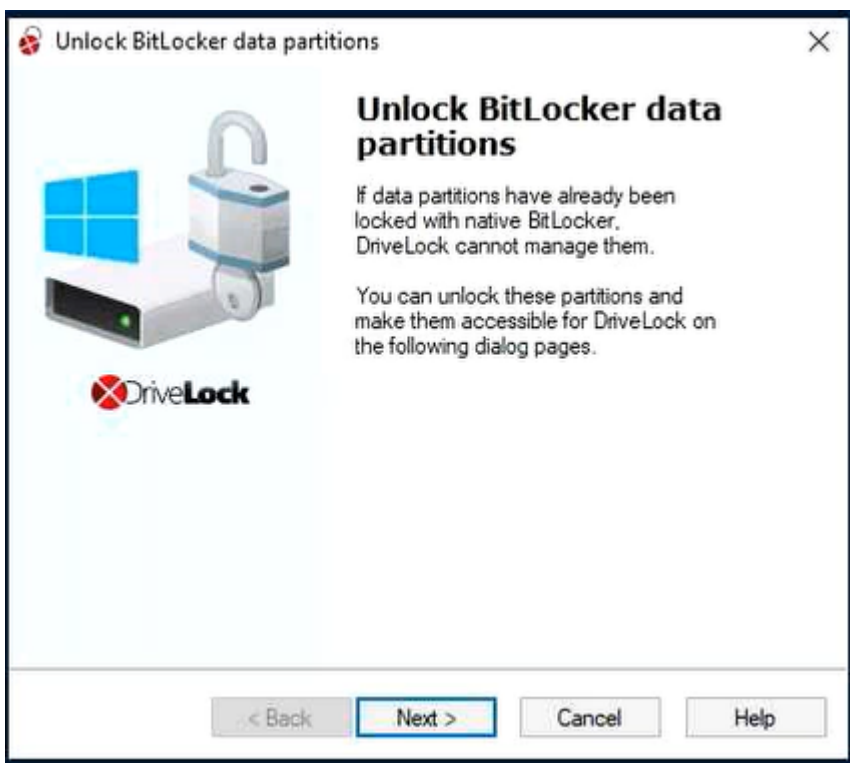

The second wizard dialog is the same in both cases; here, you are asked to select the data partition you want to unlock.

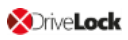

Select the drive (or the drives) you want to unlock and enter the original BitLocker **password**. Then you can click **Next**.

| Data partition:<br>The followin<br>BtLocker.             | with native BitLocker<br>a data partitions were already locked in adv                                             | ance with                      |
|----------------------------------------------------------|----------------------------------------------------------------------------------------------------|--------------------------------|
| Before you can r<br>unlocked. Select<br>Bitlocker passwo | anage these partitions with DriveLock, the<br>which partitions you want to unlock. Enter<br>d and click 'Unlock'. | y must first be<br>your native |
| Partition                                                | State                                                                                                    |                                |
| L.                                                       | Locked                                                                                                    |                                |
|                                                          | 2                                                                                                    |                                |
| Password:                                                |                                                                                                    | Unlock                         |
|                                                          |                                                                                                    | 7.72 C 227975                  |

If a new password is required, a further dialog appears where a new password must be assigned.

Complete the final dialog by clicking **Finish**.

Note: In the background, DriveLock BitLocker Management implements the integration by replacing protectors and taking over encryption algorithms.

# **1.7 DriveLock Control Center**

# **1.7.1 BitLocker Management in the DCC**

In the DriveLock Control Center's **Helpdesk** view, click **Encrypted Disks** to view all computers with encrypted and/or decrypted hard drives.

| 5                                                        | Encry                                                        | ted Disks    | Encrypted Disks: EncryptedDisks - DriveLock Control Center 2019.1 (19.1.0.22197) |             |                        |                 |                         |                                           |                  |                 |                     |              |                          | -      |   | × |
|----------------------------------------------------------|--------------------------------------------------------------|--------------|----------------------------------------------------------------------------------|-------------|------------------------|-----------------|-------------------------|-------------------------------------------|------------------|-----------------|---------------------|--------------|--------------------------|--------|---|---|
| Start                                                    | Actions                                                      | Options      |                                                                                  |             |                        |                 |                         |                                           |                  |                 |                     |              |                          |        |   | ? |
| <b>(5</b> )                                              |                                                              | ₽            |                                                                                  | 60          | Y                      |                 |                         | -                                         |                  |                 |                     |              |                          |        |   |   |
| Refresh                                                  | Column                                                       | s Sort       | Group                                                                            | p Find      | Filter                 | Comp<br>BitLock | puter-spec<br>er passwo | tific User-define<br>ord * BitLocker pass | ed<br>word       |                 |                     |              |                          |        |   |   |
| General                                                  |                                                              | Sort / Group |                                                                                  | Find        | Find / Filter Computer |                 |                         |                                           |                  |                 |                     |              |                          |        |   |   |
| P Helpdesk: Helpdesk 😽 Encrypted Disks: EncryptedDisks 🗴 |                                                              |              |                                                                                  |             |                        |                 |                         |                                           |                  |                 |                     |              |                          |        |   |   |
| Drag a column header here to group by that column        |                                                              |              |                                                                                  |             |                        |                 |                         |                                           |                  |                 |                     |              |                          |        |   |   |
| Computer                                                 | 🔺 Time                                                       | stamp        |                                                                                  | DriveLetter | Label                  |                 | Disk size               | Algorithm                                 | Percentage of en | State           | Managed by          | Version      | Protectors               |        |   |   |
| CERTTEST                                                 | 17.1                                                         | 2.2018 15:56 | 5:46                                                                             | C:          |                        |                 | 59,4 GB                 | XTS AES 256                               | 100 %            | Fully Encrypted | DriveLock BitLocker | 10.0.15063.0 | Passphrase, Recovery Key |        |   | ^ |
|                                                          | 04.1                                                         | 2.2018 15:5  | 3:58                                                                             | C:          |                        |                 | 24,4 GB                 | XTS AES 256                               | 100 %            | Fully Encrypted | DriveLock BitLocker | 10.0.14393.0 | Passphrase, Recovery Key |        |   |   |
|                                                          | 04.1                                                         | 2.2018 08:3  | 3:19                                                                             | E:          | FAT32_E                |                 | 2,92 GB                 | -                                         | 0 %              | Fully Decrypted | -                   |              |                          |        |   |   |
| DLCLIENT01                                               | 04.1                                                         | 2.2018 08:3  | 3:19                                                                             | F:          | FAT32_F                |                 | 2,92 GB                 | -                                         | 0 %              | Fully Decrypted | -                   |              |                          |        |   |   |
|                                                          | 04.1                                                         | 2.2018 08:3  | 3:19                                                                             | G:          | NTFS_G                 |                 | 6,30 GB                 | -                                         | 0 %              | Fully Decrypted | -                   |              |                          |        |   |   |
|                                                          | 04.1                                                         | 2.2018 15:5  | 2:57                                                                             | D:          | NTFS_D                 |                 | 2,92 GB                 | XTS AES 128                               | 100 %            | Fully Encrypted | DriveLock BitLocker | 10.0.14393.0 | Passphrase, Recovery Key |        |   |   |
| <                                                        |                                                              |              |                                                                                  |             |                        |                 |                         |                                           |                  |                 |                     |              |                          |        | 3 | Þ |
| Encrypted D                                              | Encrypted Disks: 44 🔮 DLSE\Administrator 🛼 root 💈 DLSERVER.D |              |                                                                                  |             |                        |                 |                         |                                           |                  |                 |                     |              | ER.DLS                   | E.loca |   |   |

The following information, among others, is displayed here:

- **Algorithm**: this column shows the algorithm used to encrypt the respective drive and which you set in the **Harddisk encryption settings** dialog.
- **Percentage of encryption**: if the drive is completely encrypted, the percentage shows 100%. During the encryption or decryption process, you can see how much of the data is encrypted in percent.
- State of encryption with the following values:
  - Fully Decrypted: the drive is decrypted. The data is not protected.
  - Fully Encrypted: the drive is encrypted.
  - **Encryption In Progress**: the drive is currently being encrypted. See how much of the drive is already encrypted in the Percentage of encryption column.
  - **Decryption In Progress**: the drive is currently being decrypted. The percentage refers to the portion that is still encrypted.
  - Locked: This state shows that a drive has already been encrypted with native BitLocker before being managed with DriveLock BitLocker Management (i.e. before the installation of the DriveLock Agent and before assigning a BitLocker policy).

Please find more information in the topic Integrating existing BitLocker environments.

• Managed by shows whether DriveLock is already managing the encryption or still

native BitLocker.

- DriveLock BitLocker: DriveLock BitLocker Management is already managing the drive.
- **BitLocker**: Native BitLocker is still locking the drive (see above). The drive has to be unlocked so that it can be accessed by the DriveLock Agent, re-encrypted and managed by DriveLock BitLocker Management.

Protectors:

- **Passphrase**: If the Trusted Platform Module (TPM) is missing or not enabled on the computer, a passphrase can be used for authentication. Users must enter this passphrase each time they start their computer in the Windows pre-boot environment.
- **Recovery Key** (also Numerical Password): The recovery key is always used as a protector for encryption.
  - Note: Microsoft uses two protectors by default for the original encryption of a system or data partition with BitLocker. These are either TPM, TPM and PIN or Passphrase and Numerical Password.
- **TPM**: This protector only works on drives with a built-in TPM ('TPM only'). Entering a PIN (BitLocker password) is not required.
- **TPM and PIN**: A built-in TPM is also required in this case. Here the TPM and a PIN (BitLocker password) are used for authentication. Users must enter this password each time they start their computer in the Windows pre-boot environment.
- External Key: DriveLock uses this protector if the auto-unlock option is specified for the drive (Automatically unlock all data partitions in the Authentication type dialog).
  - Note: DriveLock also provides the recovery key for data partitions. Even without the auto-unlock option, this external key allows you to access a data partition that is not protected with a password. This ensures that data partitions can also be unlocked using the recovery key, even if **TPM** is used as the protector.

### 1.7.1.1 Assigning a computer-specific BitLocker password

You can assign a password for selected computers in the **HelpDesk** views of the DriveLock Control Centers (DCC).

Warning: Note that you can only change a computer-specific password if the client user has not already assigned a user-specific password.

### To specify the password, Please do the following::

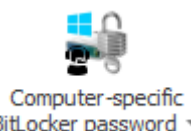

- 1. Click BitLocker password
- 2. Select In the password dialog.

| Enter BitLocker password                                                                                                    |                           |
|----------------------------------------------------------------------------------------------------|---------------------------|
| Enter the new BitLocker password for the selected confirm.                                                                                     | clients here and          |
| Password                                                                                                    |                           |
| Assign BitLocker password for the selected clients:          DLCLIENT03         TESTPC003         COMPNAME2         COMPNAME1         COMPNAME | Select all<br>Select none |
| OK                                                                                                    | Cancel                    |

- a. Enter and confirm a password.
- b. Select the computers you want to assign the password to from the list. You can also use the buttons next to the list.
- c. Click **OK**.

# 3. Select Import password from CSV file.

a. Enter the **path** to the CSV file, see figure below:

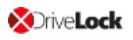

| Specify the CSV file you want to import the BitLocker passwords<br>from.  Path to the CSV file:  Assign BitLocker password for the selected clients:  Select all Select none  Please note that the names of the clients in the CSV file must appear<br>with the corresponding BitLocker passwords in the following form. Example: Client01;Password01 Client02;Password02 Client03;"Password;03" | Import BitLocker password from CSV file                     |             |                                                                                                    |
|----------------------------------------------------------------------------------------------------|-------------------------------------------------------------|-------------|----------------------------------------------------------------------------------------------------|
| Path to the CSV file:<br>Assign BitLocker password for the selected clients:<br>Select all<br>Select none                                                                                                    | Specify the CSV file you want to import the BitLocker from. | passwords   |                                                                                                    |
| Assign BitLocker password for the selected dients: Client01;Password01 Client02;Password02 Client03;"Password;03" Select all Select none                                                                                                    | Path to the CSV file:                                       |             | Please note that the names of the clients in the CSV file must appear<br>with the corresponding BitLocker passwords in the following form.<br>Example: |
| Select none                                                                                                    | Assign BitLocker password for the selected dients:          | Select all  | Client01;Password01<br>Client02;Password02<br>Client03;"Password;03"                                                                                   |
|                                                                                                    | OK                                                          | Select none |                                                                                                    |

- b. Select the computers you want to assign the password to from the list. You can also use the buttons next to the list.
- c. Click **OK**.

### 1.7.1.2 Allowing a user-defined BitLocker password

In the DriveLock Control Center's (DCC) **Helpdesk** view, you can enable users of individual computers to assign their own BitLocker password.

Note: The users are asked to specify a BitLocker password for their computer. When the users assign this password, DriveLock overwrites the respective setting in the BitLocker policy originally assigned to these computers.

### To enable users to change their password, Please do the following::

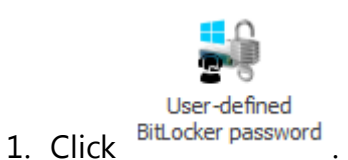

2. In the next dialog, click **Yes**. You confirm that the original password will be overwritten.

Note: This setting is only available if the original BitLocker policy supports password changes.

3. Click **OK**.

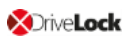

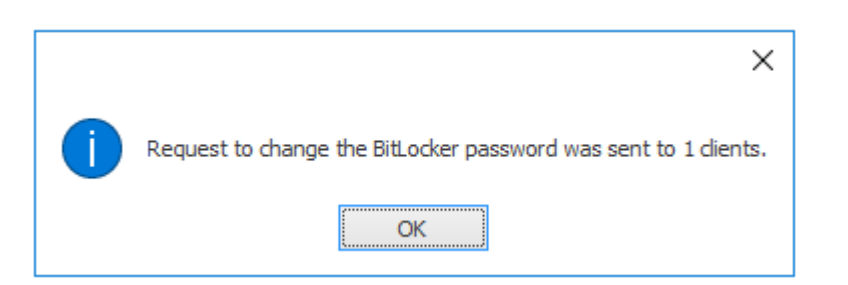

- 4. A dialog asking the user to change their password appears on the respective computer.
- 5. The Event report in the DCC issues the following event:

| 0             | Event                                                                         | Event Report Event Report                                                    |   |  |  |  |  |  |                  | port: BitLocker events - DriveLock Control Center 7.9.4.21788 |            |                        |  |  |
|---------------|-------------------------------------------------------------------------------|------------------------------------------------------------------------------|---|--|--|--|--|--|------------------|---------------------------------------------------------------|------------|------------------------|--|--|
| Start         | Actions                                                                       | Options                                                                      | 5 |  |  |  |  |  |                  |                                                               |            |                        |  |  |
| ()<br>Refresh | Columns                                                                       | Columns Sort Group Find Find Filter New Forensic Analysis Start / end        |   |  |  |  |  |  |                  | 1 I I I I I                                                   | 5 Days     |                        |  |  |
| General       | So                                                                            | Sort / Group Find / Filter Drill down                                        |   |  |  |  |  |  |                  | je                                                            |            |                        |  |  |
| 🔒 Encrypte    | 🗞 Encrypted Disks: Encrypted Disks 🖉 Forensics: Users and groups 🚳 Event Repo |                                                                              |   |  |  |  |  |  | BitLocker events | x                                                             |            |                        |  |  |
| Drag a colum  | Drag a column header here to group by that column                             |                                                                              |   |  |  |  |  |  |                  |                                                               |            |                        |  |  |
| Type [Events  | s] Descript                                                                   | Description [Events]                                                         |   |  |  |  |  |  |                  | User [Events]                                                 | Computer n | Date / Time [Events] 👻 |  |  |
| (i) Inform    | . Sent age                                                                    | Sent agent action to change BitLocker password from DriveLock Control Center |   |  |  |  |  |  |                  | DLSE\Admi                                                     | DLSERVER   | 21.01.2019 14:26:46    |  |  |
| (i) Inform    | . Sent age                                                                    | Sent agent action to change BitLocker password from DriveLock Control Center |   |  |  |  |  |  | 811              | DLSE\Admi                                                     | DLSERVER   | 21.01.2019 14:20:23    |  |  |
|               |                                                                               |                                                                              |   |  |  |  |  |  |                  |                                                               |            |                        |  |  |

### **1.7.2 BitLocker event report**

DriveLock BitLocker Management logs all activities, events and errors that occur with BitLocker actions.

To view these events, open the BitLocker event report in the DriveLock Control Center (DCC). You can customize the view to suit you best.

| 6                                                                   | Event F                                                                 | Report                                                     |            |                |             |                                | Event               | Report: BitLocker ev | vents - DriveLock Con | trol Center 7.9.1.21488 |                        |  | - |  |
|---------------------------------------------------------------------|-------------------------------------------------------------------------|------------------------------------------------------------|------------|----------------|-------------|--------------------------------|---------------------|----------------------|-----------------------|-------------------------|------------------------|--|---|--|
| Start                                                               | Actions                                                                 | Options                                                    |            |                |             |                                |                     |                      |                       |                         |                        |  |   |  |
| (J)<br>Refresh                                                      | Columns                                                                 | <b>↓</b> A<br>Sort                                         | Group      | Find           | Filter      | L)<br>New Forensic<br>Analysis | Range<br>Start / en | d                    | <mark>0</mark> All    |                         |                        |  |   |  |
| General                                                             | So                                                                      | rt / Group                                                 |            | Find /         | Filter      | Drill down                     |                     | Time range           |                       |                         |                        |  |   |  |
| 🔒 Event R                                                           | eport: BitLo                                                            | :ker even                                                  | ts x       |                |             |                                |                     |                      |                       |                         |                        |  |   |  |
|                                                                     |                                                                         |                                                            |            |                |             |                                |                     |                      |                       |                         |                        |  |   |  |
| Drag a column header here to group by that column                   |                                                                         |                                                            |            |                |             |                                |                     |                      |                       |                         |                        |  |   |  |
| Type [Events] Description [Events]                                  |                                                                         |                                                            |            |                |             |                                |                     | Event ID [Events]    | User [Events]         | Computer name [Events]  | Date / Time [Events] 🔻 |  |   |  |
| Inform New initial BitLocker password from DriveLock Control Center |                                                                         |                                                            |            |                |             |                                |                     | 810                  | DLSE\Administrator    | DLSERVER                | 15.11.2018 09:15:00    |  |   |  |
| <ol> <li>Inform</li> </ol>                                          | (i) Inform New initial BitLocker password from DriveLock Control Center |                                                            |            |                |             |                                |                     | 810                  | DLSE\Administrator    | DLSERVER                | 15.11.2018 09:14:59    |  |   |  |
| <ol> <li>Inform</li> </ol>                                          | . New initi                                                             | al BitLock                                                 | er passw   | ord from Driv  | eLock Cor   | trol Center                    |                     | 810                  | DLSE\Administrator    | DLSERVER                | 15.11.2018 09:14:59    |  |   |  |
| <ol> <li>Inform</li> </ol>                                          | . Sent age                                                              | ent action                                                 | to chang   | je BitLocker j | bassword f  | rom DriveLock Co               | ntrol Center        | 811                  | DLSE\Administrator    | DLSERVER                | 15.11.2018 09:14:39    |  |   |  |
| <ol> <li>Inform</li> </ol>                                          | . Sent age                                                              | ent action                                                 | to chang   | je BitLocker j | bassword f  | rom DriveLock Co               | ntrol Center        | 811                  | DLSE\/MHA             | DEVCLIENT01             | 14.11.2018 16:17:32    |  |   |  |
| <ol> <li>Inform</li> </ol>                                          | . Sent age                                                              | ent action                                                 | to chang   | je BitLocker j | bassword f  | rom DriveLock Co               | ntrol Center        | 811                  | DLSE\/MHA             | DEVCLIENT01             | 14.11.2018 16:16:38    |  |   |  |
| <ol> <li>Inform</li> </ol>                                          | . New initi                                                             | al BitLock                                                 | er passw   | ord from Driv  | eLock Cor   | trol Center                    |                     | 810                  | DLSE\/MHA             | DEVCLIENT01             | 14.11.2018 16:12:03    |  |   |  |
| <ol> <li>Inform</li> </ol>                                          | . New initi                                                             | w initial BitLocker password from DriveLock Control Center |            |                |             |                                |                     | 810                  | DLSE\/MHA             | DEVCLIENT01             | 14.11.2018 16:12:03    |  |   |  |
| <ol> <li>Inform</li> </ol>                                          | . New initi                                                             | al BitLock                                                 | er passw   | ord from Driv  | eLock Cor   | trol Center                    |                     | 810                  | DLSE\/MHA             | DEVCLIENT01             | 14.11.2018 16:12:03    |  |   |  |
| <ol> <li>Inform</li> </ol>                                          | . New initi                                                             | al BitLock                                                 | er passw   | ord from Driv  | eLock Cor   | trol Center                    |                     | 810                  | DLSE\/MHA             | DEVCLIENT01             | 14.11.2018 16:12:03    |  |   |  |
| <ol> <li>Inform</li> </ol>                                          | . New initi                                                             | al BitLock                                                 | er passw   | ord from Driv  | eLock Cor   | trol Center                    |                     | 810                  | DLSE\/MHA             | DEVCLIENT01             | 14.11.2018 16:12:03    |  |   |  |
| <ol> <li>Inform</li> </ol>                                          | . New initi                                                             | al BitLock                                                 | er passw   | ord from Driv  | eLock Cor   | trol Center                    |                     | 810                  | DLSE\/MHA             | DEVCLIENT01             | 14.11.2018 16:10:35    |  |   |  |
| – Details –                                                         |                                                                         |                                                            |            |                |             |                                |                     |                      | 1                     | 1                       | 1                      |  |   |  |
| Set new initia                                                      | al BitLocker p                                                          | assword                                                    | for client | COMPNAME       | 1 from Driv | eLock Control Cer              | nter                |                      |                       |                         |                        |  | ^ |  |

For more details on the individual events, refer to the BitLocker event list.

### 1.7.2.1 Customizing the BitLocker event report

# Please proceed as follows to customize the event report in the DriveLock Control Center:

- 1. On the **Start** tab, open the **Event report** area.
- 2. In the **Entities** section, select **BitLocker events**.
- 3. The **Actions** tab provides a table with all the BitLocker events.
- 4. Customize the table according to your needs by specifying filters or grouping columns, for example.

Note: For more information, please refer to the DriveLock Control Center User Guide at DriveLock Online Help, chapter Working area.

- 5. Save your changes.
- 6. If you reopen the event report, the **BitLocker events** button appears in the **Recently used** section.

# 1.7.2.2 Listing of BitLocker-relevant events

For the current table of all DriveLock events, see the DriveLock Events documentation at DriveLock Online Help.

### **1.8 Tracing BitLocker actions**

You can track all BitLocker actions in the Events section in the DriveLock Control Center and the DriveLock Operations Center (DOC).

You can also use tracing in detailed diagnostic logs. For example, this is important in order to trace errors during the import of original BitLocker environments. The tracing file is called DlSvcBitLocker.log, see figure below. Here you can easily identify the actions DriveLock performs when taking over existing BitLocker environments.

| DISvcBitLocker.log - Notepad            |                                                                                                    |
|-----------------------------------------|----------------------------------------------------------------------------------------------------|
| File Edit Format View Help              |                                                                                                    |
| 16.05.2019 10:29:55.318 1656 3540 Exit  | 0 CBitLockerController::GetLockedNativeBlDriveString {BitLockerWorkflow.cpp @2772}                                                                            |
| 16.05.2019 10:29:55.318 1656 3540 Entry | CBitLockerController::GetVolumeIndexDelta {BitLockerWorkflow.cpp @1315}                                                                                       |
| 16.05.2019 10:29:55.318 1656 3540 Entry | CBitLockerController::GetSystemStatus {BitLockerController.cpp @2085}                                                                                         |
| 16.05.2019 10:29:55.318 1656 3540 Entry | CBitLockerController::GetBLMStatus {BitLockerController.cpp @1888}                                                                                            |
| 16.05.2019 10:29:55.475 1656 3540 Exit  | 1 CBitLockerController::GetBLMStatus {BitLockerController.cpp @2074}                                                                                          |
| 16.05.2019 10:29:55.475 1656 3540 Exit  | CBitLockerController::GetSystemStatus {BitLockerController.cpp @2113}                                                                                         |
| 16.05.2019 10:29:55.475 1656 3540 Entry | CBitLockerController::VerifyBitLockerAlgorithm {BitLockerController.cpp @3716}                                                                                |
| 16.05.2019 10:29:55.475 1656 3540 Exit  | 1 CBitLockerController::VerifyBitLockerAlgorithm {BitLockerController.cpp @3758}                                                                              |
| 16.05.2019 10:29:55.475 1656 3540 Msg   | CBitLockerController::GetVolumeIndexDelta: Drive C: is BitLocker encrypted but not managed by DriveLock. It will be adopted now. {BitLockerWorkflow.cpp @1461 |
| 16.05.2019 10:29:55.475 1656 3540 Msg   | CBitLockerController::GetVolumeIndexDelta: Protector TpmAndPin needs to be replaced by TpmAndPin for drive C:. {BitLockerWorkflow.cpp @1515}                  |
| 16.05.2019 10:29:55.475 1656 3540 Entry | CBitLockerController::VerifyBitLockerAlgorithm {BitLockerController.cpp @3716}                                                                                |
| 16.05.2019 10:29:55.475 1656 3540 Exit  | 1 CBitLockerController::VerifyBitLockerAlgorithm {BitLockerController.cpp @3758}                                                                              |
| 16.05.2019 10:29:55.475 1656 3540 Msg   | CBitLockerController::GetVolumeIndexDelta: Drive E: is BitLocker encrypted but not managed by DriveLock. It will be adopted now. {BitLockerWorkflow.cpp @1461 |
| 16.05.2019 10:29:55.475 1656 3540 Msg   | CBitlockerController::GetVolumeIndexDelta: Protector Passphrase needs to be replaced by Passphrase for drive E:. {BitlockerWorkflow.cpp @1515}                |

You can enable the creation of trace logs via the command line, with the help of the DriveLock Management Console or via the DriveLock Support tool DLSupport.exe (which resides in the DriveLock installation directory).

Please refer to the DriveLock Administration Guide for further information on creating trace files, in chapter 21.5. **DriveLock Support tools** on our website.

# 2 DriveLock Pre-Boot Authentication

The 2019.2 release introduces a new DriveLock Pre-Boot Authentication (PBA) that can be used for both DriveLock encryption technologies, BitLocker Management and Disk Protection (Full Disk Encryption, FDE). A separate license is required for DriveLock Pre-Boot Authentication for BitLocker.

Warning: Note that the new PBA only works on UEFI systems in Windows 10 environments.

The older BIOS PBA can only be used in Windows 7 or 8.1 environments, it is no longer updated and is only used for DriveLock Disk Protection (FDE). When you implement BitLocker Management on BIOS systems, the native BitLocker PBA is used.

Note: For information on the PBA with DriveLock Disk Protection, see the corresponding chapter in the Administration Guide in the Product Documentation section on the DriveLock.Help website.

# DriveLock Pre-Boot Authentication for BitLocker Management includes a range of benefits:

- Login with user name / password
- Recovery using Challenge-Response procedure
- Single sign-on (SSO) for Windows logon
- Login with Smartcard
- Support for other keyboard layouts and virtual keyboard
- Exchangeable PBA background images

# 2.1 Policy configuration with pre-boot authentication settings

Note that the DriveLock PBA for BitLocker Management requires a separate license, which is based on the BitLocker Management license.

# 2.1.1 License DriveLock PBA

License **DriveLock PBA for BitLocker** as described in the chapter Licensing BitLocker Management.

Mote: Please make sure to select both licenses as indicated in the figure below.

| BitLocker-Richtlinie - Centrally stored DriveLoc | Setting                                 |                                     | Value                             |                         |                             |    |     |
|--------------------------------------------------|-----------------------------------------|-------------------------------------|-----------------------------------|-------------------------|-----------------------------|----|-----|
| V 🛷 Global configuration                         | Jetting                                 |                                     |                                   |                         |                             |    |     |
| Settings                                         | License                                 |                                     | Perpetual license and option      | ns                      |                             |    |     |
| User interface settings                          | License Properties                      |                                     |                                   |                         |                             | ?  | ×   |
| Server connections                               | Constant                                |                                     |                                   |                         |                             |    |     |
| R Trusted certificates                           | General Licenses Licensed compute       | rs Excluded computers               |                                   |                         |                             |    |     |
| File storage                                     | License usage                           | • •                                 |                                   |                         |                             |    |     |
| > > Multilingual notification messages           | Number of licensed computers            | 10 🥑 Y                              | our license covers the computers  | in the list.            |                             |    |     |
| > 🔆 EDR                                          | Computers in Active Directory           | 3                                   |                                   |                         |                             |    |     |
| > 🗵 Drives                                       |                                         |                                     |                                   |                         |                             |    |     |
| > 図 Devices                                      | License summary                         |                                     |                                   |                         |                             |    |     |
| > 🔶 Network profiles                             | Product ID / Condition                  | License type                        | Number of licenses                | Description             |                             |    |     |
| >      Applications                              | DriveLock Device control                | Perpetual license                   | 10                                |                         |                             |    |     |
| ✓ B Encryption                                   | DriveLock Encryption 2-Go               | Perpetual license                   | 10                                |                         |                             |    |     |
| Settings                                         | Application control                     | Perpetual license                   | 10                                |                         |                             |    |     |
| > DriveLock Encryption 2-Go                      | La ITerminal and Virtual License        | Not licensed                        | 0                                 |                         |                             |    |     |
| > B DriveLock File Protection                    | DriveLock Disk Protection               | Not licensed                        | 0                                 |                         |                             |    |     |
| DriveLock Disk Protection                        | DriveLock File Protection               | Not licensed                        | 0                                 |                         |                             |    |     |
| ✓  S     BitLocker Management                    | Eegacy US support                       | Not licensed                        | 0                                 |                         |                             |    |     |
| Hard disk encryption                             | Egg Security Education                  | Not licensed                        | U                                 |                         |                             |    |     |
| > 🖞 BitLocker To Go                              | Bit ocker Management                    | Perpetual license                   | 10                                |                         |                             |    |     |
| > 🛱 Security awareness                           | Brivel ock PBA for Bitlocker            | Pemetual license                    | 10                                |                         |                             |    |     |
| > 🦻 Systems management                           |                                         | repetadricense                      | 10                                |                         |                             |    |     |
| > Management console                             | License configuration                   |                                     |                                   |                         |                             |    |     |
|                                                  | License is not configured in this polic | y<br>vill be enabled and can be con | figured. An appropriate license b | as to be present in one | e of the policies that form |    |     |
|                                                  | the resultant set of policies on each   | Agent.                              |                                   |                         |                             |    |     |
|                                                  |                                         |                                     |                                   |                         |                             |    |     |
|                                                  |                                         |                                     |                                   | 0                       | )K Cancel                   | Ap | ply |

# 2.1.2 Pre-boot authentication settings

To configure the DriveLock PBA for BitLocker, open the **Encryption** node, then select **BitLocker Management** and then **Hard disk encryption**. Start by configuring the **authen-tication type**.

### 2.1.2.1 Authentication type

Open the **Pre-boot authentication settings** and select **DriveLock pre-boot authentication** on the **Authentication type** tab.

Note: If this option is not available, verify that the DriveLock PBA option is correctly licensed and that you saved and reopened the policy after activating the license option.

| Properties                                                                                                    |                        |                   |        | ?             | ×    |  |
|----------------------------------------------------------------------------------------------------|------------------------|-------------------|--------|---------------|------|--|
| Appearance                                                                                                    | Use                    | r synchronization | Users  | User-v        | vipe |  |
| Emergency log                                                                                                    | on Self-wipe Network p |                   |        | e-boot (UEFI) |      |  |
| Authentication t                                                                                                    | ype                    | Password optic    | ons Lo | ogon metho    | ods  |  |
| Pre-boot authentic                                                                                                    | ation typ              | e                 |        |               |      |  |
| ○ No pre-boot authentication                                                                                                    |                        |                   |        |               |      |  |
| BitLocker requires an active Trusted Platform Module (TPM) on all<br>computers. Only the system partition will be encrypted, there is no<br>additional authentication required to boot the computer.       |                        |                   |        |               |      |  |
| O Bit Locker pre-b                                                                                                    | oot auth               | entication 📒      |        |               |      |  |
| The BitLocker password is required to boot the client computer. All users<br>of this computer must use this password to log in. A recovery key is<br>provided in case of emergencies.                      |                        |                   |        |               |      |  |
| DriveLock pre-                                                                                                    | poot aut               | hentication 🔀     |        |               |      |  |
| User authentication is required to boot the client computer. To<br>authenticate the user, the user name and password or 2-factor<br>authentication can be used. All emergency logon methods are available. |                        |                   |        |               |      |  |
| A The BitLocker PBA is used instead of the DriveLock PBA when there<br>is a BIOS system in place and/or no DriveLock PBA license available.                                                                |                        |                   |        |               |      |  |
| Global options                                                                                                    |                        |                   |        |               |      |  |
| Automatically unlock all data partitions  Mitigate TPM security to eliminate repeated entry of a recovery key (e.g. in connection with a docking station)                                                  |                        |                   |        |               |      |  |
|                                                                                                    |                        |                   |        |               |      |  |
|                                                                                                    |                        | ОК                | Cancel | Ap            | ply  |  |

Warning: This option is only supported for computers running Windows 10 and UEFI firmware. We do not support server systems, older systems or systems with legacy BIOS.

Please note the following:

- If the client computer does not meet the requirements, the **BitLocker pre-boot authentication** option is automatically used.
- The **Automatically unlock all data partitions** option has no effect on DriveLock pre-boot authentication because data drives are generally unlocked automatically.

You cannot select any options on the **Password options** tab. If you want to configure settings on this tab (e.g., for computers where DriveLock pre-boot authentication cannot be used), you must temporarily enable the **BitLocker pre-boot authentication** option.

# 2.1.2.2 Logon methods

The following options are available on this tab:

Select the **Enable single sign-on for Windows** option so that users only need one logon to the client computer. The Windows login screen will no longer appear.

The following authentication methods are available:

- Local user access: This option is enabled by default. This method allows local Windows users to authenticate to the system using their local Windows user name, password, and local system name.
- **Domain user access (with password)**: This method allows Windows domain users to authenticate themselves to the system with their Windows domain user name, password and domain name.

Warning: Users can only log on to the domain at all if the Windows and Preboot options are set.

• **Domain user access (with token)**: This method allows Windows domain users to authenticate themselves with a smartcard/token and PIN.

**Enable logon using password tokens**: This method allows the pre-boot authentication for a password token user. If you check this option, then you need to select at least one more Windows authentication.

Warning: Prior to configuring the DriveLock PBA for token access only, make sure that a valid token exists for both the PBA and the Windows logon (unlock).

Other options in the dialog:

- The **Maximum number of logins before lockout** option causes a user to be locked for a certain period of time after the specified number of failed logins to protect the system from a brute force attack with automatic logon scripts. Change the default values according to your corporate security policies.
- If you are using certificates for authentication, you can specify the number of days after which DriveLock alerts users before certificates expire.
- The **Count failed logons globally for all users** option is enabled by default. Instead of counting up failed attempts for a single user, the failed attempts counter is incremented independently of users.

# 2.1.2.3 Users

On this tab, you specify the settings for DriveLock PBA users.

BitLocker Management adds all users who have successfully logged on to Windows to the pre-boot authentication database. For this reason, the option **Automatically add Windows users to pre-boot authentication on logon** is set by default. If you deselect this option, users are no longer added automatically. You can add users manually using the **Add** button.

If you activate the option **Always use downlevel logonnames during single sign-on**, the user logon is only possible with the so-called downlevel logon names. They take the format "DOMAIN\username". Logon with User Principal Names such as benutzername@domain.org is not permitted anymore.

# 2.1.2.4 User synchronization

The option **Synchronize Active Directory users to pre-boot authentication** is not enabled by default because AD users are automatically entered into the PBA database when they log on to the PBA.

Use this option only if you want to preconfigure the PBA by manually adding users from AD to the PBA user database before they log on.

In this case, add the appropriate AD groups and users that you want to synchronize to the PBA database.

As an initial password, you can assign a **fixed password** (identical for all users), the **user name**, or any available **AD property value**.

Note: Please note that the members of the "Domain Users" group will not be synchronized. This group employs a mechanism based on the user's "primary group ID" to determine membership, and does not typically store members as multi-value linked attributes.

# 2.1.2.5 User wipe

To configure user wipe, select the **User-wipe** tab, check **Enable user-initiated wipe**, and enter a wipe suffix.

Enabling this option allows a valid PBA user to make the system inaccessible.

# 2.1.2.6 Appearance

On this tab you can define how the DriveLock PBA is displayed to users on their client computers.

- There are several **background images** to chose from. Choose one of them.
- You can also select your own **custom background image** by selecting one from the file system or the policy file storage.
- The **Show password** option allows the user to briefly view the entered password in plain text. Currently, this option is not yet available for the Drivelock PBA, but only for BitLocker Management.
- If required, you can enter your own display test in the text box below the **Show pre-boot user information message** option.

# 2.1.2.7 Network pre-boot (UEFI)

For more information on this tab, please click here.

### 2.1.2.8 Emergency logon

Use these settings to specify which logon methods are available in case a user is no longer able to log on to the DriveLock PBA (for example because the password is missing).

We recommend using the default settings.

- Allow emergency logon with user name: This default option lets users log on in an emergency by entering their name. This applies to Windows domains or local Windows user password accounts added to the PBA user database. It permits a one-time preboot access to the system.
  - Note: Note that a user must have successfully logged in to pre-boot authentication at least once before this feature is available to that user. Users who have never logged in before, must use the Emergency logon without user name procedure.
- **Single sign-on after emergency logon** allows users to log on to Windows and work with it if they forget their password even if an administrator has not yet reset the password.
- Emergency logon without user name allows a one-time pre-boot access to the system for all users who have never been logged into the system before. Single sign-on (SSO) is not possible in this case.

• If you enable the **Emergency logon for users of token devices** option, make sure you set the appropriate settings for logon with tokens on the **Logon methods** tab.

# 2.1.2.9 Self-wipe

Self-wipe has two main application scenarios. Either you want to protect the data on a lost PC that no longer connects to the DES and/or you want to force mobile users to connect to the corporate network on a regular basis.

To configure self-wipe, select the **Self-wipe** tab, check **Enable self-wipe when computer is offline** and configure the appropriate settings as described in the dialog.

After the specified offline time expires, DriveLock deletes the PBA database.

### 2.1.3 Override policy settings (DriveLock PBA)

To disable specific pre-boot authentication settings on individual client computers, you can override the respective policy settings.

Warning: Note that the policy settings will not be re-enabled until you undo the override option.

Please do the following:

- 1. Open the **Agent remote control** in the **Operating** node of the DriveLock Management Console.
- 2. Select the DriveLock Agent you want to change the policy settings for.
- 3. From the context menu, select the menu item **Disk encryption properties...**.
- 4. On the **General** tab you can see information about DriveLock Agent encryption. Click the **Reconfigure agent...** button.
- 5. Set the **Override policy settings** option and leave the **Override general deployment settings** option checked (default).

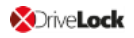

| Reconfigure BitLocker Management                                                                                                    | ×   |
|----------------------------------------------------------------------------------------------------|-----|
| You can override BitLocker Management settings in your company policy on<br>agents. This replaces the settings configured here with the company policy th<br>is applied to the agent computer.            | nat |
| Override policy settings     Override general deployment settings     Encrypt local hard disks     Do not decrypt in case of configuration changes                                                        |     |
| Pre-boot authentication settings<br>Pre-boot authentication type<br>No pre-boot authentication<br>BitLocker Pre-Boot Authentication<br>O DriveLock Pre-Boot Authentication                                |     |
| Override authentication methods<br>Windows Preboot                                                                                                    |     |
| Local user access          Domain user access (with password)          Domain user access (with token)          Enable logon using "password tokens"          Require token PIN on Windows logon          |     |
| Override emergency access methods     Allow emergency logon with user name     Single Sign-on after emergency logon     Allow emergency logon without user name     Allow emergency logon for token users |     |
| OK Cancel                                                                                                    |     |

6. Select the appropriate PBA in the Pre-boot authentication settings section.

Note: If there is no TPM, the No pre-boot authentication option is automatically grayed out (see figure above).

- The Override authentication methods and Override emergency access methods options are active only if you selected DriveLock pre-boot authentication. Both options override the corresponding settings in the policy. For more information, see the Logon methods and Emergency logon chapters.
- 8. If you click **OK** now, your settings will be applied to the selected client computer with immediate effect.

### 2.2 Network pre-boot authentication (UEFI)

This add-on to the DriveLock pre-boot authentication enables simplified management of client computers (Drivelock Agents) in network environments.

Upon reboot, the operating system drive of a client computer can be automatically unlocked if it is connected to a corporate network via cable. In this way, client systems that meet the hardware requirements can be booted in Windows without user interaction.

You can, for example, configure the feature so that client computers can be booted automatically only when they are on the network. Booting without a network is not possible!

If no network connection is available, alternatives may be permitted (e.g. emergency logon requiring user and password entry).

This also makes it easier for administrators to roll out software patches to unattended client computers, for instance.

### Note the following limitations:

- Only UEFI firmware is supported (The network PBA for BIOS will remain functional only when using DriveLock Disk Protection)
- Only wired network is supported
- Only network adapters that UEFI offers for PXE boot are supported
- The DriveLock network PBA does not provide any network drivers of its own

### The following rules apply:

- The network PBA and the DriveLock Enterprise Service (DES) must have the same date / time
- To negotiate the key pairs, the secure network connection under Windows to the DES is required (HTTPS/SSL)
- Connections via proxy are not supported in the network PBA
- In the DriveLock Operations Center (DOC), automatic logon can be temporarily disabled for each DriveLock agent (more information can be found here )

Warning: To ensure that the network PBA works, a server connection must be specified in the policy in the Server connections subnode in the Global settings.

# 2.2.1 Network pre-boot (UEFI)

Note: The settings on the Network pre-boot (UEFI) tab are available for both DriveLock Disk Protection and DriveLock BitLocker Management (depending on the license) as the DriveLock pre-boot authentication is used for both features.

The following settings are possible on the tab:

- Check the Enable network pre-boot authentication option to enable the feature. However, you must also select at least one of the two options below (automatic or AD logon).
- 2. The **Allow automatic logon to the network** option enables authentication to the client computer without any user interaction, provided that a network connection is available.

Once the policy with this setting is assigned to the DriveLock Agent (client computer), this is what happens in the background:

- a special network user is created in the PBA database ('AutoLogon user') along with an auto-generated user password
- an RSA key pair is exchanged between the DriveLock Agent and the DriveLock Enterprise Service (DES)
  - Note: Automatic logon to the PBA will only occur if this key exchange is successful.

Warning: Note that the client operating system can only be started if there is a network connection between DriveLock Agent and DES.

See this use case for more information.

3. When you select the automatic login, the **Allow other logon methods** option is always also selected by default. This option will guarantee that the authentication is still possible even without a network connection.

Warning: If you remove the checkmark here, the possibility of a local logon or logon via challenge response method no longer exists. In the event that the configuration becomes invalid, the system cannot be booted any longer. All user accounts are automatically deleted from the PBA, AD synchronization and user import are no longer enabled!

4. The Number of network logons to be successfully completed before disabling failsafe option is set to the default value of 3.

Context: An additional local AutoLogon user is configured in the network PBA to serve as a failsafe in case the network PBA is unable to boot over network.

When the specified successful network logons have been performed, the local AutoLogon user is deleted and after that it is only possible to boot via the network autologon.

Warning: This option can only be set initially, it has no effect on systems that are already running. For safety reasons, make sure not to select a number too high.

- 5. Allow logon via Active Directory (AD): Select this option to obtain credentials from the AD.
- Allow network logon for all AD users: Select this option to ensure that users can be logged on who are already known in the AD but not yet in the PBA database. See this use case for more information.
- 7. **User logon must only occur via network authentication**: The network PBA only allows logons if the user credentials can also be verified online against AD. This means that a network logon is a prerequisite; without a network, only a challenge-response procedure is available.
- 8. **Number of automatic retries until the network connection is established**: Specify how often the system should automatically try to establish a network connection.
- 9. **Time between retries**: Specify the seconds that may elapse between retries. Default value is 5 seconds.

Example: To ensure that a router has enough time to establish a network connection, you can increase the number of automatic retries and adjust the pause accordingly. If the pause is set to 0, the process will be repeated immediately.

### 2.2.2 Use case 1: Automatic logon

Certain use cases require that the operating system of a client computer may only be started if there is a network connection, e.g. ATMs or special notebooks that may be used exclusively in the corporate network. In the event that this type of computer is stolen, the operating system can no longer be started without a network connection and the hard disks cannot be decrypted accordingly.

Follow these steps for configuration (the settings on the other tabs are explained in the corresponding descriptions):

| Pre-boot authentication settings Properties ? X                                                                                                    |                          |                                |       |          |              | ×    |
|----------------------------------------------------------------------------------------------------|--------------------------|--------------------------------|-------|----------|--------------|------|
| Appearance                                                                                                    | User synchronization Use |                                |       |          | User-wi      | ipe  |
| Authentication                                                                                                    | type                     | Password optic                 | ons   | Logon    | Logon method |      |
| Emergency log                                                                                                    | on                       | Self-wipe                      | Netwo | rk prebo | ot (UEF      | -I)  |
| Enable network pre-boot authentication<br>Select either automatic or Active Directory logon or both if you want the<br>client operating system to start automatically when the client is<br>connected to the network.                                                                                     |                          |                                |       |          |              |      |
| Allow autom [V] (No user int                                                                                                    | natic logo<br>eraction   | on to the network<br>required) |       |          |              |      |
| Allow other logon methods<br>Number of network logons to be successfully completed<br>before disabling failsafe                                                                                                    |                          |                                |       |          |              |      |
| Note that logging on without a network connection is no longer<br>possible once the specified number of successful network<br>logons is reached!                                                                                                    |                          |                                |       |          |              |      |
| <ul> <li>Allow logon via the Active Directory (AD)</li> <li>Allow network logon for all AD users         This allows users to log on even if they have not previously logged             on to the client operating system     </li> <li>User logon must only occur via network authentication</li> </ul> |                          |                                |       |          |              | jged |
| Number of automatic retries until the network 3                                                                                                    |                          |                                |       |          |              |      |
| Time between retries: 5 econds                                                                                                    |                          |                                |       |          |              |      |
|                                                                                                    |                          | ОК                             | Cance | el       | Арр          | bly  |

- 1. Select the basic setting Enable network pre-boot authentication.
- 2. Select Allow automatic logon to the network.
- 3. Remove the checkmark at Allow other logon methods.

- 4. Leave the default value for failsafe at 3. This way you can make sure that only after 3 successful network logins there is no other way to log on. This option is intended for both testing purposes and as a failsafe.
- 5. Leave the default value 3 at Number of automatic retries until network connection is established.
- 6. Likewise, you can leave the pauses between retries at 5 seconds.
- 7. Apply your changes by clicking OK.

# 2.2.3 Use case 2: Network login for all AD users

Two use cases:

- An employee (new user) needs to log on to a particular client computer in Windows, even though the user has never logged on there before. The client computer is connected to the corporate network.
- A user has forgotten or changed their password. No challenge-response procedure needs to be performed when the client computer is connected to the network. The administrator can reset the Windows password and the user can log in to the network PBA via AD. If the AD logon is successful, a single sign-on into Windows takes place and the new user credentials are synchronized back into the PBA.

Follow these steps for configuration (the settings on the other tabs are explained in the corresponding descriptions):

| Appendic                                                                   | the sector tests to the sector tests                             |                                                                                                    |                          |                        | Llace             | wine   |
|----------------------------------------------------------------------------|------------------------------------------------------------------|----------------------------------------------------------------------------------------------------|--------------------------|------------------------|-------------------|--------|
| Appearance                                                                 | User                                                             | Synchronization                                                                                                | Use                      | ers                    | User              | wipe   |
| Authentication                                                             | type                                                             | Password optic                                                                                                 | ons<br>N-t               | LO                     | gon metr          | nods   |
| Emergency log                                                              | on                                                               | Self-wipe                                                                                                    | Iver                     | work pr                |                   | EFI)   |
| Enable network<br>Select either au<br>client operating<br>connected to the | c pre-boo<br>utomatic o<br>system t<br>he netwo                  | t authentication<br>or Active Directory I<br>o start automatically<br>rk.                                      | ogon or<br>/ when t      | both if y<br>the clier | you want<br>nt is | the    |
| Allow autom<br>(No user int                                                | natic logo<br>eraction i                                         | n to the network<br>required)                                                                                  |                          |                        |                   |        |
| 🗹 Allow ot                                                                 | her logon                                                        | methods                                                                                                    |                          |                        |                   |        |
| Number of<br>before disal                                                  | network lø<br>bling failsi                                       | ogons to be succes<br>afe                                                                                      | sfully co                | omplete                | d 3               | ▲<br>▼ |
| Allow logon<br>Allow ne<br>This allo<br>on to the<br>User log              | via the A<br>stwork log<br>ws users<br>e client op<br>ion must ( | active Directory (AD<br>gon for all AD users<br>to log on even if th<br>perating system<br>only occur via netw | )<br>ey have<br>ork auth | e not pre              | eviously l        | ogged  |
| Number of puts                                                             | matic rat                                                        | ries until the networ                                                                                          | ۰ –                      |                        | . 1               |        |
| connection is established                                                  |                                                                  |                                                                                                    |                          |                        |                   |        |
| Time between retries: 5 seconds                                            |                                                                  |                                                                                                    |                          |                        |                   |        |
|                                                                            |                                                                  | OK                                                                                                    | (                        | ncel                   | Δ                 | oolu   |

- 1. Select the basic setting Enable network pre-boot authentication.
- 2. Select Allow automatic logon to the network.
- 3. Keep the check mark at **Allow other logon methods**.
- 4. Leave the default value for failsafe at 3. This way you can make sure that only after 3 successful network logins there is no other way to log on. This option is intended for both testing purposes and as a failsafe.
- 5. Select Allow logon via the Active Directory (AD).
- 6. Select Allow network logon for all AD users.
- 7. Based on whether or not you want to enforce network logon, select or uncheck the **User logon must only occur via network authentication** option.
- 8. Leave the default value 3 at Number of automatic retries until network connection is established.

- 9. Likewise, you can leave the pauses between retries at 5 seconds.
- 10. **Apply** your changes by clicking **OK**.

# 2.2.4 Network PBA settings in the DOC

To configure network pre-boot authentication settings in the DriveLock Operations Center, proceed as follows:

- 1. Select the **Computer** section and open the BitLocker dashboard.
- 2. Select the DriveLock Agent you want to change the settings for.
- 3. In the detail view on the right side, open the drop-down menu and select Configure view.

| TESTPC01                    |          | :                        |
|-----------------------------|----------|--------------------------|
| △ Compliance s <sup>1</sup> | 4        | Delete computer          |
|                             | ŀ        | Unlock computer          |
|                             |          | Run actions on computers |
|                             | -        | PBA emergency logon      |
| -                           |          | BitLocker                |
|                             | ***      | Set password             |
|                             | <u>P</u> | Reset password           |
|                             | •        | Show recovery key        |
|                             |          | View                     |
|                             | ැටි      | Configure detail view    |
| Click to navigate to the r  | 222      |                          |

- 4. Select **Network Pre-Boot Authentication** and check **Show** and optionally **Expand** (depending on whether you want to display the item open right away).
- 5. The Allow automatic logon to the network option can only be enabled or disabled.

Note: The policy with this setting must have been assigned to the DriveLock Agent (client computer) and applied there.

### 2.3 Settings for emergency logon

If users are no longer able to log on to pre-boot authentication (for example, because they forgot their password), you will need to configure the emergency logon settings.

Please do the following:

- To start the recovery/emergency wizard, open the **Operating** node in the **DriveLock** Management Console and right-click the **Agent remote control** sub-node to open the context menu.
- 2. Here you select **BitLocker Management recovery** and then **BitLocker Management recovery / emergency logon** (see figure).

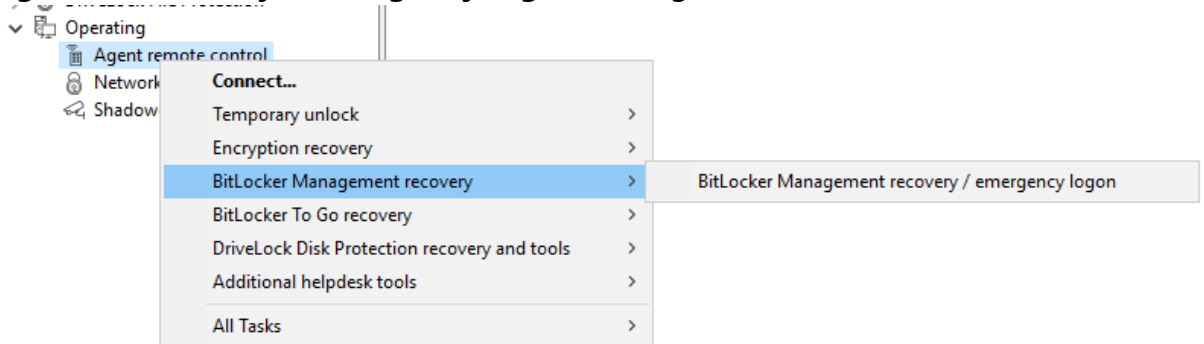

3. The recovery wizard opens.

Select **Emergency logon**. If your recovery keys are sent to the DriveLock Enterprise Service, do not change the default setting **DriveLock Enterprise Service**. To specify the path to the required recovery keys later, select **Recovery files (copied by agent computer)**.
| Disk Recovery                                                                                                    | ×   |
|----------------------------------------------------------------------------------------------------|-----|
| Recovery type and source<br>Select the type of recovery to perform and the source of recovery<br>information.                                            |     |
| Select the type of recovery to be performed:                                                                                                    |     |
| Emergency logon<br>Use this option when a user needs to log on and does not have a<br>password for the Pre-Boot Authentication or forgot the password.   |     |
| O BitLocker recovery key<br>Use this option if a computer with an encrypted hard disk does not<br>start and you need to recover data from the hard disk. |     |
| Recovery information is retrieved from:                                                                                                    |     |
| <ul> <li>Recovery files (copied from the client computer)</li> </ul>                                                                                     |     |
| DriveLock Enterprise Service                                                                                                    |     |
|                                                                                                    |     |
| < <u>B</u> ack <u>N</u> ext > Can                                                                                                    | cel |

- 4. For the emergency logon procedure you need the private key of the recovery certificate. In the second dialog, specify the storage location, either Windows certificate store, a smart card or a PFX file together with the respective password. For more information on certificates, please click here. Click **Next**.
- The third dialog provides a list of computers where you can select the computer to restore. Check the option only show the most recent entry for each computer. Click Next.
- Next, you will see the dialog for entering the user's request/recovery code.
   Enter the code in the appropriate text boxes (see figure). You can optionally specify the name of the user.

Warning: The recovery code provided by the user is mandatory.

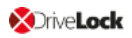

| Disk Recovery                                                                                                    | Х      |
|----------------------------------------------------------------------------------------------------|--------|
| <b>Specify recovery code</b><br>Select user to enable to log on and type the recovery code from the<br>PBA screen.                                                                                                    |        |
| Users must initiate a request for a one-time password from the<br>Pre-Boot Authentication (PBA) screen by selecting "Emergency" or<br>pressing F3. Then after entering the user name a recovery code is<br>generated.<br>Recovery for specific user |        |
| Recovery code as specified by the user       Z+SGJ     N4G-R     Y+3                                                                                                    |        |
| < <u>B</u> ack <u>N</u> ext >                                                                                                    | Cancel |

7. Click **Next** to generate the response code.

| Disk Recovery X                                                                                                    |  |
|----------------------------------------------------------------------------------------------------|--|
| Recovery completed<br>Please review the results of the recovery operation.                                                                  |  |
| The user must enter the Response Code on the Pre-Boot<br>Authentication screen in the "Enter reponse below:" field and then<br>press ENTER. |  |
| Response code                                                                                                    |  |
| CZ2C. NQ6OF RZ*K+ JW3VR KF*CK 3                                                                                                    |  |
|                                                                                                    |  |
|                                                                                                    |  |
|                                                                                                    |  |
| < <u>B</u> ack <b>Finish</b> Cancel                                                                                                    |  |

- 8. Tell the user the **response code**.
- 9. Click Finish.

#### 2.4 DriveLock Agent

#### 2.4.1 Installing the DriveLock PBA on the DriveLock Agent

#### Please note the following:

- 1. Once the client computer has started, a message appears indicating that the DriveLock PBA is being installed.
- 2. When confirmed, the computer is restarted.

Mote: In case no user is logged in, the computer is restarted immediately.

3. After restarting the client computer and logging on, another dialog box appears (see figure), informing the user that DriveLock PBA is now active.

| DriveLock BitLocker Mana | gement                                                                                                    |
|--------------------------|----------------------------------------------------------------------------------------------------|
|                          | /eLock                                                                                                    |
| DriveLock                | PBA Installation                                                                                                    |
| Print Lock               | From now on you need to authenticate in the DriveLock<br>PBA at every system start or reboot before you can access<br>your hard disk.<br>You can authenticate using your Windows credentials. As<br>soon as the computer restarts, enter your Windows user<br>name and your password. Choose the correct domain. |
| Continuing in 5:57       | Close                                                                                                    |

4. At the same time the encryption starts; restarting or shutting down the computer is now possible at any time.

# 2.4.2 Login to the DriveLock PBA

#### Please consider the following when logging in:

- 1. As soon as the client computer is booted, a short text is displayed indicating that DriveLock pre-boot authentication is active.
- 2. Immediately after the text display and even before the start screen is displayed, hot keys can be used.
- 3. The login page opens when you press any key or click the mouse button.

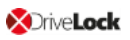

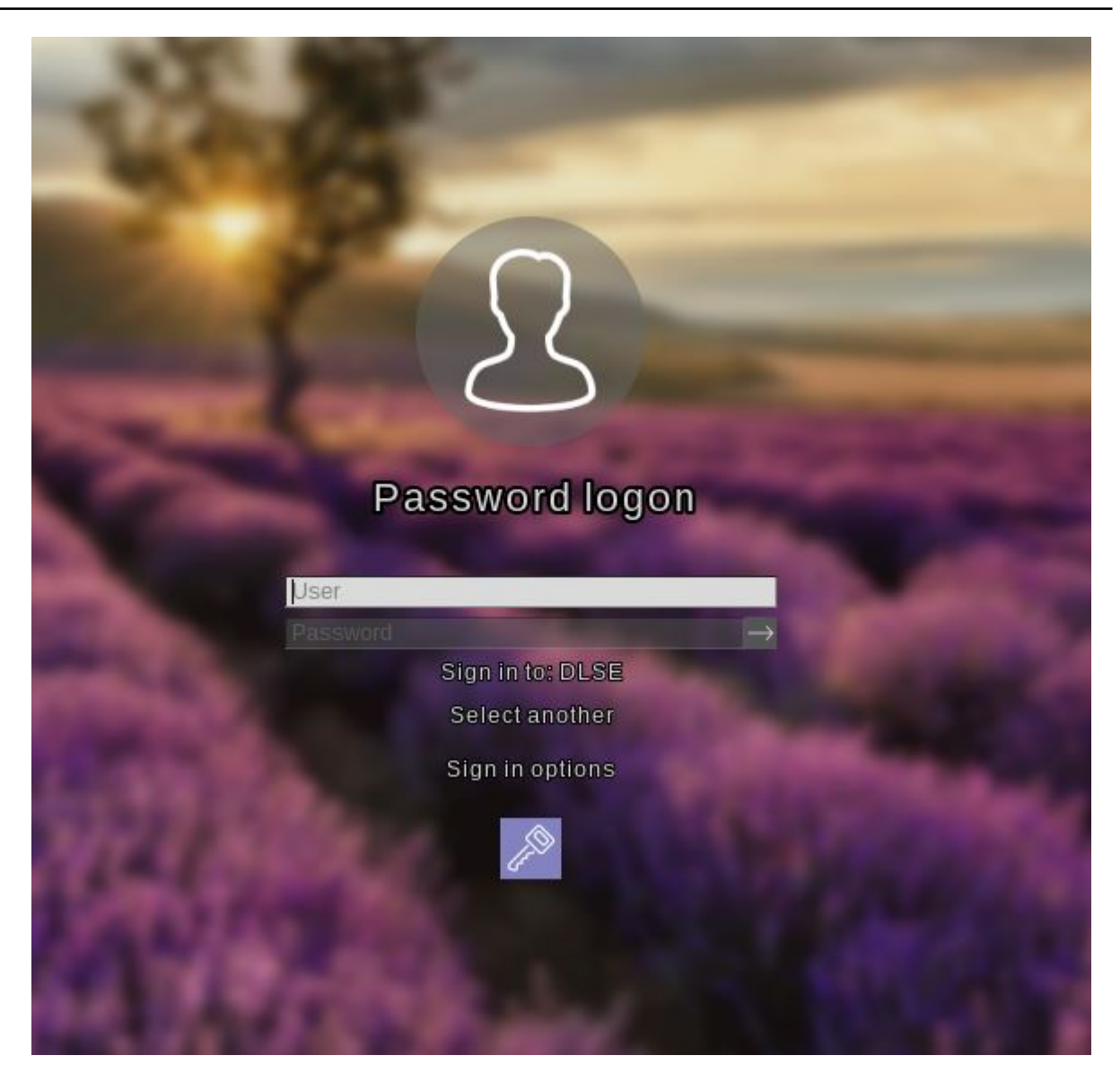

Using function keys is not required anymore, but possible.

4. Please enter the Windows credentials on the login page.

Warning: The most recently logged on user is not saved or displayed for security reasons.

Please note the following:

- Please note that the user must have previously logged on to Windows if you have selected the option "Synchronize Windows users automatically". For more information, refer to the chapter User synchronization.
- You can also import users from Active Directory beforehand with a policy setting. For more information, refer to the chapter Users.
- 5. Click **Select another** to select the domain. A list of the available domains is displayed.

If no keyboard is available (for example, on a tablet computer), an on-screen keyboard can be displayed by clicking the **keyboard icon** in the lower right corner.
 A green checkmark is displayed on the keyboard icon. The keyboard appears when the cursor is in a text field.

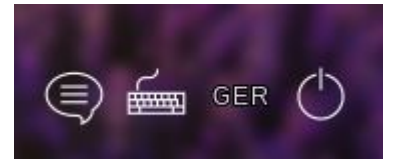

The speech bubble icon allows you to set the language of the login interface.

- 7. You can reach all fields and options also using <Tab>, <Shift-Tab> and the arrow keys, if there is no mouse available.
- 8. By selecting the language (in the figure '**GER**') in the lower right corner, you can select a different keyboard layout.
- 9. You can log in either by clicking the arrow next to the password or by pressing <Return>.
- 10. By default, the user is also logged on to Windows (Single Sign On). You can disable this feature in the policy.

#### 2.4.3 Network pre-boot authentication

Once the policy containing the network PBA settings is assigned to the client computer and the computer is started, the following scenarios are possible:

#### 1. The client computer is connected to the corporate network

When booting the client computer, a notification appears that DriveLock pre-boot authentication is active.

Then the following login screen appears, see the figure:

Mote: No user interaction is required.

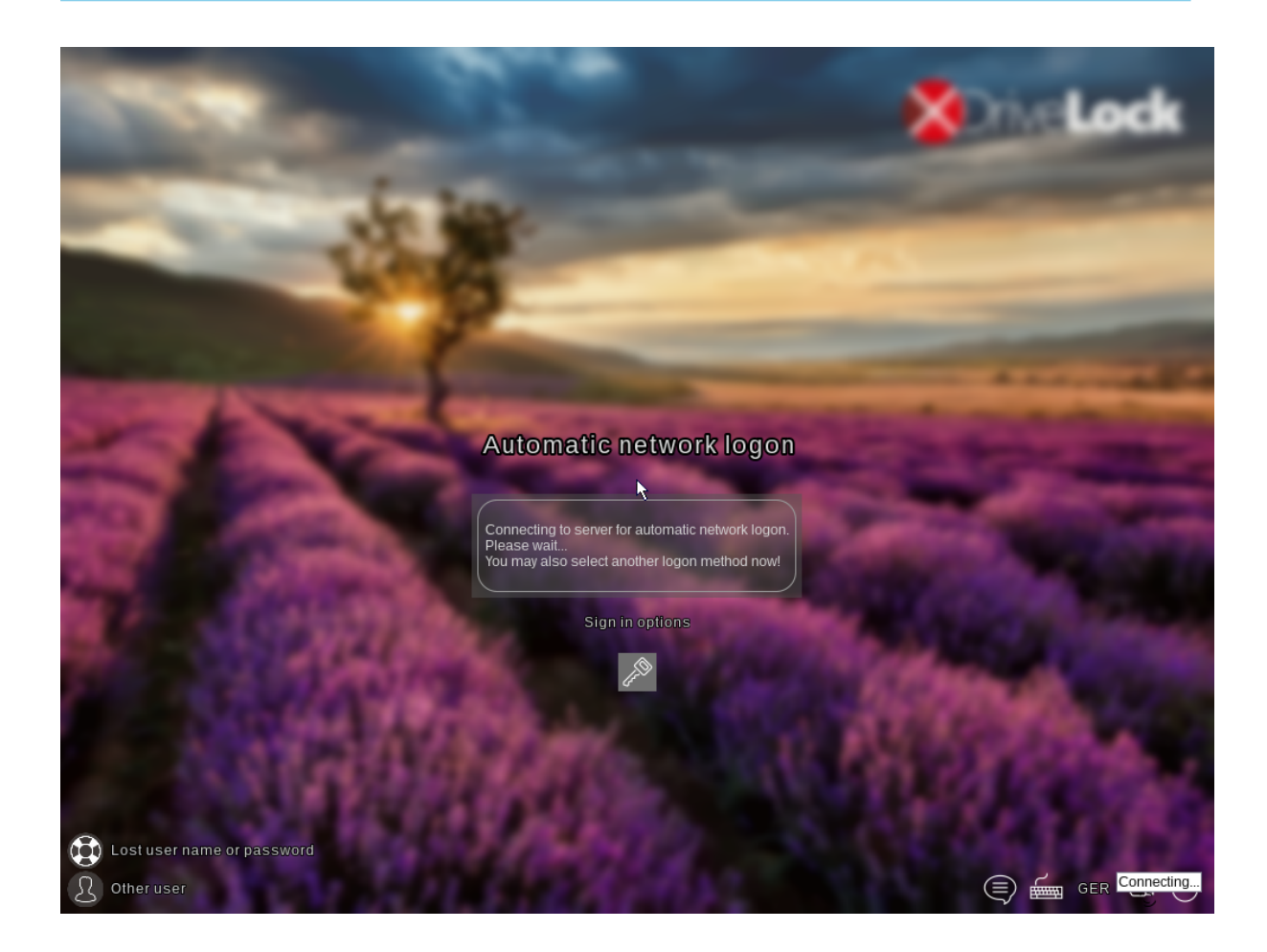

Note: By clicking the key icon within 10 seconds it is possible to switch to the PBA login mode with user name and password entry, if enabled.

The next step shows the Windows login screen where the Windows credentials are entered.

#### 2. The client computer cannot connect to the corporate network

As soon as the client computer is booted, the notification indicating that DriveLock preboot authentication is active also appears. However, the login screen now indicates that the automatic network login has failed. Depending on the configuration in the policy, the system will try to connect automatically a few times.

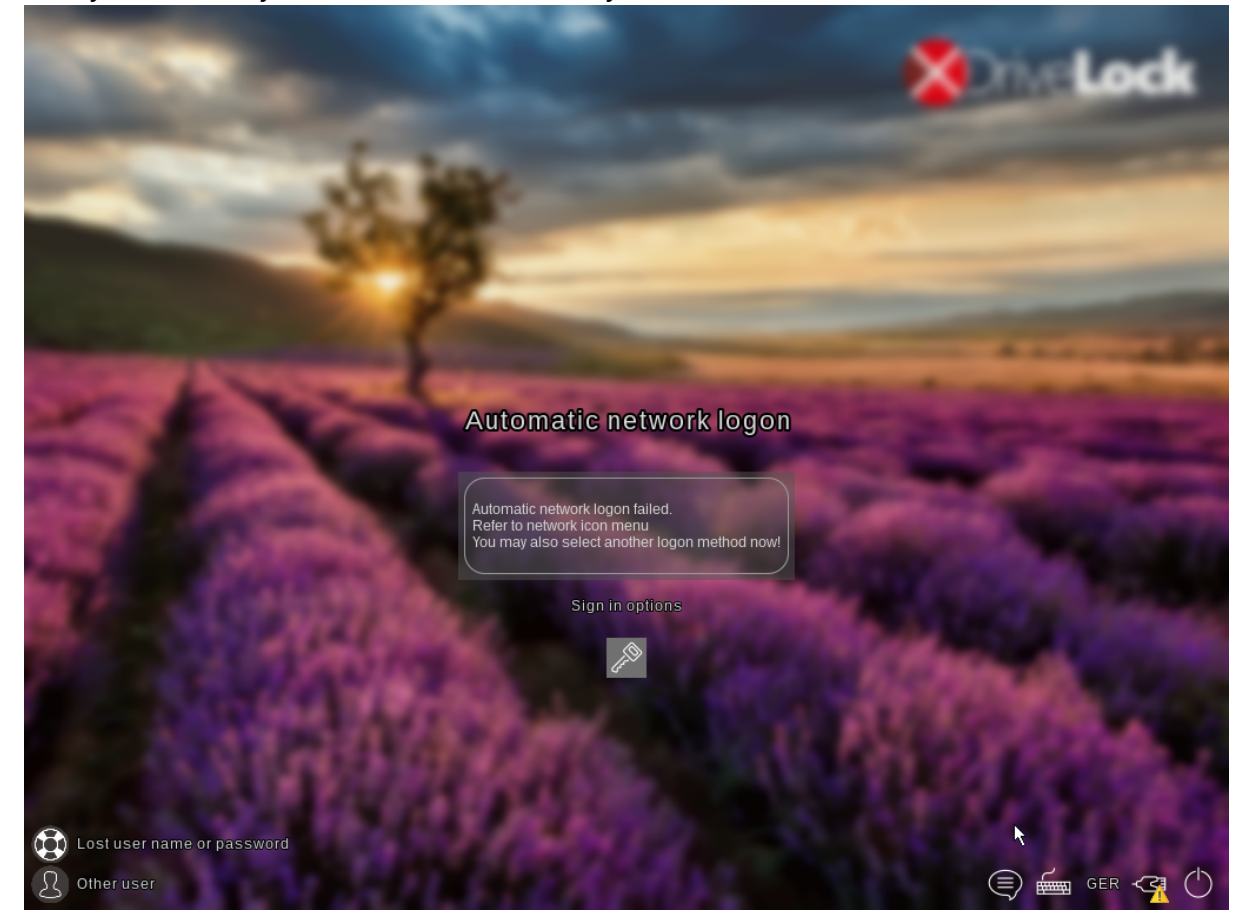

# If no connection can be established, the user has the following options according to the policy settings:

• Try to re-establish the network connection

The following options are available from the **network icon menu** in the taskbar:

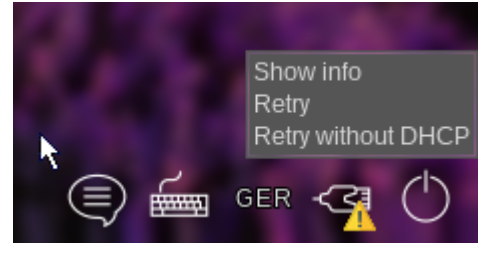

• Select another login method (user name/password entry), if enabled. Here, single sign-on is active and logging in to the DriveLock PBA is required only once.

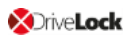

Warning: Unless another login method is allowed, it is not possible to start the client computer's operating system without a network connection.

Note: For more information, including how to use shortcut and function keys, see the Login to the DriveLock PBA chapter.

#### 2.4.4 Emergency logon with recovery code

**Scenario:** A user of a DriveLock Agent has forgotten their password and cannot authenticate to the DriveLock PBA. The user asks the administrator for help.

User and administrator now perform the following actions:

#### 1. User action:

1. Select the Lost username or password option on the left side of the login screen.

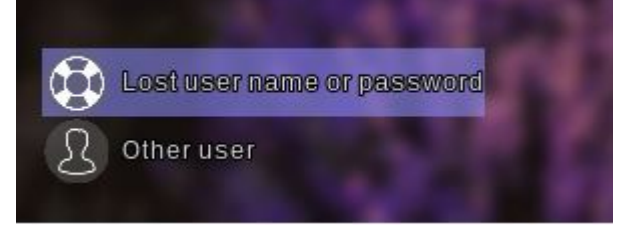

2. A new login screen will then appear, displaying your request or recovery code.

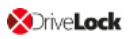

| Lost ü                  | ser name                    | or passwo | ord             |  |
|-------------------------|-----------------------------|-----------|-----------------|--|
|                         | Stgn in to: I<br>Select and | DLSE      | 5               |  |
| Machine<br>MI 0-1803-BI |                             |           |                 |  |
| Recovery code           |                             |           |                 |  |
| Z+SGJ                   | N4G-R                       | Y+3       |                 |  |
| Response code           |                             |           |                 |  |
|                         |                             |           | $ \rightarrow $ |  |
|                         | Sign in ont                 | lions     |                 |  |
|                         | Sign in opi                 | ions      |                 |  |
|                         |                             |           |                 |  |

3. Inform the administrator of the recovery code and machine name, including the user name if necessary.

Note: You must provide the machine name and recovery code while the user name is optional.

#### 2. Administrator action:

- 1. You immediately launched the Recovery Wizard after the user notified you and now you have reached the input mask for the recovery code.
- 2. Enter the **recovery code** to generate the **response code**.
- 3. Now communicate the **response code** to the user.

Warning: The request code and the response code are both generated once and can only be used once.

#### 3. User action:

 Enter the **response code** in the appropriate text boxes in the DriveLock PBA. In case you make a mistake while entering the code, you will be shown error digits in different colors.

If you have entered everything correctly, you can log back into the system by clicking the arrow button.

| Lost u                                                            | ser name or passwor                    | rd  |
|-------------------------------------------------------------------|----------------------------------------|-----|
| Uset                                                              | Sign in to: DLSE<br>Select another     | 5   |
| Machine<br>MLO-1803-BL<br>Recovery code<br>Z+SGJ<br>Response code | N4G-R Y+3                              |     |
| CZ2C. NQ60                                                        | F RZ*K+ JW3VR KF*CK<br>Sign in options | 3 → |

2. Sign in to Windows.

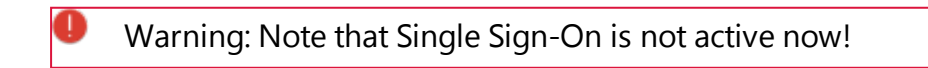

# 2.5 DriveLock PBA command line tool

The DriveLock PBA command line tool DLFDEcmd can be employed with both BitLocker Management and DriveLock Disk Protection (Full Disk Encryption, FDE). Use this tool, for

example, to view the status of the PBA or to initiate an automatic logon (autologon) to the client computer whenever Windows system updates are required.

Note: The display text is adapted accordingly depending on the preferred encryption method (Disk Protection - FDE or BitLocker Management).

Help on how to use the individual commands is available when you use the 'help' parameter to call the DLFdeCmd.exe program.

Please find below the detailed description of the individual parameters:

- SHOWSTATUS: Displays the current status of the encryption method you are using.
- CRYPTSTATUS: Displays information about the encryption status, such as the number of encrypted disks.
- ENABLEAUTOLOGON: Enables automatic logon as part of disk encryption for the next number of logons.

Enter the following:

- <user>: PBA user for automatic logon
- <domain>: Domain of the specified PBA user
- <password>: Password of the specified PBA user (\* to enter the password, # to enter in a dialog)
- <count>: Number of reboots where automatic logon is activated. Specify 'forever' if you want the automatic logon to be activated indefinitely.
- [sso]: Add "sso" only if you want automatic login with Single Sign On.

Example: If you enter enableautologon hans dlse \* 2, the user 'hans' from the domain 'dlse' will be automatically logged in at the next '2' reboots and the pass-word will be entered in the command line.

Note: For automatic login with a smartcard or token, specify "token" for <user> and <domain>.

- DISABLEAUTOLOGON: Disables automatic logon.
- SHOWAUTOLOGON: Shows the settings for automatic logon
- ENABLERESETSP: Activates resetting the system protection interrupt vector list after the next reboot. Use this option after updating the system BIOS to store new interrupt

vector values and suppress the PBA warning messages. A single automatic logon is required to reset the interrupt vector list.

Please enter the information in <user> <domain> <password> here as well.

- DISABLERESETSP: Disables resetting the system protection interrupt vector
- SHOWRESETSP: Displays the current settings for resetting system protection
- ENABLEDELAYINST: Delays the installation of the hard disk encryption until "DisableDelayInst" is executed.
- DISABLEDELAYINST: Disables the delay and performs the disk encryption installation as configured in the policy
- SHOWDELAYINST: Displays the current status of the delayed installation

In the figure below, the autologon for BitLocker Management is disabled and the ENABLEAUTOLOGON command has not been set here.

```
C:\WINDOWS\system32>DlFdeCmd SHOWAUTOLOGON
DriveLock 19.2.0 : Data protection, encryption, and more
DLFdeCmd
                : Full disk encryption command line tool
                  (C) Copyright 2004-2019 DriveLock SE.
BitLocker Management auto-logon is currently disabled.
C:\WINDOWS\system32>DlFdeCmd SHOWRESETSP
DriveLock 19.2.0 : Data protection, encryption, and more
                : Full disk encryption command line tool
DLFdeCmd
                  (C) Copyright 2004-2019 DriveLock SE.
BitLocker Management system protection reset is not active.
C:\WINDOWS\system32>DlFdeCmd SHOWDELAYINST
DriveLock 19.2.0 : Data protection, encryption, and more
DLFdeCmd
                : Full disk encryption command line tool
                  (C) Copyright 2004-2019 DriveLock SE.
BitLocker Management installation will execute as configured.
C:\WINDOWS\system32>
```

# 3 DriveLock BitLocker To Go

DriveLock BitLocker To Go includes the following features:

- Enforced encryption of external USB storage media with BitLocker To Go
- Enforced encryption of external drives (e.g. eSATA hard drives)
- DriveLock detects USB drives already encrypted with BitLocker To Go and does not reencrypt them during enforced encryption
- User-defined passwords
- A corporate password can be assigned ensuring that data can only be accessed internally within a company
- Recovery of encrypted data
- Centralized management
- DriveLock BitLocker To Go does not require a separate license other than the license for DriveLock BitLocker Management

# 3.1 BitLocker To Go policy configuration

Before DriveLock can encrypt an unencrypted USB storage device with BitLocker To Go, you need to configure a policy with the appropriate BitLocker To Go settings.

Specify the following:

- 1. General Settings
- 2. Setting: Encrypted drive recovery
  - Encryption recovery rule (certificate-based recovery)
  - Administrative password rule
- 3. Setting: Enforce encryption

A sample configuration explains all necessary steps.

Once you have completed, saved, and assigned the configuration to the DriveLock agents, a new **DriveLock BitLocker To Go** entry appears on the user's Start menu with submenus for restoring, encrypting, connecting, and changing the password of each USB storage device.

The next time a user connects a USB storage device to the DriveLock Agent, an unencrypted drive is immediately encrypted. DriveLock walks users through the encryption process. USB storage devices that have been encrypted before will be recognized in the corporate network, won't be re-encrypted and can be used immediately.

Note: Please note that all passwords (user or administrator) should follow the complexity rules (8 characters, upper case, lower case, number, special characters - e.g. DriveLock1\$)

# 3.1.1 General settings for BitLocker To Go

You can specify the following policy settings to configure how BitLocker To Go is used on DriveLock Agents:

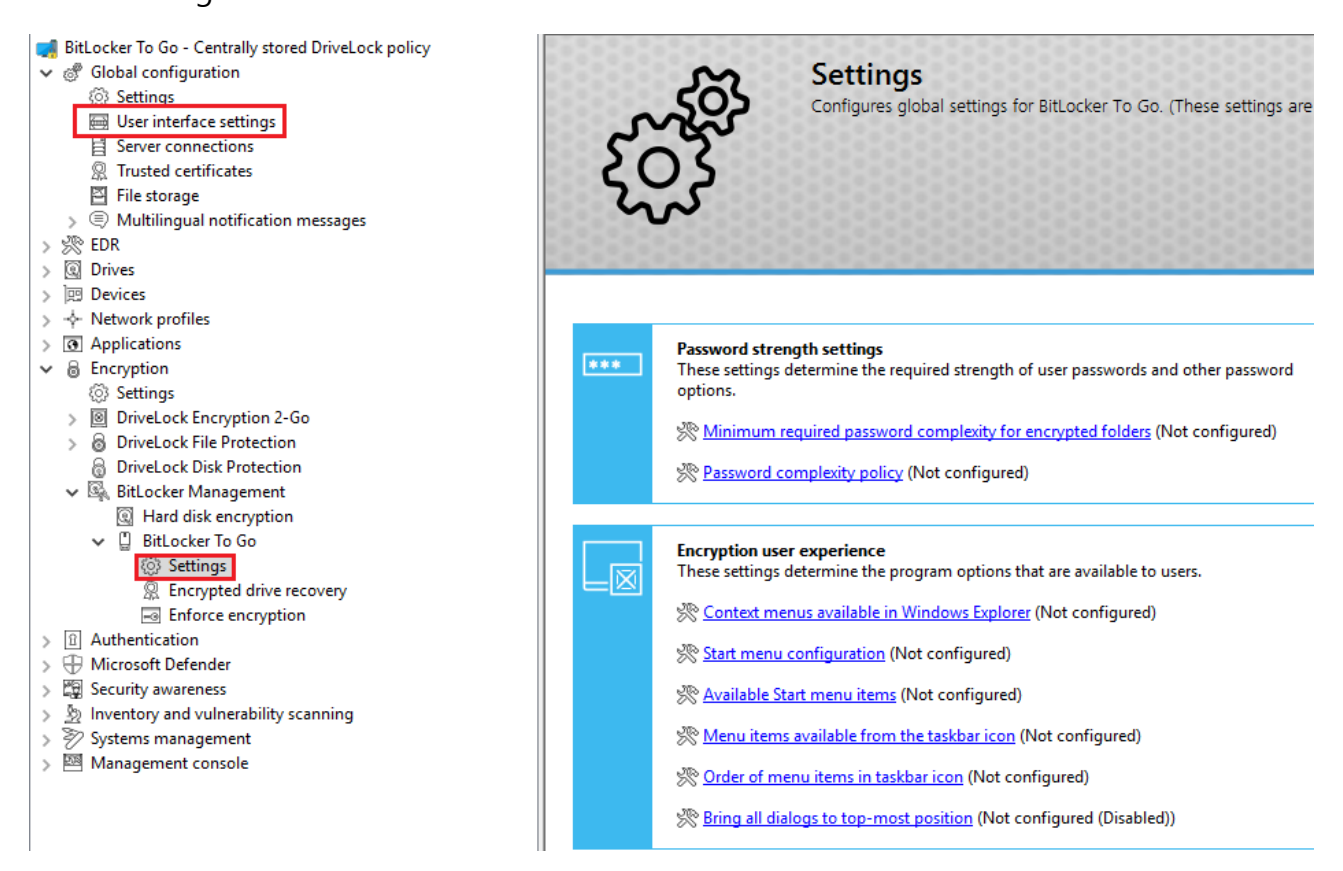

- 1. User interface settings in the Global configuration node:
  - By specifying the **Taskbar notification area settings**, you can configure different types of user notifications. You can move the BitLocker To Go entry to any location here.

#### 2. BitLocker To Go settings in the BitLocker Management node:

- Minimum required password complexity for encrypted folders: Specify how complex the passwords must be. If you select Use password policy, make sure to define exact requirements.
- Password complexity policy: Specify the minimum requirements that users must meet when entering a
  - BitLocker To Go password.
- Settings in the Encryption user experience section:

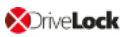

All settings affect the display of BitLocker To Go in the Start menu, taskbar or Windows Explorer.

For more information, visit BitLocker To Go on the DriveLock Agent.

## 3.1.2 Recovering encrypted drives

To start with, you select the main certificate (or create a new one) that is essential for the recovery process. Then, you assign an administrative password that will be used to encrypt the USB storage devices.

## 3.1.2.1 Administrative password

Use a central administrative password for accessing encrypted removable storage devices.

Mote: Ensure that the administrative password is complex enough.

In addition to the central password, you can also create additional administrative password rules and prioritize them differently. By using different passwords, you can provide increased security.

To create a new administrative password rule, select **Encrypted drive recovery**, open the context menu, click New and then **Administrative password rule**.

You can also restrict the password rules for specific **users** or user groups, **computers** or **networks**. Enter the required information on the tabs in the dialog. See the Use cases for more information.

| <ul> <li>BitLocker To Go - Centrally stored DriveLock policy</li> <li>Global configuration</li> <li>EDR</li> <li>Drives</li> </ul>           | Priority     Description <sup>P</sup> Lowest      Administrative password <sup>P</sup> Lowest      Certificate-based recovery | Comment |
|----------------------------------------------------------------------------------------------------|----------------------------------------------------------------------------------------------------|---------|
| Devices      Applications                                                                                                    | 1 Properties                                                                                                    | ? ×     |
| <ul> <li>Applications</li> <li>Encryption</li> <li>Settings</li> <li>DriveLock Encryption 2-Go</li> <li>DriveLock File Protection</li> </ul> | General Options Computers Networks Users Description User 1                                                                   |         |
| <ul> <li>∂ DriveLock Disk Protection</li> <li>✓  BitLocker Management</li> <li>④ Hard disk encryption</li> </ul>                             | Password<br>Confirmation                                                                                                    |         |
| <ul> <li>✓ ☐ BitLocker To Go</li> <li></li></ul>                                                                                             | Strength                                                                                                    | Weak    |

# 3.1.2.2 Certificate-based recovery

Before creating an encrypted USB storage device, select a master certificate consisting of a public and private key pair. See chapter Encryption certificates for more information.

You can either create a new certificate or use an existing one. See chapter Create encryption certificates for more information.

You can create several Encryption recovery rules with various certificates, which can be restricted and prioritized differently depending on the information you enter on the Computers, Users, Networks tabs. This is useful if you want to allow different users to restore encrypted data.

Mote: Use the standard recovery certificate (lowest priority) as a minimum.

No other information is required in this dialog.

#### 3.1.3 Settings for enforced encryption

First, please create a default enforced encryption rule. If required, you can create additional rules for specific users, groups, computers or networks later. See the Use cases for more information.

When you create the first rule, you will find a description already entered on the **General** tab. Add a comment and your own text, which is displayed in the user selection dialog.

On the **Settings** tab you can use the default settings or select the following options:

- Use administrative password. Don't prompt user: If you enable this option, the storage device will be encrypted with the administrative password only. Users are not prompted to enter their own password during encryption.
- **Prompt user for encryption password**: This setting prompts the user for their own password.
- Attempt to mount using administrative password first: Initially, the user is not asked for their own password. The user will only be prompted for their own password if DriveLock cannot load the storage device automatically, for example, when the administrative password does not match.

Note: Note that this option only works if you have specified an administrative password in the Encrypted drive recovery section.

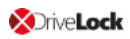

- **Encryption**: Select the appropriate encryption method. Please note the following:
  - The default option is AES (256 bit key length).
  - Select AES (128 bit key length) if compatibility with older systems is critical for you.
  - **AES-XTS (128 or 256 bit key length)** encryption methods are only available for Windows 10 1511 and higher. Drives encrypted with XTS AES cannot be accessed on older versions of Windows.

# 3.2 Sample configuration for BitLocker To Go encryption

To encrypt or unlock removable storage devices (USB storage devices) with BitLocker To Go, follow these instructions in the order given.

Mote: For more information on the individual steps, see the cross-references.

1. Create a policy (or open an existing one) that contains the settings related to BitLocker To Go.

Note: Verify that you have licensed BitLocker Management in this policy and that the option is selected in the Licensed Computers section.

2. Go to the **Encryption** node in the policy and click the **Settings** sub-node. At first you define the encryption method.

Note: If you do not select anything here, Encryption 2 Go is the default encryption method.

- 3. Select Available encryption methods.
- 4. In the dialog box, select **Set to value** and check the **Drive encryption on removable data drives (BitLocker To Go)** option. Save your settings and close the dialog.
- 5. Open the **Drives** node. Keep the default value **Not configured (locked)** in the **Removable drive locking** settings for **USB bus connected drives**.
- 6. Open the context menu from the **Drive whitelist rules** sub-node, see the figure below. Select **Drive rule...**.

| Drives                          |                                                                                                    |                                                                                                    |                                                                                                    |
|---------------------------------|----------------------------------------------------------------------------------------------------|----------------------------------------------------------------------------------------------------|----------------------------------------------------------------------------------------------------|
| Settings                        |                                                                                                    |                                                                                                    |                                                                                                    |
| Removable drive lo              | cking                                                                                                    |                                                                                                    |                                                                                                    |
| 🖞 Drive whitelist               | New                                                                                                    | >                                                                                                    | Drive rule                                                                                                    |
| 🖓 File filter tem               |                                                                                                    |                                                                                                    | brive rulem                                                                                                    |
| Drive collectic                 | View                                                                                                    | >                                                                                                    | Drive collection rule                                                                                                    |
| Ø Authorized m                  | New Window from Here                                                                                                    |                                                                                                    | Network drives rule                                                                                                    |
| Devices                         |                                                                                                    |                                                                                                    | WebDAV-based network drives rule                                                                                                    |
| Network profiles                | Export List                                                                                                    |                                                                                                    | Drive size rule                                                                                                    |
| Applications                    | B (1)                                                                                                    |                                                                                                    |                                                                                                    |
| Encryption                      | Properties                                                                                                    |                                                                                                    | Encrypted media rule                                                                                                    |
| ] Authentication                | Help                                                                                                    |                                                                                                    | Base rule                                                                                                    |
| Security awareness              |                                                                                                    |                                                                                                    | Terminal services rule                                                                                                    |
| <sup>2</sup> Systems management |                                                                                                    |                                                                                                    | Rule from template                                                                                                    |
| Management console              |                                                                                                    |                                                                                                    | Faller.                                                                                                    |
|                                 | <ul> <li>Drives</li> <li>Settings</li> <li>Removable drive lo</li> <li>Drive whitelist</li> <li>File filter temp</li> <li>Drive collectic</li> <li>Authorized m</li> <li>Devices</li> <li>Network profiles</li> <li>Applications</li> <li>Encryption</li> <li>Authentication</li> <li>Security awareness</li> <li>Systems management</li> <li>Management console</li> </ul> | <ul> <li>Drives</li> <li>Settings</li> <li>Removable drive locking</li> <li>Drive whitelist</li> <li>Prive whitelist</li> <li>Prive collectic</li> <li>Authorized m</li> <li>Devices</li> <li>New Window from Here</li> <li>Export List</li> <li>Properties</li> <li>Authentication</li> <li>Authentication</li> <li>Security awareness</li> <li>Systems management</li> <li>Management console</li> </ul> | <ul> <li>Drives</li> <li>Settings</li> <li>Removable drive locking</li> <li>Drive whitelist</li> <li>File filter temp</li> <li>Drive collectic</li> <li>Authorized m</li> <li>Devices</li> <li>Network profiles</li> <li>Applications</li> <li>Encryption</li> <li>Authentication</li> <li>Security awareness</li> <li>Systems management</li> <li>Management console</li> </ul> |

- 7. Create a drive rule for the corresponding USB drive. To see how this works, click here.
- 8. Next, open the **Encryption** node again and then the **BitLocker Management**subnode. Here you go directly to **BitLocker To Go** and select the **Encrypted drive recovery** option.
- 9. Here we have already created two standard rules that cannot be deleted.
  - First, open the **Administrative password** rule. Specify a complex administrative password.
  - Second, open the rule for **certificate-based recovery**. You will need to specify a certificate, as this is required for recovery. Either create a new certificate or select an existing one. Save your settings and close the dialog.
- 10. Next, open the context menu of the **Enforce encryption** option, click **New**, and then click **Enforced encryption rule**.

In the following dialog, enter a description on the **General** tab (the first rule already has the description **Default settings for enforced encryption** in this text field). On the **Settings tab**, accept the default settings: **Prompt user for encryption pass-word** and select the option **Attempt to mount using administrative password**. This setting ensures that DriveLock can access the administrative password in the back-ground.

11. Last, assign your policy to all or to specific DriveLock Agents.

#### 3.2.1 Create drive whitelist rule

Please do the following:

 On the **General** tab, select the USB drive from the list of **Installed drives**. In the figure below, this is the USB drive **E:\** with the vendor ID **VendorCo**.

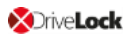

| 剩 22-BL-2Go - Centrally stored Drive                                                                                                    | Vendor ID / Rule type Product ID / Condit Serial number | Status Rule type Comment                              | Unique identifier |
|----------------------------------------------------------------------------------------------------|---------------------------------------------------------|-------------------------------------------------------|-------------------|
| > 🖑 Global configuration                                                                                                    | Enter text here 🛛 Enter text here                       | Enter text h 🝸 Enter text h 🍸 Enter text here         | Enter text h 🍸    |
| > 🔆 EDR                                                                                                    |                                                         | thed with ex. Drive collectio                         | 2716ee9e-5b34     |
| ✓                                                                                                    | New drive exception Properties ? X                      | t locked Encryption Automatically generated rule - En | 0000000.000       |
| Settings                                                                                                    |                                                         | clocked Encryption Automatically generated rule - En  | 000000-000        |
| Removable drive locking                                                                                                    | Computers Networks Users Drive letters Awareness        |                                                       |                   |
| Drive whitelist rules                                                                                                    | Messages Encryption Options Commands                    |                                                       |                   |
| 쓴 Whitelist template rule                                                                                                    | General Permissions Filter / Shadow Time limits         |                                                       |                   |
| <ul> <li>File filter templates</li> </ul>                                                                                                    | Vendor ID Vendor Co                                     |                                                       |                   |
| File type definitions                                                                                                    |                                                         |                                                       |                   |
| File type groups                                                                                                    | Product ID ProductCode                                  |                                                       |                   |
| Drive collections                                                                                                    |                                                         | Choose drive Properties                               | ? ×               |
| Authorized media                                                                                                    |                                                         | V                                                     |                   |
| > 🖾 Devices                                                                                                    | Comment                                                 | Installed drives Device Scanner database              |                   |
| ✓ -                                                                                                    |                                                         |                                                       | Connect           |
| Settings                                                                                                    | Carbol O                                                | Californity installed devices / drives @rocal         | Connoct           |
| Continue / Sites                                                                                                    | Symbol                                                  | Drive Bus type Vendor Product                         | Serial number     |
| E Configuration profiles                                                                                                    | Only allow selected serial numbers                      | C:\ SAS VMware VMware Virtual S                       |                   |
| >      Applications                                                                                                    |                                                         | D:\ SATA NECVMWar VMware SATA CD                      |                   |
| ✓                                                                                                    | Senal number Comment Add                                | E:\ USB VendorCo ProductCode S                        | 96485711218       |
| Settings                                                                                                    | 96485711218415 Remove                                   |                                                       |                   |
| ✓ Image: View Provide Amplitude Amplitude |                                                         |                                                       |                   |
| Settings                                                                                                    | Edit                                                    |                                                       |                   |
| Container password re                                                                                                    |                                                         |                                                       |                   |
| Enforce encryption                                                                                                    |                                                         |                                                       |                   |
| V 👸 DriveLock File Protection                                                                                                    |                                                         |                                                       |                   |
| Estings                                                                                                    |                                                         |                                                       |                   |
| Encrypted folder recov                                                                                                    |                                                         |                                                       |                   |
| Enforce encryption                                                                                                    | OK Cancel Apply                                         |                                                       |                   |
| DriveLock Disk Protection                                                                                                    |                                                         |                                                       |                   |
| > MA DILLOCKER Management                                                                                                    |                                                         | Refreeh                                               |                   |
| > III Authentication                                                                                                    |                                                         | Herear                                                |                   |
| > Lag Security awareness                                                                                                    |                                                         |                                                       |                   |
| > 7/ Systems management                                                                                                    |                                                         | 0                                                     | Cancel            |
|                                                                                                    | 1                                                       |                                                       |                   |

- On the **Permissions** tab, specify that you want to allow this USB drive.
   For more information on creating whitelist rules, please refer to the administration guide at DriveLock Online Help.
- 3. The **Encryption** tab has nothing selected by default.
  - Check the **Require drive to be encrypted** option. This will ensure that the connected and allowed USB drive is encrypted according to your settings.
  - Second, check the **Automatically encrypt unencrypted media** option to start encryption as soon as a user inserts an unencrypted USB drive and to open a wizard on the DriveLock Agent to guide the user through the encryption process.

Save your settings and close the dialog.

#### **3.3 BitLocker To Go recovery**

DriveLock BitLocker To Go provides a recovery procedure which helps users, who forgot or lost their password, to access their encrypted USB storage device.

The password may be reset even if the client computer is currently not on the corporate network.

This challenge-response procedure is very similar to the one used for temporary offline unlocking of locked drives or devices. DriveLock guides users through the recovery process. Administrators can easily generate the requested response code in the DriveLock Management Console.

## 3.3.1 Recovery procedure

Please do the following:

- 1. Open the **Operating** node in the DriveLock Management Console and select **Agent remote control**.
- 2. Select **BitLocker Management recovery** from the context menu and then select **Recovery of encrypted removable media...**.

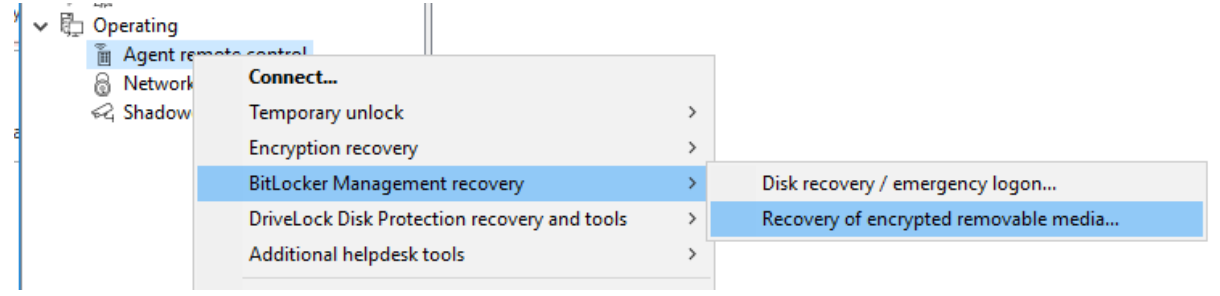

- 3. In the meantime, the user at the client computer has launched the Recovery Wizard and viewed the **request code**. Ask the user to pass it on to you.
- 4. Enter the **request code** in the **Encrypted volume offline recovery** dialog, use copy&paste if you wish. The request code is needed to find the information stored on the DES for the encrypted USB storage device. The text field below shows when and by which user the USB storage device was last encrypted.
- 5. In the next dialog you will see the generated **response code**. Pass it on to the user.
- 6. Next, the user enters the **response code** on the client computer. In the following dialog the user will specify a new user password for the USB storage device.

# 3.3.2 Recovery in the DriveLock Operations Center (DOC)

You can also restore encrypted USB storage devices with request and response codes from the DriveLock Operations Center (DOC).

Please do the following:

- 1. Open the **DOC** (from the DriveLock Control Center or from a browser).
- 2. Select the Tasks section and choose BitLocker To Go recovery.
- By now, the user on the client computer has launched the Recovery Wizard and retrieved the **request code**.
   Ask the user to pass it on to you.
- 4. Enter the **request code** in your DOC screen.

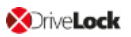

| = 🗙 Drive     | Lock                                                 | 🙁 Administrator@root (Administrator) 🤱 My account                                                                                                  | 🌐 en |
|---------------|------------------------------------------------------|----------------------------------------------------------------------------------------------------|------|
| Dashboard     | Tasks                                                |                                                                                                    |      |
|               | File Protection recovery<br>Encryption 2-Go recovery | Recover data protected with BitLocker To Go                                                                                                    | ^    |
| 귽. SecAware   | BilLocker To Go recovery                             | Please enter the recovery code as shown on the agent:                                                                                              |      |
| Events        |                                                      | USWID-DUQTB-41BIA                                                                                                    |      |
| o-ÇEDR        |                                                      | Recovery data was found. Select the certificate you want to use to generate a response code. The certificate is not transferred over the internet! |      |
| Tasks         |                                                      | Select a certificate DLBI2GoRecovery.ptx                                                                                                    |      |
|               |                                                      | Passverd for certificate                                                                                                    | - 11 |
| T MAIN.PERMIS |                                                      | Generate response code                                                                                                    |      |
|               |                                                      | Please enter this response code on the agent:<br>RBVQC5-7RUP7L-XPNBZD-N7LBOW-YWD3FZ-P3VBBH-C7ZABG-BD43VN                                           | à    |

- 5. Select the appropriate **certificate** and the matching password.
- 6. Click Generate response code and share it with the user.
- 7. Next, the user enters the **response code** on the client computer. In the following dialog the user will specify a new user password for the USB storage device.

#### 3.4 DriveLock Agent

#### 3.4.1 BitLocker To Go on the DriveLock Agent

When the user plugs in an external USB storage device or external drive to the DriveLock Agent, the following options are available, depending on the policy settings:

#### 1. Unlocking an encrypted drive

To unlock a drive encrypted with BitLocker To Go, a password entry dialog appears immediately. This allows quick unlocking and access to the existing data.

| File     Computer     View                                          | Manage This PC Drive Tools                 |               | BitLocker (H:)                       |
|---------------------------------------------------------------------|--------------------------------------------|---------------|--------------------------------------|
| $\leftarrow \rightarrow \checkmark \uparrow \blacksquare$ > This PC |                                            |               | Enter password to unlock this drive. |
| 📌 Quick access                                                      | Folders (7)                                |               |                                      |
| This PC                                                             | 3D Objects                                 | Desktop       | More options                         |
| Desktop                                                             | Documents                                  | Downloads     |                                      |
| Documents  Downloads  Music                                         | Music                                      | Pictures      | Unlock                               |
| Pictures     Videos                                                 | Videos                                     |               |                                      |
| Local Disk (C:)                                                     | <ul> <li>Devices and drives (6)</li> </ul> |               |                                      |
| DLV (F:)                                                            | Local Disk (C:)                            | New Volume    | (D:)                                 |
| USB Drive (H:)                                                      | DVD Drive (E:)                             | DLV (F:)      | 01 5.70 00                           |
| DLV (F:)                                                            | USB Drive (G:)                             | 202 MB free o | of 399 MB                            |
| 👝 New Volume (D:)                                                   | • 14.1 GB free of 14.6 GB                  |               | ~                                    |
| 13 items 1 item selected                                            |                                            |               |                                      |

2. Various options in the context menu in Windows Explorer:

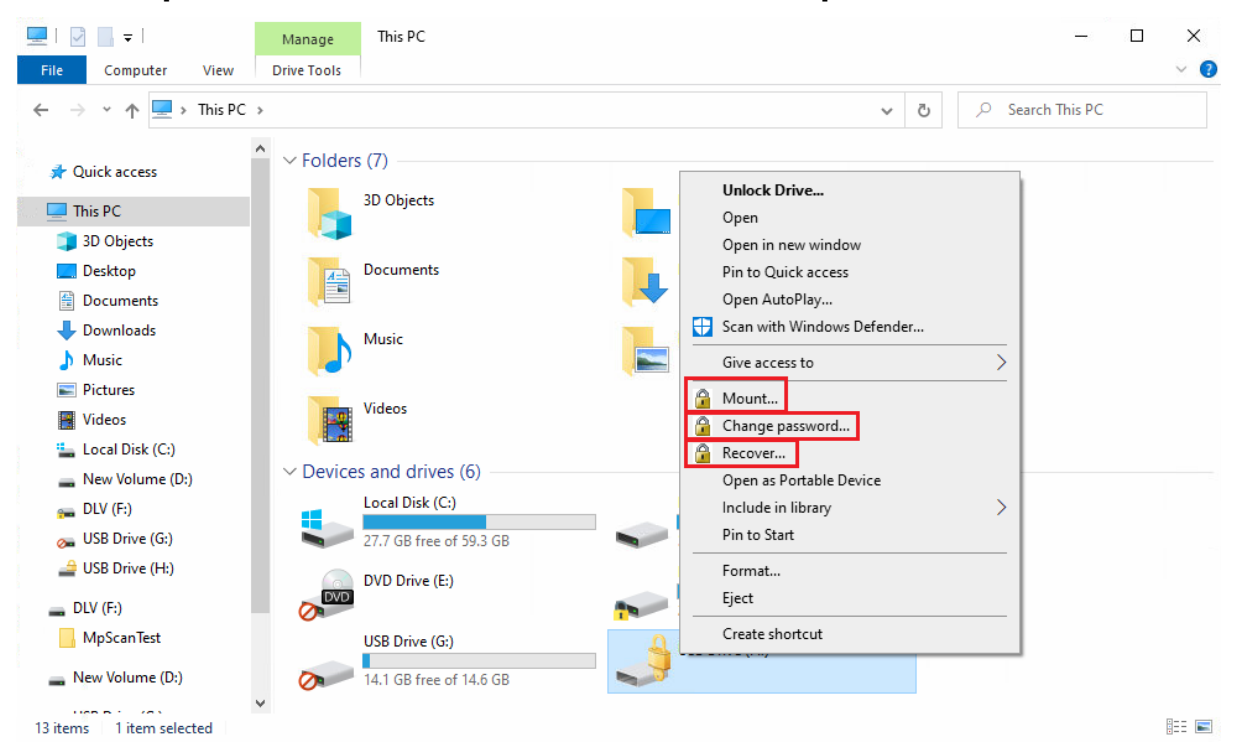

#### • Mount...

If you want to mount a drive encrypted with BitLocker To Go, clicking this menu item will open a wizard where you can select the appropriate drive letter and enter the password. This option can also be configured so that the password is set as the administrator password and then entered automatically.

#### • Change password...

To change the password of an encrypted drive, click this menu item. Again, a wizard will open where you can first enter your old password and then your new password.

#### Recover...

Use this menu command to restore the password. The recovery process of an encrypted drive takes place between the administrator and the user. For more information, please visit here.

#### Unmount

Use this menu command to unmount the drive, even without having administrator rights.

| 2 | USB Drive (H:)               |  |
|---|------------------------------|--|
|   | Open                         |  |
|   | Open in new window           |  |
|   | Pin to Quick access          |  |
|   | Change BitLocker password    |  |
|   | Manage BitLocker             |  |
|   | Open AutoPlay                |  |
|   | 🚼 Scan with Windows Defender |  |
|   | Give access to >             |  |
|   | 🔒 Unmount                    |  |
|   | 🔒 Change password            |  |

3. If specified, the different options for BitLocker To Go can also be selected from the taskbar, see the figure below:

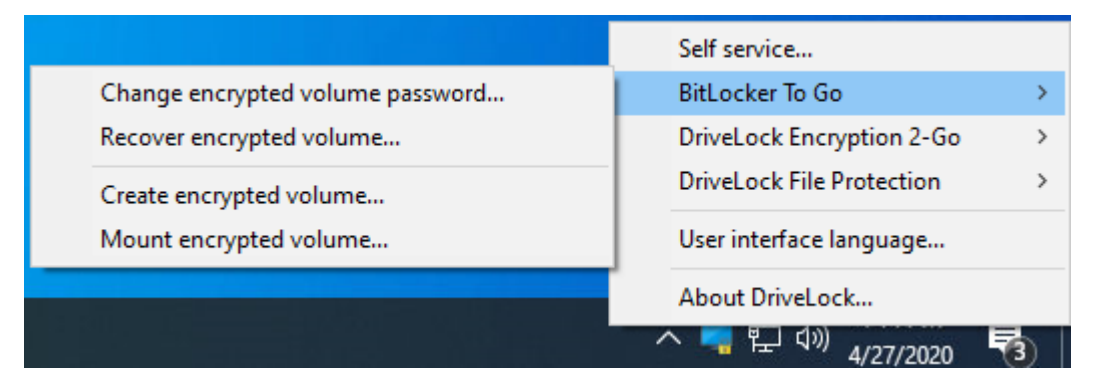

#### 3.5 Use cases

Please see the use cases for the following DriveLock BitLocker To Go options:

- Administrative password
- Enforced encryption

#### 3.5.1 Administrative password rules

- a. You do not assign an administrative password and allow users to assign a password themselves:
  - During initial encryption, each user may choose their own password for encryption. An encrypted drive can only be automatically decrypted if you allow the user to save the password. On any other computer it must be entered when connecting.
- b. You assign an administrative password and allow users to assign a password themselves:
  - During initial encryption, each user may choose their own password for encryption.
  - The administrative password can be used to automatically decrypt data on corporate computers where the DriveLock Agent is running. The user does not have to enter a password.

# c. You assign an administrative password and choose encryption with administrative password:

- Users cannot assign their own password during initial encryption.
- The removable storage device can only be decrypted on corporate computers where the DriveLock Agent is running
- When connecting the encrypted removable storage device, the user does not need to enter a password
- Outside the company or on company computers without the DriveLock Agent, the data cannot be decrypted
- d. You create multiple administrator password rules, setting filters for users and/or computers and choosing encryption with administrative password:
  - Users cannot assign their own password during initial encryption.
  - The removable storage device can only be decrypted on corporate computers where the DriveLock Agent is running
  - When connecting the encrypted removable storage device, the user does not need to enter a password

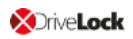

- Outside the company or on company computers without the DriveLock Agent, the data cannot be decrypted
- Access is restricted to specific users or to specific computers (e.g. a department or a team):

You create an administrative password rule that is restricted to user group A. User A1 encrypts a USB stick (forced encryption with administrative password) with administrative password.

Result:

The USB stick can only be decrypted if a user from user group A is logged on to a company computer.

Examples:

- USB sticks encrypted in the Human Resources department can only be decrypted by the users of the Human Resources department
- USB sticks encrypted in the Research department can only be decrypted on computers in the Research department

Warning: Note the priority and the filters set on the Users, Computers and Networks tabs.

#### 3.5.2 Encryption rules

- a. For example, you could choose the user group you want your rule to apply to:
  - User group A may assign their own password
  - User group B may not assign their own password
- b. Or you could choose specific company computers you want your rule to apply to:
  - You do not add an administrative password for USB storage devices that are encrypted on the works council computers.
  - All USB storage devices that were encrypted on the computers in the development department may only be decrypted within the company.

# Index

|                                         | Α |
|-----------------------------------------|---|
| assignment 41                           |   |
| authentication type 22, 31              |   |
|                                         | В |
| BitLocker license 9                     |   |
|                                         | с |
| certificate store 10, 35                |   |
| Copyright 100                           |   |
|                                         | D |
| data partition 23                       |   |
| decryption 15, 18, 28                   |   |
|                                         | E |
| encryption 6, 10, 15, 24, 31, 34, 41-42 |   |
| encryption algorithm 16, 31             |   |
| encryption certificates 10-11, 31       |   |
| encryption method 16                    |   |
| events 54                               |   |
|                                         | н |
| hard disks 6, 15, 22, 27, 31-32, 40     |   |
| hardware encryption 16                  |   |
|                                         | I |
| Index 98                                |   |
|                                         | Ρ |
| password options 24, 31                 |   |
| pre-boot authentication 22, 31, 41, 44  |   |

private key 12, 20

R

recovery 10-11, 20, 32, 34

recovery keys 35

S

system partition 23, 32, 35, 44

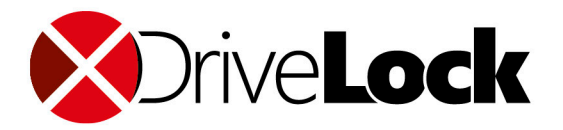

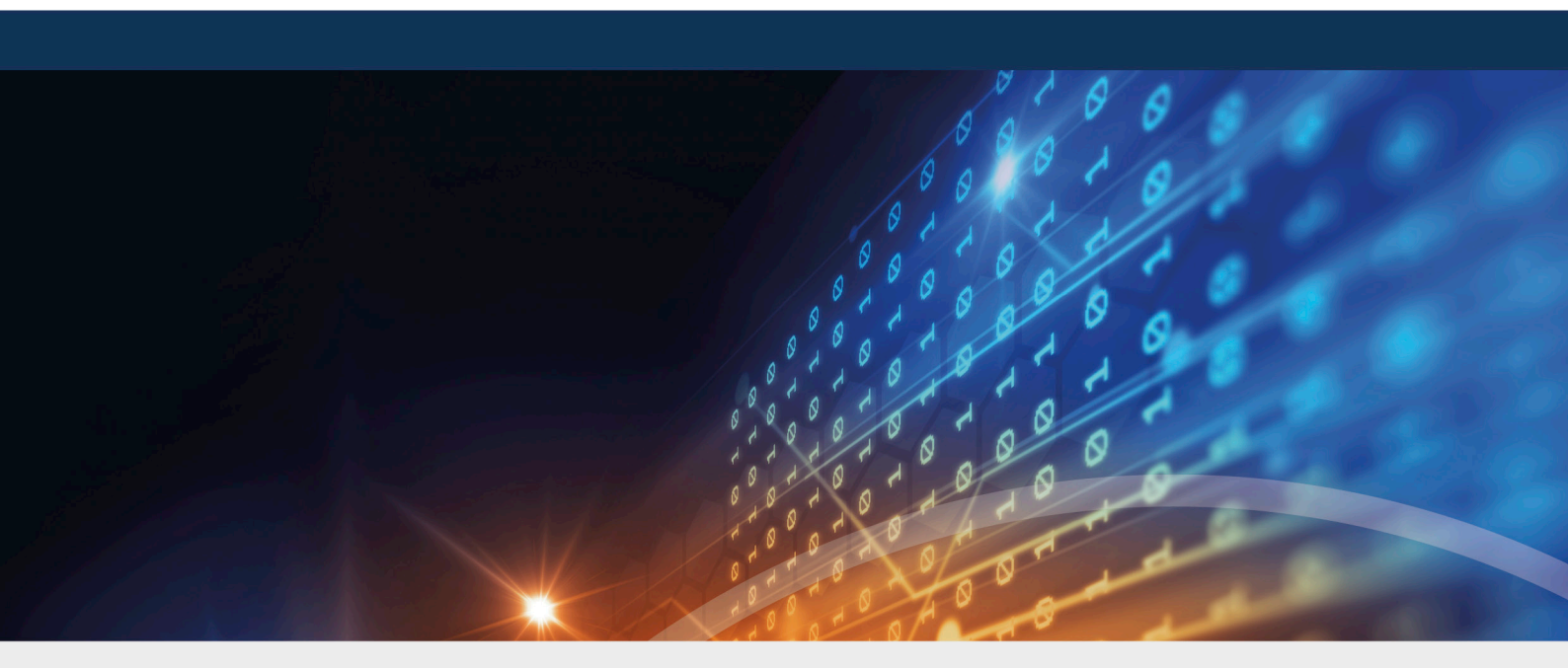

# Copyright

Information in this document, including URL and other Internet Web site references, is subject to change without notice. Unless otherwise noted, the example companies, organizations, products, domain names, e-mail addresses, logos, people, places, and events depicted herein are fictitious, and no association with any real company, organization, product, domain name, e-mail address, logo, person, place, or event is intended or should be inferred. Complying with all applicable copyright laws is the responsibility of the user.

© 2021 DriveLock SE. All rights reserved.

DriveLock and others are either registered trademarks or trademarks of or its subsidiaries in the United States and/or other countries. The names of actual companies and products mentioned herein may be the trademarks of their respective owners.

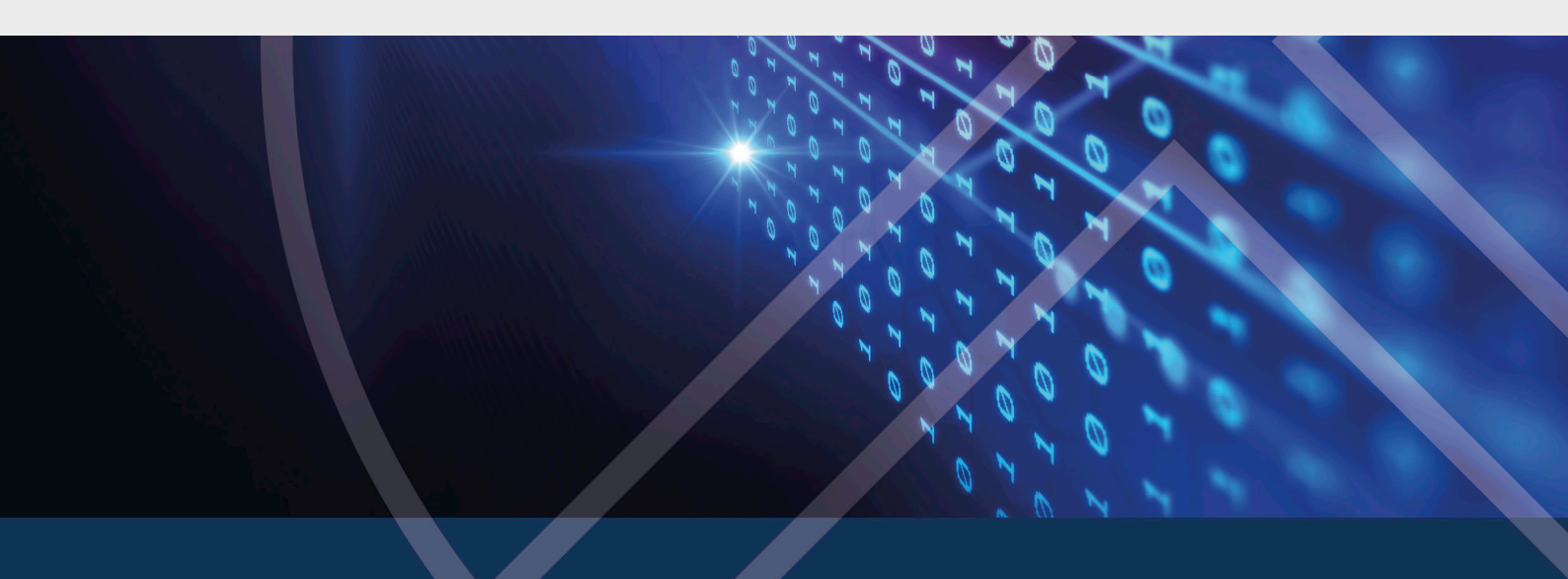